DIPLOMADO DE PROFUNDIZACION CISCO CCNP SOLUCIÓN DE DOS ESCENARIOS PRESENTES EN ENTORNOS CORPORATIVOS BAJO EL USO DE TECNOLOGÍA CISCO

Sebastián Barrera Loboa

UNIVERSIDAD NACIONAL ABIERTA Y A DISTANCIA ESCUELA DE CIENCIAS BÁSICAS, TECNOLOGÍA E INGENIERÍA INGENIERÍA – ECBTI INGENIERÍA DE TELECOMUNICACIONES CUMARAL META 2021

### DIPLOMADO DE PROFUNDIZACION CISCO CCNP SOLUCIÓN DE DOS ESCENARIOS PRESENTES EN ENTORNOS CORPORATIVOS BAJO EL USO DE TECNOLOGÍA CISCO

Sebastián Barrera Loboa

## Diplomado de opción de grado presentado para optar el título de INGENIERIO DE TELECOMUNICACIONES

Diego Édison Ramírez Claros Tutor de curso

UNIVERSIDAD NACIONAL ABIERTA Y A DISTANCIA ESCUELA DE CIENCIAS BÁSICAS, TECNOLOGÍA E INGENIERÍA INGENIERÍA – ECBTI INGENIERÍA DE TELECOMUNICACIONES CUMARAL-META 2021

NOTA DE ACEPTACIÓN

Presidente del jurado

Jurado

Cumaral, 18 de julio de 2021

### AGRADECIMIENTO

En mi proceso de formación, que califico yo como un viaje, son muchas las personas a las que les debo no solo un enorme agradecimiento, si no también toda mi voluntad para enorgullecerlos y hacerlos sentir como que este triunfo no solo es mío sino de ellos también.

Agradezco primeramente a Dios porque sin el nada ha sido posible, en recibir muchas bendiciones y la determinación para comenzar con mi proceso formativo, seguidamente a mis padres; mi señora madre Julia Janeth Loboa Mosquera y mi padre Jesús Antonio Barrera Figueredo quienes no solo me apoyaron económicamente sino también me dieron animo e impulso para no desistir.

A la señora Franz Maryori Bobadilla una gran funcionaria del UDR Cumaral Meta, desde su función como secretaria del UDR, ayudando a nosotros los estudiantes cuando se presentaba algún problema fue sin lugar a dudas de gran ayuda, me salvo de muchas situaciones adversas.

Al ingeniero Nilton Guavita Moya siendo el director del UDR Cumaral Meta siempre estuvo allí guiándonos en el proceso formativo.

A mis familiares y amigos que de algún modo estuvieron en mi camino dándome ideas o apoyándome de alguna forma; a todos mil gracias, yo también estaré ahí para ustedes.

# TABLA DE CONTENIDO

| TABLAS DEL PROYECTO                                                                                                    | 7       |
|----------------------------------------------------------------------------------------------------|---------|
| IMÁGENES DEL PROYECTO                                                                                                    | 8       |
| RESUMEN1                                                                                                    | 0       |
| ABSTRACT1                                                                                                    | 1       |
| INTRODUCCION1                                                                                                    | 2       |
| GLOSARIO1                                                                                                    | 4       |
| 1. ESCENARIO NUMERO 11                                                                                                    | 5       |
| 1.1 Aplique las configuraciones iniciales y los protocolos de enrutamiento1                                                     | 5       |
| 1.2 Cree cuatro nuevas interfaces de Loopback en R12                                                                            | 3       |
| 1.3 Cree cuatro nuevas interfaces de Loopback en R52                                                                            | 6       |
| 1.4 Analice la tabla de enrutamiento de R32                                                                                     | 8       |
| 1.5 Configure R3 para redistribuir las rutas EIGRP en OSPF2                                                                     | 9       |
| 1.6 Verifique en R1 y R5 que las rutas del sistema autónomo                                                                     | 0       |
| ESCENARIO NUMERO 23                                                                                                    | 2       |
| 2: Configurar la red de acuerdo con las especificaciones                                                                        | 3       |
| 2.2 Apagar todas las interfaces en cada switch3                                                                                 | 3       |
| 2.2 Asignar un nombre a cada switch acorde con el escenario establecido3                                                        | 6       |
| 2.3 Configurar los puertos troncales y Port-channels tal como se muestra en el diagrama                                         | 8       |
| 2.4 Los Port-channels en las interfaces Fa0/7 y Fa0/8 utilizarán LACP4                                                          | 0       |
| 2.5 Los Port-channels en las interfaces F0/9 y fa0/10 utilizará PAgP4                                                           | .3      |
| 2.6 Todos los puertos troncales serán asignados a la VLAN (600) como la VLAI nativa4                                            | N<br>.7 |
| 2.7 Configurar DLS1, ALS1, y ALS2 para utilizar VTP versión 35                                                                  | 0       |
| 2.8 Configurar DLS1 como servidor principal para las VLAN5                                                                      | 3       |
| 2.9 Configurar ALS1 y ALS2 como clientes VTP5                                                                                   | 4       |
| 2.10 Configurar en el servidor principal las siguientes VLAN5                                                                   | 5       |
| 2.11 Configurar DLS2 en modo VTP transparente VTP utilizando VTP versión 2<br>y configurar en DLS2 las mismas VLAN que en DLS15 | ,<br>8  |
| 2.12 En DLS2, crear VLAN 567 con el nombre de PRODUCCION6                                                                       | 0       |

| 2.13 - Configurar DLS1 como Spanning tree root para las VLANs6                                                           | 31 |
|----------------------------------------------------------------------------------------------------|----|
| 2.14 - Configurar DLS2 como Spanning tree root para las VLAN6                                                            | 32 |
| 2.15 - Configurar todos los puertos como troncales6                                                                      | 32 |
| 2.16 - Configurar las siguientes interfaces como puertos de acceso6                                                      | 36 |
| 2.17 - conectividad de red de prueba y las opciones configuradas7                                                        | 70 |
| a -Verificar la existencia de las VLAN correctas en todos los switches y la asignación de puertos troncales y de acceso7 | 70 |
| b - Verificar que el EtherChannel entre DLS1 y ALS1 está configurado<br>correctamente                                    | 73 |
| c. Verificar la configuración de Spanning tree entre DLS1 o DLS2 para cada                                               |    |
| VLAN7                                                                                                    | 75 |
| CONCLUSIONES                                                                                                    | 76 |
| ANEXO                                                                                                    | 77 |
| REFERENCIAS BIBLIOGRAFICAS                                                                                               | 78 |

# TABLAS DEL PROYECTO

| Tabla 1 | 16 |
|---------|----|
| Tabla 2 | 23 |
| Tabla 3 |    |
| Tabla 4 | 29 |
| Tabla 5 | 55 |
| Tabla 6 | 66 |

# IMÁGENES DEL PROYECTO

| figura 1.escenario 1                                            | 15 |
|-----------------------------------------------------------------|----|
| figura 2.topología de red packet tracer y GNS3                  | 16 |
| figura 3.Configuración inicial router 1                         | 17 |
| figura 4.Configuración inicial router 2                         | 18 |
| figura 5.Configuración inicial router 3                         | 19 |
| figura 6.Configuración inicial router 4                         | 20 |
| figura 7. Configuración inicial router 5                        | 21 |
| figura 8. Topologia final                                       | 22 |
| figura 9.interfaces loopback en R1                              | 23 |
| figura 10. comando show ip ospf interface R1                    | 24 |
| figura 11. comando show ip router en R1                         | 25 |
| figura 12. comando show ip protocols en R1                      | 25 |
| figura 13. configuración interfaces loopback en R5              | 26 |
| figura 14. comando show ip protocols R5                         | 27 |
| figura 15. comando show ip router en R5                         | 28 |
| figura 16. comando show ip route en R3                          | 28 |
| figura 17.comando show ip protocols                             | 29 |
| figura 18. configuración de la redistribución de protocolos R3  | 30 |
| figura 19. Verificación de rutas del sistema autónomo R1        | 31 |
| figura 20. verificación de rutas del sistema autónomo R5        | 31 |
| figura 21. Topologia de red escenario 2                         | 32 |
| figura 22. Topologia escenario 2 en GNS3 y packet tracer        | 33 |
| figura 23. Apagado interfaz DSL1                                | 33 |
| figura 24. Apagado interfaz DSL2                                | 34 |
| figura 25.Apagado interfaz ASL1                                 | 34 |
| figura 26. Apagado interfaz ASL2                                | 35 |
| figura 27. switch apagados                                      | 35 |
| figura 28. Configuración básica del switch DS1                  | 36 |
| figura 29. Configuración básica del switch DS2                  | 37 |
| figura 30. Configuración básica del switch ALS1                 | 37 |
| figura 31. Configuración básica del switch ALS2                 | 38 |
| figura 32. Configuración puertos troncales y Port-channels DSL1 | 39 |
| figura 33. Configuración puertos troncales y Port-channels DSL2 | 39 |
| figura 34. Port-channels en las interfaces Fa0/7 y Fa0/8 DSL1   | 40 |
| figura 35. Port-channels en las interfaces Fa0/7 y Fa0/8 ALS1   | 41 |
| figura 36. Port-channels en las interfaces Fa0/7 y Fa0/8 DSL2   | 42 |
| figura 37. Port-channels en las interfaces Fa0/7 y Fa0/8 ALS2   | 43 |
| figura 38. Port-channels con PagP en DSL1                       | 44 |
| figura 39. Port-channels con PagP en ALS2                       | 45 |

| figura 40. Port-channels con PagP en DSL2         | 46 |
|---------------------------------------------------|----|
| figura 41. Port-channels con PagP en ALS1         | 47 |
| figura 42. Asignación VLAN 600 en DSL1            | 48 |
| figura 43. Asignación VLAN 600 en DSL2            | 48 |
| figura 44. Asignación VLAN 600 en ALS1            | 49 |
| figura 45. Asignación VLAN 600 en ALS2            | 50 |
| figura 46. Asignación VTP domain cisco en DSL1    | 51 |
| figura 47. Asignación VTP doman cisco en ALS1     | 52 |
| figura 48. Asignación VTP doman cisco en ALS2     | 53 |
| figura 49. Servidor principal DSL1                | 54 |
| figura 50. Modo cliente VTP ALS1                  | 54 |
| figura 51. Modo cliente VTP ALS2                  | 55 |
| figura 52. Direcciones VLAN DSL1                  | 57 |
| figura 53. vlan 420 suspendida                    | 57 |
| figura 54. VTP modo transparente DSL2             | 58 |
| figura 55. Direcciones VLAN DSL2                  | 59 |
| figura 56.Vlan 420 suspendida                     | 59 |
| figura 57. VLAN 567 en DSL2                       | 60 |
| figura 58. Spanning-tree root en DLS1             | 61 |
| figura 59. Spanning-tree root segundarias en DLS2 | 62 |
| figura 60. Config de troncales en DLS1            | 63 |
| figura 61.Config de troncales en DLS1             | 64 |
| figura 62. Config de troncales en DLS2            | 64 |
| figura 63. Config de troncales en ALS1            | 65 |
| figura 64. Config de troncales en ALS2            | 65 |
| figura 65.Config puerto de acceso DLS1            | 67 |
| figura 66.Config puerto de acceso DLS2            | 68 |
| figura 67.Config puerto de acceso ALS1            | 69 |
| figura 68. Config puerto de acceso ALS2           | 70 |
| figura 69. Comando EtherChannel DLS1              | 71 |
| figura 70.Comando show VLAN DLS1                  | 71 |
| figura 71.Comando show VLAN DLS2                  | 72 |
| figura 72.Comando show interface trunk ALS1       | 72 |
| tigura 73 Comando show VLAN ALS2                  | 73 |
| tigura 74. Comando show EtherChannel ALS1         | 74 |
| figura 75. Comando show EtherChannel DLS1         | 74 |
| figura 76. Comando show spanning-tree DLS1        | 75 |

### RESUMEN

En el presente informe solucionaremos dos escenarios propuestos como parte del proceso de formación y obtención del título de ingeniería de telecomunicaciones.

El primer escenario desarrollaremos las temáticas que tienen que ver con protocolos de enrutamiento dinámico avanzado como lo son: OSPF, EIGRP; cuyos protocolos interactúan juntos en una misma red, presentándose como cinco routers, dos de ellos con el protocolo OSPF y dos más con el protocolo EIGRP, con el router tres interactuara con ambos protocolos, donde él se encargaría de distinguir las diferentes áreas, donde se aplican distintos protocolos de enrutamiento.

comenzamos haciendo las configuraciones básicas dentro de cada router, luego desarrollamos las tablas de enrutamiento de acuerdo a la topología, para después definir las áreas en donde se implementará los dos protocolos de enrutamiento, no sin antes no olvidar la creación de las direcciones loopback. Lo importante de este primer escenario es lograr que el router tres redistribuya las rutas OSPF y EIGRP de acuerdo a los parámetros como los son: ancho de banda, demora, fiabilidad, carga y MTU.

En el segundo escenario tenemos un ejercicio un poco más complejo ya que debemos crear rutas troncales, dentro de una red que se compone de cuatro routers, dos de la capa de enlace de datos y dos de la capa de red, según el modelo OSI. También cuenta con cuatro host uno para cada switch. En este escenario implementaremos diversos comandos y protocolos que sin lugar a dudas probara nuestra destreza y conocimientos adquiridos dentro del diplomado CCNP.

Para este punto se establecerán cuáles son los puertos troncales y los portchannels, según la topología requerida, definimos cuales son los switches de capa tres mediante el comando LACP, justo después también se definen cuáles son los switches de capa dos, implementándoles el comando PagP.

Se configuran las respectivas VLAN en cada switch y se le asignan la versión 3 VTP. El comando Spanning tree, es importante en los switch de capa 2, para poder que se activen o desactiven automáticamente los enlaces de conexión, de forma que se garantice la eliminación de bucles. Finalizamos definiendo cuales son los puertos de acceso y se probara su conectividad.

*Palabras claves:* OSPF, EIGRP, CCNP, ANCHO DE BANDA, DEMORA, CARGA, FIABILIDAD, MTU, LACP, PagP, VLAN, VTP, LOOPBACK, SWITCH, ROUTER, SPANNING-TREE.

### ABSTRACT

In this report we will solve two scenarios proposed as part of the process of training and obtaining the degree in telecommunications engineering.

The first scenario will develop the topics that have to do with advanced dynamic routing protocols such as: OSPF, EIGRP; whose protocols interact together in the same network, presenting themselves as five routers, two of them with the OSPF protocol and two more with the EIGRP protocol, with router three interacting with both protocols, where he would be in charge of distinguishing the different areas, where different routing protocols apply.

We begin by making the basic configurations within each router, then we develop the routing tables according to the topology, and then define the areas where the two routing protocols will be implemented, but not before forgetting the creation of the loopback addresses. The important thing about this first scenario is to get router three to redistribute the OSPF and EIGRP routes according to parameters such as: bandwidth, delay, reliability, load and MTU.

In the second scenario we have a slightly more complex exercise since we must create trunk routes, within a network that is made up of four routers, two from the data link layer and two from the network layer, according to the OSI model. It also has four hosts, one for each switch. In this scenario, we will implement various commands and protocols that will undoubtedly prove our skills and knowledge acquired within the CCNP diploma.

At this point we will establish which are the trunk ports and port-channels, according to the required topology, we define which are the layer three switches through the LACP command, just afterwards also define which are the layer two switches, implementing the command PAgP.

The respective VLANs are configured on each switch and assigned VTP version 3. The Spanning tree command is important in layer 2 switches, to be able to automatically activate or deactivate the connection links, in order to guarantee the elimination of loops. We finish by defining which are the access ports and their connectivity will be tested.

*Keywords:* OSPF, EIGRP, CCNP, BANDWIDTH, DELAY, LOAD, RELIABILITY, MTU, LACP, PagP, VLAN, VTP, LOOPBACK, SWITCH, ROUTER, SPANNING-TREE.

### INTRODUCCION

Los protocolos de enrutamiento se utilizan para poder permitir que los enrutadores aprendan las direcciones IP de manera dinámica con los otros enrutadores, mediante el intercambio de información, estos son capaces de aprender nuevas rutas para enviar paquetes y también actualizar sus tablas de enrutamiento atreves de mensajes de saludo.

A medida que avanza el tiempo y con ello la tecnología nos encontramos con que las redes van evolucionando a lo que se asume también su complejidad, por ello han surgido nuevos protocolos que actualizan las versiones iniciales o se actualizan las versiones alguna vez funcionales.

Dependiendo del tipo de enrutamiento en que la red trabaje tenemos dos versiones, el enrutamiento estático y el enrutamiento dinámico, para este proyecto se ha definido trabajar en dos escenarios cuyo caso de estudio tendremos protocolos de enrutamiento avanzado como lo son el OSPF y el EIGRP.

En este trabajo efectivamente evidenciaremos como estos dispositivos dentro de una red son capaces de implementar dichos protocolos además de ello uno de los objetivos del desarrollo de estos dos escenarios es precisamente entender cómo se configuran estos protocolos a través de comandos establecidos dentro de la consola de cada switch o router.

Con el OSPF (Open Shortest Path First) es un protocolo de enrutamiento de estado de enlace, en este cada enrutador tiene información de sobre la topología de red completa, estos protocolos funcionan a través de saltos, cada enrutador calcula la mejor ruta e indica cual es el siguiente salto en cada enrutador, de acuerdo con la información local de la topología. Estos protocolos comparten la información que se utiliza para construir los mapas de conectividad, siendo la única información que se comparte entre nodos.

Los protocolos avanzados de enrutamiento por vector de distancia reúnen las características de los protocolos de enrutamiento de estado de enlace y de enrutamiento por vector de distancia. Un ejemplo de ello es el EIGRP, es una versión mejorada de IGRP.

EIGRP tiene cuatro componentes básicos que lo distinguen de su antecesor y del protocolo OSPF; Recuperación/Detección de vecino, Protocolo de transporte confiable, Máquina de estados finitos DUAL, Módulos dependientes del protocolo.

Este protocolo trabaja con un algoritmo difusor llamado DUAL," es el algoritmo usado para obtener la loop-libertad en cada instante en un cómputo de la ruta.

Esto les permite a todos los routers involucrados en una topología cambiar para sincronizarse al mismo tiempo". (Cisco)

Como veremos en el primer escenario trabajaremos con ambos protocolos utilizando una serie de comandos que nos permitirán evidenciar su implementación y también si se está obteniendo los objetivos planteados, en esta actividad.

Cuando aprendemos a realizar la redistribución de carga en los dispositivos de red, logramos entender por qué se utilizan diversos parámetros como el ancho de banda, el retardo, la carga, etc. Con ello hemos alcanzado otro de los tantos objetivos del diplomado porque con el escenario dos precisamente se evidencia la implementación de puertos troncales y port-channels donde logramos implementarles las respectivas configuraciones para definir cuáles son los dispositivos que implementaran el enrutamiento de capa tres y capa dos.

La asignación de vlan y loopback ayudara a definir las tablas de direccionamiento adecuadas para así poder configurar específicamente la red que se desee modificar e implementar los protocolos de enrutamiento adecuados a cada dispositivo de red ya sea de capa dos o capa tres.

### GLOSARIO

**Dirección IP:** Dirección de protocolo de Internet, la forma estándar de identificar un equipo que está conectado a Internet, de forma similar a como un número de teléfono identifica un aparato de teléfono en una red telefónica.

**EIGRP:** Protocolo de enrutamiento de puerta de enlace interior mejorado, el cual usa como parámetro la distancia y calidad del canal.

EtherChannel: Arreglo Lógico para la agrupación de varios enlaces físicos de forma que se suman sus velocidades obteniendo un enlace troncal de alta velocidad.

**INTERFAZ:** Es la conexión entre dos ordenadores o máquinas de cualquier tipo dando una comunicación entre distintos niveles.

**OSPF:** Camino más cortó abierto; protocolo de enrutamiento que proporciona la ruta más corta.

**VLAN:** Red Virtual de Área Local; arreglo lógico que distingue un conjunto de paquetes de otros independizándolos.

Ancho de Banda – Bandwidth: Cantidad de datos que puede ser enviada o recibida durante un cierto tiempo a través de un determinado circuito de comunicación. Técnicamente, es la diferencia en hertzios (Hz) entre la frecuencia más alta y más baja de un canal de transmisión

**CCNP:** Certificación en Routing y Switching, expedida por la compañía CISCO.

**DHCP:** Siglas del inglés "Dynamic Host Configuration Protocol." Protocolo Dinámico de configuración del Host. Un servidor de red usa este protocolo para asignar de forma dinámica las direcciones IP a las diferentes computadoras de la red.

**VTP:** son las siglas de VLAN Trunking Protocol, un protocolo de mensajes de nivel 2 usado para configurar y administrar VLANs en equipos Cisco.

**SPANNING-TREE:** En comunicaciones, STP es un protocolo de red de capa 2 del modelo OSI. Su función es la de gestionar la presencia de bucles en topologías de red debido a la existencia de enlaces redundantes.

1. ESCENARIO NUMERO 1

Primer Escenario Teniendo en la cuenta la siguiente imagen:

OSPF AREA 150 Se0/0/0 @ Se0/0/1 R2 150.20.15.0/24 150.20.20.0/24 DCE G Se0/0/0 Se0/0/0 DCE Se0/0/1 **R1** B3 80.50.42.0/24 @ Se0/0/0 DCE EIGRP AS 51 Se0/0/1 R4 DCE @ Se0/0/0 80.50.30.0/24 **R5** 

Fuente: UNAD

figura 1.escenario 1

1.1 Aplique las configuraciones iniciales y los protocolos de enrutamiento para los routers R1, R2, R3, R4 y R5 según el diagrama. No asigne passwords en los routers. Configurar las interfaces con las direcciones que se muestran en la topología de red.

figura 2.topología de red packet tracer y GNS3

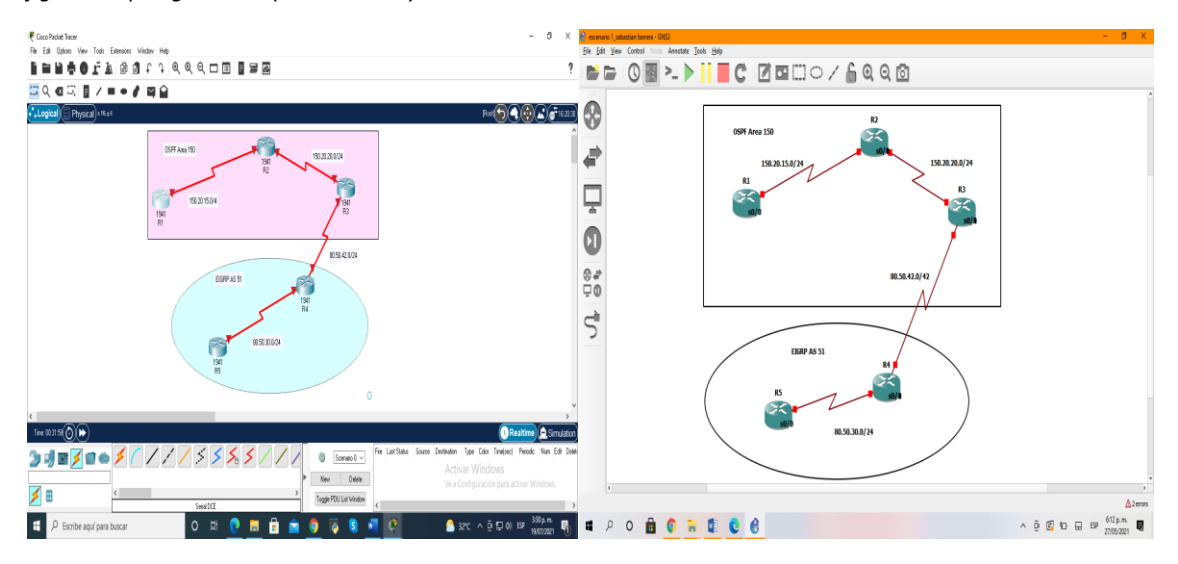

Fuente: autoría propia

### Tabla 1.

| TAE                                                                                                    | bla de                                                                                                    | EENRUTAMI                     | ENTO DE LOS      | ROUTERS                           |
|----------------------------------------------------------------------------------------------------|----------------------------------------------------------------------------------------------------|-------------------------------|------------------|-----------------------------------|
|                                                                                                    |                                                                                                    | IP 150.20                     | ).15.0/24 - OSPF | 1                                 |
| ROUTER 1                                                                                                    | S0/0                                                                                                    | 150.20.15.1                   | 255.255.255.0    | 150.20.15.0 0.0.0.255 AREA<br>150 |
| ROUTER 1 S0/0<br>S0/1<br>ROUTER 2 S0/0<br>S0/1<br>ROUTER 3 S0/0<br>S0/1<br>ROUTER 4 S0/0<br>S0/1<br>ROUTER 4 S0/0                                                                                                    |                                                                                                    |                               |                  |                                   |
| ROUTER 2                                                                                                    | S0/0                                                                                                    | 150.20.15.2                   | 255.255.255.0    | 150.20.15.0 0.0.0.255 AREA<br>150 |
| S0/1                                                                                                    |                                                                                                    | 150.20.20.1                   | 255.255.255.0    | 150.20.20.0 0.0.0.255 AREA<br>150 |
| ROUTER 3                                                                                                    | S0/0                                                                                                    | 150.20.20.2                   | 255.255.255.0    | 150.20.15.0 0.0.0.255 AREA<br>150 |
|                                                                                                    | S0/1                                                                                                    | 80.50.42.1                    | 255.255.255.0    | 80.50.30.0 0.0.0.255 EIGRP 51     |
| NORTER 1         Solution (100120101)         Docutorial (100120101)         150           SO/1         SO/1         150.20.15.2         255.255.255.0         150.20.15.0 0.0.0.255 AREA           SO/1         150.20.20.1         255.255.255.0         150.20.20.0 0.0.0.255 AREA           SO/1         150.20.20.2         255.255.255.0         150.20.20.0 0.0.0.255 AREA           ROUTER 3         SO/0         150.20.20.2         255.255.255.0         150.20.15.0 0.0.0.255 AREA           SO/1         150.20.20.2         255.255.255.0         150.20.15.0 0.0.0.255 AREA         150           SO/1         80.50.42.1         255.255.255.0         80.50.30.0 0.0.0.255 EIGRP 5           ROUTER 4         SO/0         80.50.42.2         255.255.255.0         80.50.30.0 0.0.0.255 EIGRP 5           ROUTER 5         SO/1         80.50.30.1         255.255.255.0         80.50.30.0 0.0.0.255 EIGRP 5 |                                                                                                    |                               |                  |                                   |
| ROUTER 4                                                                                                    | S0/0                                                                                                    | 80.50.42.2                    | 255.255.255.0    | 80.50.42.0 0.0.0.255 EIGRP 51     |
|                                                                                                    | S0/1                                                                                                    | 80.50.30.1                    | 255.255.255.0    | 80.50.30.0 0.0.0.255 EIGRP 51     |
| ROUTER 5                                                                                                    | IP 150.20.15.0/24 - OSPF 1           UTER 1         SO/0         150.20.15.1         255.255.255.0         150.20.15.0 0.0.0.255 AREA           150         SO/1         150.20.15.2         255.255.255.0         150.20.15.0 0.0.0.255 AREA           UTER 2         SO/0         150.20.15.2         255.255.255.0         150.20.15.0 0.0.0.255 AREA           SO/1         150.20.20.1         255.255.255.0         150.20.20.0 0.0.0.255 AREA           SO/1         150.20.20.2         255.255.255.0         150.20.20.0 0.0.0.255 AREA           UTER 3         SO/0         150.20.20.2         255.255.255.0         150.20.15.0 0.0.0.255 AREA           UTER 3         SO/1         150.20.20.2         255.255.255.0         150.20.15.0 0.0.0.255 AREA           UTER 4         SO/0         80.50.42.1         255.255.255.0         80.50.30.0 0.0.0.255 EIGRP           DUTER 4         S0/0         80.50.42.2         255.255.255.0         80.50.30.0 0.0.0.255 EIGRP           DUTER 5         S0/1         80.50.30.2         255.255.255.0         80.50.30.0 0.0.0.255 EIGRP           S0/1         80.50.30.2         255.255.255.0         80.50.30.0 0.0.0.255 EIGRP | 80.50.30.0 0.0.0.255 EIGRP 51 |                  |                                   |
|                                                                                                    | S0/1                                                                                                    |                               |                  |                                   |

figura 3.Configuración inicial router 1

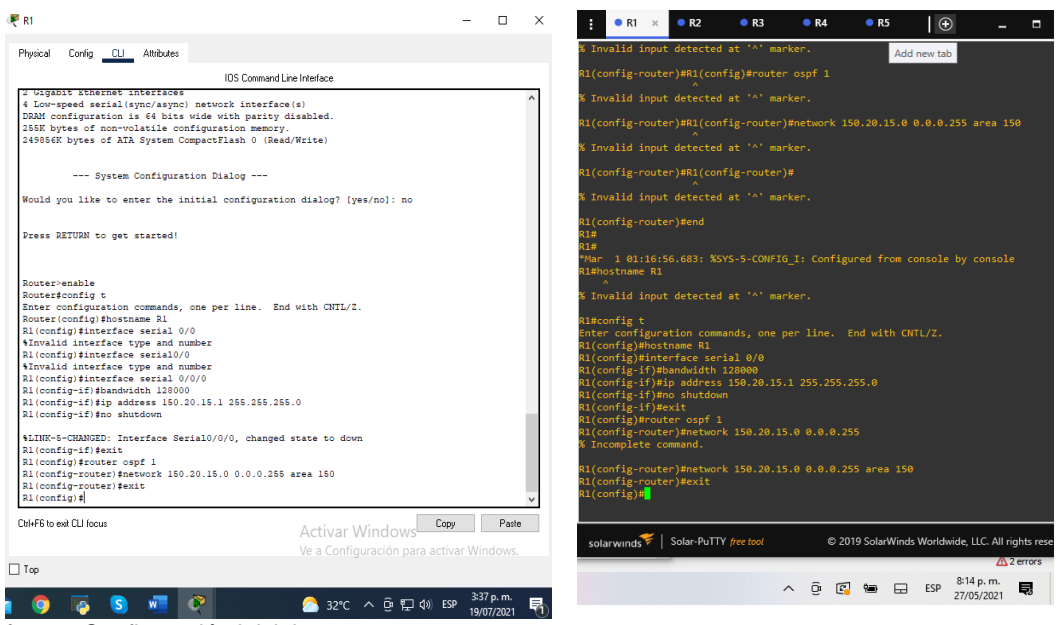

fuente: Configuración inicial router 4

R1

R1(config)#interface s0/0 con este comando invocamos la config de la interfaz

R1(config-if)#bandwidth 128000 activamos el ancho de banda del router

R1(config-if)#ip address 150.20.15.1 255.255.255.0 agregamos la direccion IP

R1(config-if)#no shutdown con este comando activamos la interfaz

R1(config-if)#exit salida de la configuración anterior

*R1(config)#router ospf 1* con este comando damos salida a la config anterior para trabajar en la nueva configuración.

*R1(config-router)*#*network* 150.20.15.0 0.0.0.255 area 150 ahora agregamos la direccion IP en el área 150 dentro de las configuraciones del protocolo OSPF

En esta parte de la actividad configuramos las interfaces para así poder comenzar a dar conectividad en los cinco router; las interfaces seriales 0/0 y 0/1 se rutea según los requerimientos de la tabla de enrutamiento y la topología. Los dos primeros router se les agrega el enrutamiento dinámico OSPF área 150.

#### figura 4. Configuración inicial router 2

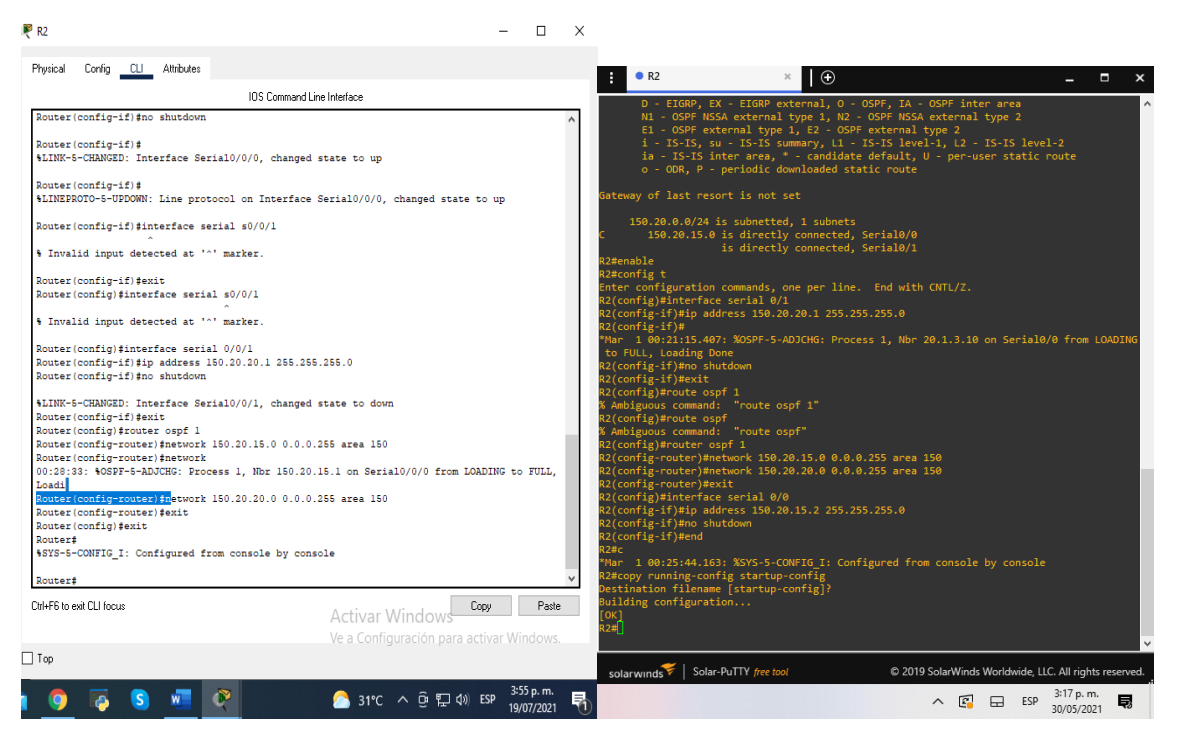

Fuente: autoría propia

R2

R2(config)#interface s0/0 con este comando invocamos la config de la interfaz

R2(config-if)#ip address 150.20.15.2 255.255.255.0 agregamos la dirección IP

*R2(config-if)#no shutdown* con este comando activamos la interfaz

R2(config-if) #interface s0/1

R2(config-if)#ip address 150.20.20.1 255.255.255.0

R2(config-if)#no shutdown

*R2(config-if)#exit* con este comando damos salida a la config anterior para trabajar en la nueva configuración.

*R2(config)#router ospf 1* este comando nos permite activar la config para agregar el protocolo OSPF

R2(config-router) #network 150.20.15.0 0.0.0.255 area 150

R2(config-router) #

R2(config-router) #network 150.20.20.0 0.0.0.255 area 150

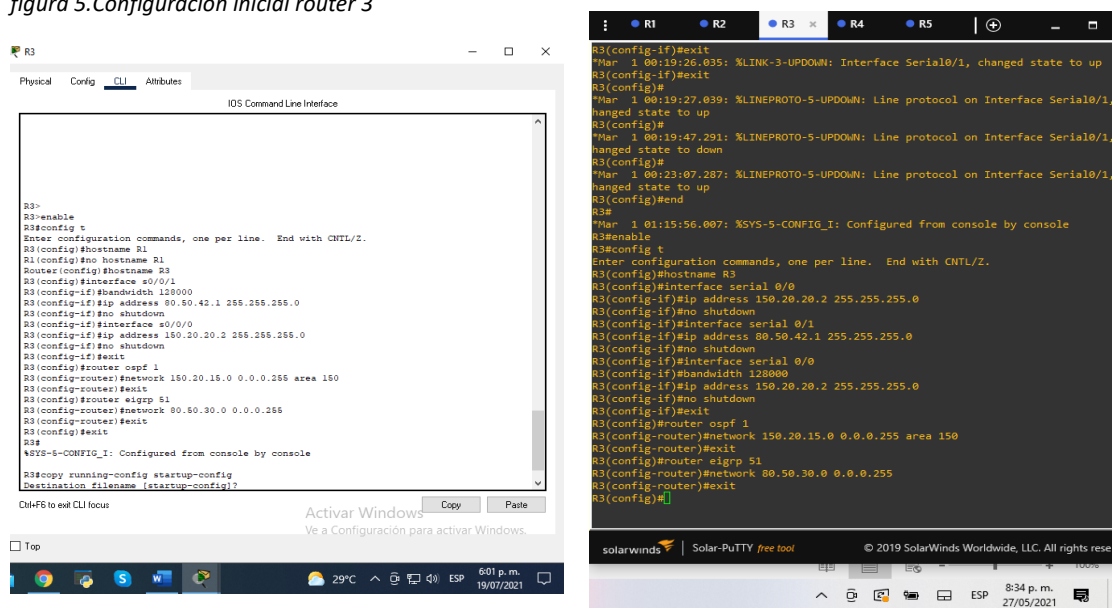

figura 5. Configuración inicial router 3

Fuente: autoría propia

R3

R3(config)#interface s0/1

R3(config-if) #bandwidth 128000 ancho de banda del router

R3(config-if) #ip address 80.50.42.1 255.255.255.0 direccion ip

R3(config-if)#no shutdown activación de la interfaz configurada

R3(config-if) #int s0/0

R3(config-if) #ip address 150.20.20.2 255.255.255.0

R3(config-if) #no shutdown

R3(config-if) #exit

R3(config)#router ospf 1

R3(config-router)#network 150.20.15.0 0.0.0.255 área 150 dirección IP de la interfaz serial donde se aplica OSPF

R3(config-router) #

R3(config-router) #exit

*R3(config)*#router eigrp 51 con este comando configuramos para el protocolo EIGRP

R3(config-router)#network 80.50.30 0.0.0.255 dirección IP de la interfaz serial donde se aplica EIGRP

R3(config-router)#exit salida de la configuración eigrp

Con el router R3 funciona como un enrutador de borde ya que en él se aplican los dos protocolos de enrutamiento avanzado OSPF 1 y EIGRP donde él se encargaría de distinguir las diferentes áreas, donde se aplican distintos protocolos de enrutamiento.

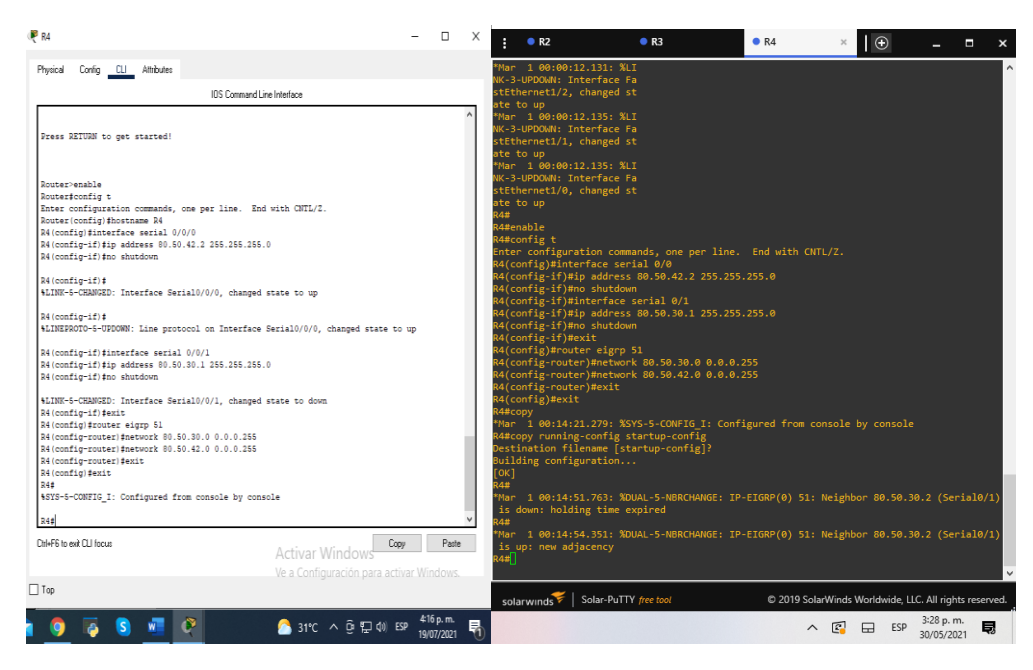

figura 6.Configuración inicial router 4

R4

R4(config)#interface s0/0 con este comando invocamos la config de la interfaz

R4(config-if)#ip address 80.50.42.2 255.255.255.0 agregamos la direccion IP

R4(config-if)#no shutdown activación de la interfaz configurada

R4(config-if) #interface s0/1

R4(config-if) #ip address 80.50.30.1 255.255.255.0

R4(config-if) #no shutdown

R4(config-if) #exit

*R4(config)*#*router eigrp 51* con este comando configuramos para el protocolo EIGRP

*R4(config-router)#network 80.50.30.0 0.0.0.255* direccion IP de la interfaz serial donde se aplica EIGRP

R4(config-router)#network 80.50.42.0 0.0.0.255

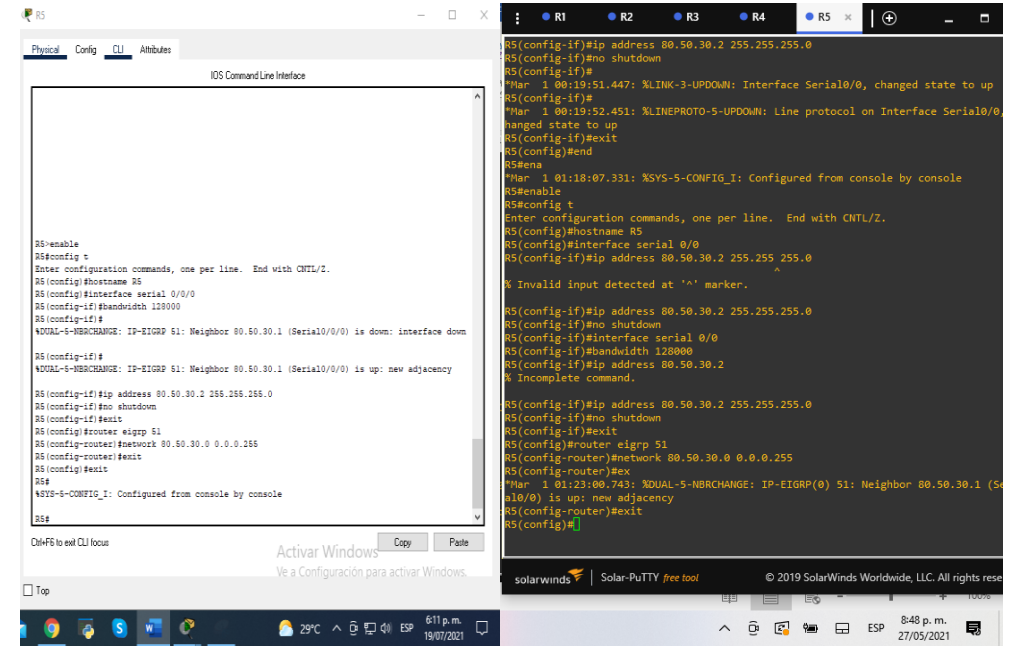

figura 7. Configuración inicial router 5.

R5(config)#interface s0/0 R5(config-if)#bandwidth 128000 R5(config-if)#ip address 80.50.30.2 255.255.255.0 R5(config-if)#no shutdown R5(config-if)#exit R5(config)#router eigrp 51 R5(config-router)#network 80.50.30.0 0.0.255

#### figura 8. Topologia final

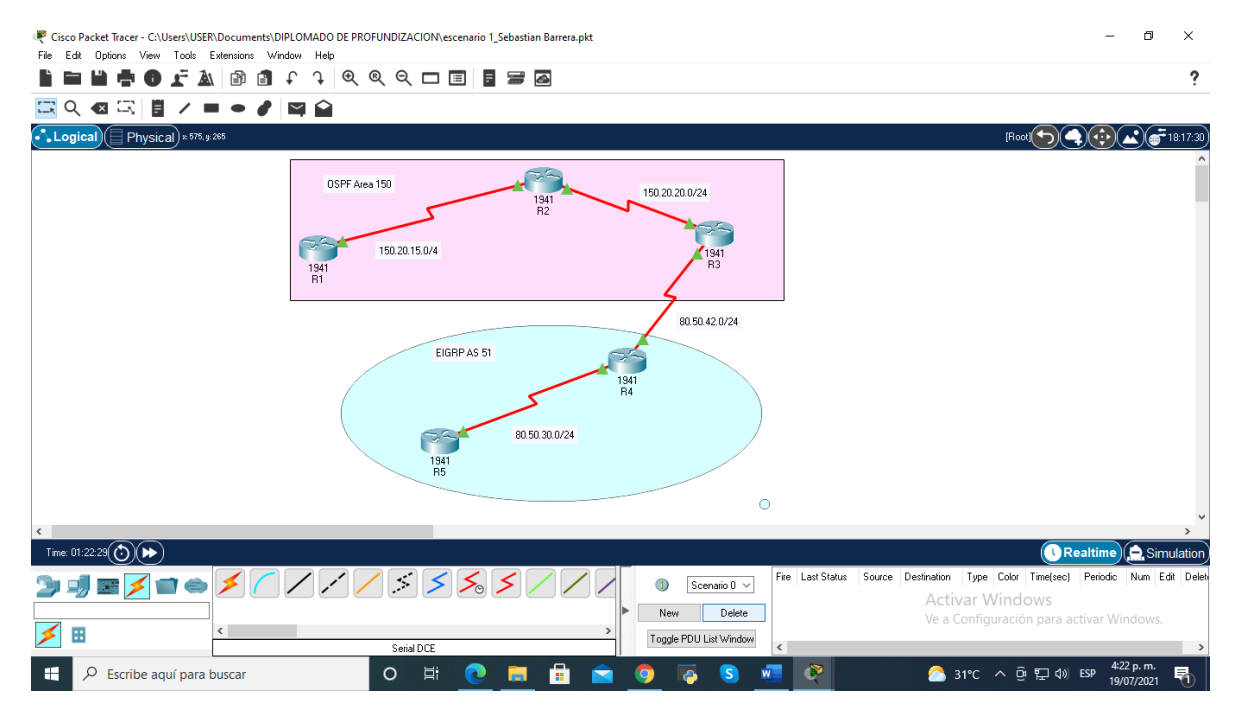

1.2 Cree cuatro nuevas interfaces de Loopback en R1 utilizando la asignación de direcciones 20.1.0.0/22 y configure esas interfaces para participar en el área 150 de OSPF.

| Tabla 2.   |                         |                     |
|------------|-------------------------|---------------------|
| TAB        | LA DE ENRUTAMIENTO INTE | ERFACES LOOPBACK R1 |
|            | IP 20.1.0.0             | /22                 |
| LOOPBACK 0 | 20.1.0.10               | 20.1.0.0 0.0.0.255  |
| LOOPBACK 1 | 20.1.1.10               | 20.1.1.0 0.0.0.255  |
| LOOPBACK 2 | 20.1.2.10               | 20.1.2.0 0.0.0.255  |
| LOOPBACK 3 | 20.1.3.10               | 20.1.3.0 0.0.0.255  |

Tabla 2. Interfaces loopbcack R1

#### figura 9.interfaces loopback en R1

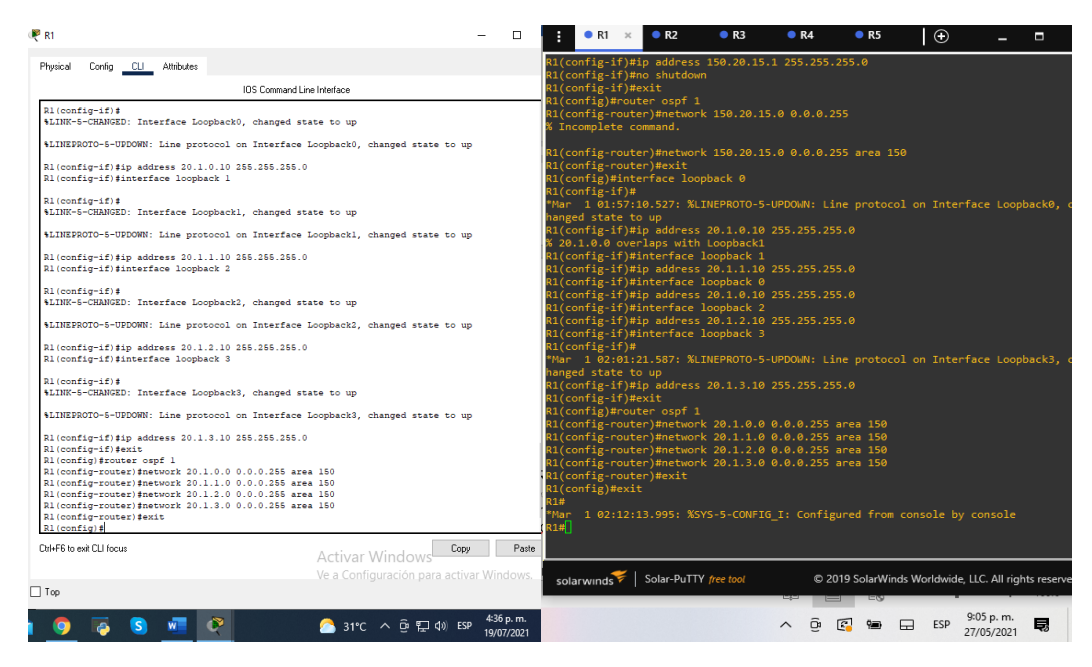

*R1(config)#interface loopback 0* comando para configurar las loopback *R1(config-if)#ip address 20.1.0.10 255.255.255.0* direccionamiento IP de la loopback

R1(config-if) #interface loopback 1

R1(config-if) #ip address 20.1.1.10 255.255.255.0

R1(config-if) #interface loopback 2

R1(config-if) #ip address 20.1.2.10 255.255.255.0

R1(config-if) #interface loopback 3

R1(config-if) #ip address 20.1.3.10 255.255.255.0

R1(config-if)#exit

*R1(config)#router ospf 1* con este comando activamos la configuración de la IP dentro del área OSPF 150

*R1(config-router) #network 20.1.0.0 0.0.0.255 area 150 direccion IP del area 150 R1(config-router) #network 20.1.1.0 0.0.0.255 area 150* 

R1(config-router) #network 20.1.2.0 0.0.0.255 area 150

R1(config-router) #network 20.1.3.0 0.0.0.255 area 150

figura 10. comando show ip ospf interface R1

| R1                                                                                                    | -              |                     | Х | 1                                                                                                    | • R1                                                                                                    | ×                                                                                                    | • R2                                                                           | • R                                                | 3                                                                                                    | • R4                                                                                   | • R5                                                                                                    | Ð                                                                                |            | -                    |          | ×   |
|----------------------------------------------------------------------------------------------------|----------------|---------------------|---|----------------------------------------------------------------------------------------------------|----------------------------------------------------------------------------------------------------|----------------------------------------------------------------------------------------------------|--------------------------------------------------------------------------------|----------------------------------------------------|----------------------------------------------------------------------------------------------------|----------------------------------------------------------------------------------------|----------------------------------------------------------------------------------------------------|----------------------------------------------------------------------------------|------------|----------------------|----------|-----|
| Physical Config CLI Attributes                                                                                                    |                |                     |   | % In                                                                                                    | complet                                                                                                    | e co                                                                                                    | mmand.                                                                         |                                                    |                                                                                                    |                                                                                        |                                                                                                    |                                                                                  |            |                      |          | ^   |
| <pre>19/ Control of the second second</pre> | 009            | Paste               | • | R 11#5<br>R1#55<br>Loop<br>Loop<br>Inn<br>Pr<br>Loop<br>Inn<br>Pr<br>Loop<br>Loop<br>Loop<br>Loop<br>Loop<br>Seri<br>In<br>R1<br>R1<br>R1<br>#<br>R1<br>#<br>R1<br>#<br>R1<br>#<br>R1<br>#<br>R1<br>#<br>R1 | how ip -<br>back0 i ternet:<br>ternet: cases I i<br>opback i ternet i<br>ternet i cases I i<br>opback i cases I i<br>opback aback2 i ternet i<br>ternet ternet i<br>opback al0/0 i<br>ternet i ternet i<br>coess I i<br>opback al0/0 i<br>ternet i<br>ternet i cases i<br>ternet i<br>opback al0/0 i<br>ternet i<br>ternet i<br>opback al0/0 i<br>ternet i<br>ternet i<br>t | ospf<br>s up<br>D 1,<br>inter<br>s up<br>D 1,<br>inter<br>s ddr<br>D 1,<br>inter<br>s ddr<br>D 1,<br>inter<br>s ddr<br>D 1,<br>inter<br>s ddr<br>D 1,<br>inter<br>s ddr<br>D 1,<br>inter<br>s up<br>Addr<br>D 1,<br>inter<br>s up<br>D 1,<br>inter<br>s up<br>Addr<br>D 1,<br>inter<br>s ddr<br>D 1,<br>inter<br>s up<br>Addr<br>D 1,<br>inter<br>s up<br>Addr<br>Addr<br>D 1,<br>inter<br>s up<br>Addr<br>Addr<br>Addr<br>D 1,<br>inter<br>s up<br>Addr<br>Addr<br>Addr<br>Addr<br>Addr<br>Addr<br>Addr<br>Add | interfa<br>interfa<br>sz<br>sz<br>sz<br>sz<br>sz<br>sz<br>sz<br>sz<br>sz<br>sz | <pre>ice ice ice ice ice ice ice ice ice ice</pre> | is up<br>i, Area<br>(0.1, N<br>is up<br>i, Area<br>(0.1, N<br>is up<br>i, Area<br>(0.1, N<br>is up<br>i, Area<br>(0.1, N<br>is up<br>(0.1, N<br>is up<br>(0. | 150<br>etwork Ty<br>150<br>150<br>150<br>150<br>150<br>150<br>150<br>150<br>150<br>150 | pe LOOPBAG<br>pe LOOPBAG<br>pe LOOPBAG<br>pe LOOPBAG<br>pe POINT_<br>T<br>T<br>T<br>T<br>T<br>T<br>T<br>T<br>T<br>T<br>T<br>T<br>T<br>T<br>T<br>T<br>T<br>T | CK, Cost<br>CK, Cost<br>CK, Cost<br>CK, Cost<br>TO_POINT<br>TO_POINT<br>8, Retra |            |                      |          |     |
| Ve a Configuración para act                                                                                                    |                |                     |   | sol                                                                                                    | arwinds                                                                                                    | ¥                                                                                                    | Solar-PuT                                                                      | TY free too                                        | ı                                                                                                    | © 20                                                                                   | 19 SolarWind                                                                                                    | ls Worldwi                                                                       | de, LLC. , | All right            | s reserv | ed. |
| - 🐨<br>  🧿 📮 🛐 🐙 🙋 🔗 31°C へ 登 駅 40 0                                                                                                    | ESP 4-3<br>19/ | 19 p. m.<br>07/2021 | ¢ | - 301                                                                                                    |                                                                                                    |                                                                                                    |                                                                                |                                                    |                                                                                                    | ~ 5                                                                                    | è 🖪 🖷                                                                                                    | • 🗔                                                                              | ESP 2      | 9:19 p. n<br>7/05/20 | n. Ę     |     |

Fuente: autoria propia

R1# show ip ospf interface comando para ver las interfaces del router

figura 11. comando show ip router en R1

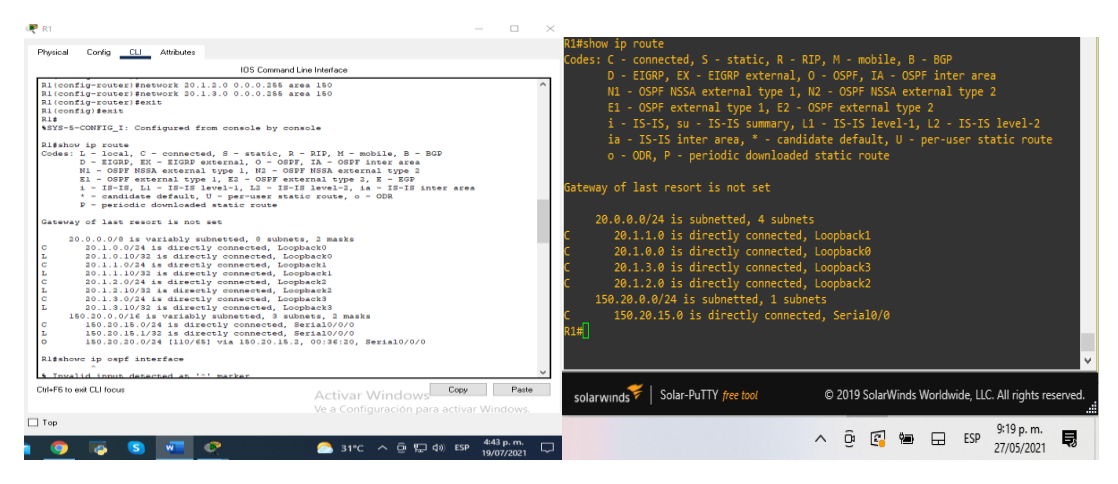

Fuente: autoria propia

R1# show ip router comando para ver las IP dentro del router

| Rl\$show ip protocols                                                                                                    | R1#show ip protocols                                                                                                    |
|----------------------------------------------------------------------------------------------------|----------------------------------------------------------------------------------------------------|
| Routing Protocol is "capf 1"<br>Outpoing update filter list for all interfaces is not set<br>Incoming update filter list for all interfaces is not set<br>Bundle of the second set of the second set of the second<br>Maximum path: 4<br>Routing for Networks:<br>105/0.015.0 0.0.0.355 area 150<br>20.1.1.0 0.0.0.355 area 150<br>20.1.2.0 0.0.0.355 area 150<br>20.1.2.0 0.0.0.355 area 150<br>20.1.2.0 0.0.0.355 area 150<br>20.1.2.0 0.0.0.355 area 150<br>20.1.3.0 0.0.0.355 area 150<br>20.1.3.0 0.0.0.355 area 150<br>20.1.3.0 0.0.0.355 area 150<br>Routing Information Sources:<br>Gateway Distance Last Update<br>150.00.15.1 110 00.10:17<br>Distance: (default is 110)<br>21.1 | Routing Protocol is "ospf 1"<br>Outgoing update filter list for all interfaces is not set<br>Incoming update filter list for all interfaces is not set<br>Router 10 26.1.0.1<br>Number of areas in this router is 1. 1 normal 0 stub 0 nssa<br>Maximum path: 4<br>Routing for Networks:<br>20.1.0 0 0.0.0.255 area 150<br>20.1.1.0 0 0.0.0.255 area 150<br>20.1.2.0 0.0.0.255 area 150<br>20.1.3.0 0.0.0.255 area 150<br>150.20.15.0 0.0.0.255 area 150<br>Reference bandwidth unit is 100 mbps<br>Routing Information Sources:<br>Gateway Distance Last Update<br>Distance: (default is 110) |
| Dat+F6 to exit CLI focus Activar Windows Expp                                                                                                    | ate state                                                                                                    |
| Ve a Configuración para activar Windo                                                                                                    | xs.<br>solarwinds ♥   Solar-PuTTY free tool © 2019 SolarWinds Worldwide, LLC. All rights reserved.                                                                                                    |
| a 🧿 🐻 🚾 😵 🖉 🔗 31℃ へき史40 ESP 442.p.                                                                                                    | n.<br>21                                                                                                    |

figura 12. comando show ip protocols en R1

Fuente: autoria propia

*R1# show ip protocols* comando que nos sirve para ver que protocolos interviene dentro del router

1.3 Cree cuatro nuevas interfaces de Loopback en R5 utilizando la asignación de direcciones 180.5.0.0/22 y configure esas interfaces para participar en el Sistema Autónomo EIGRP 51.

| Tabla 3.   |                         |                     |
|------------|-------------------------|---------------------|
| ТАВ        | LA DE ENRUTAMIENTO INTE | ERFACES LOOPBACK R5 |
|            | IP 80.50.0.0            | )/24                |
| LOOPBACK 0 | 80.50.0.10              | 80.50.0.0 0.0.0.255 |
| LOOPBACK 1 | 80.50.1.10              | 80.50.1.0 0.0.0.255 |
| LOOPBACK 2 | 80.50.2.10              | 80.50.2.0 0.0.0.255 |
| LOOPBACK 3 | 80.50.3.10              | 80.50.3.0 0.0.0.255 |

Tabla 3. Interfaces loopbcack R5

figura 13. configuración interfaces loopback en R5

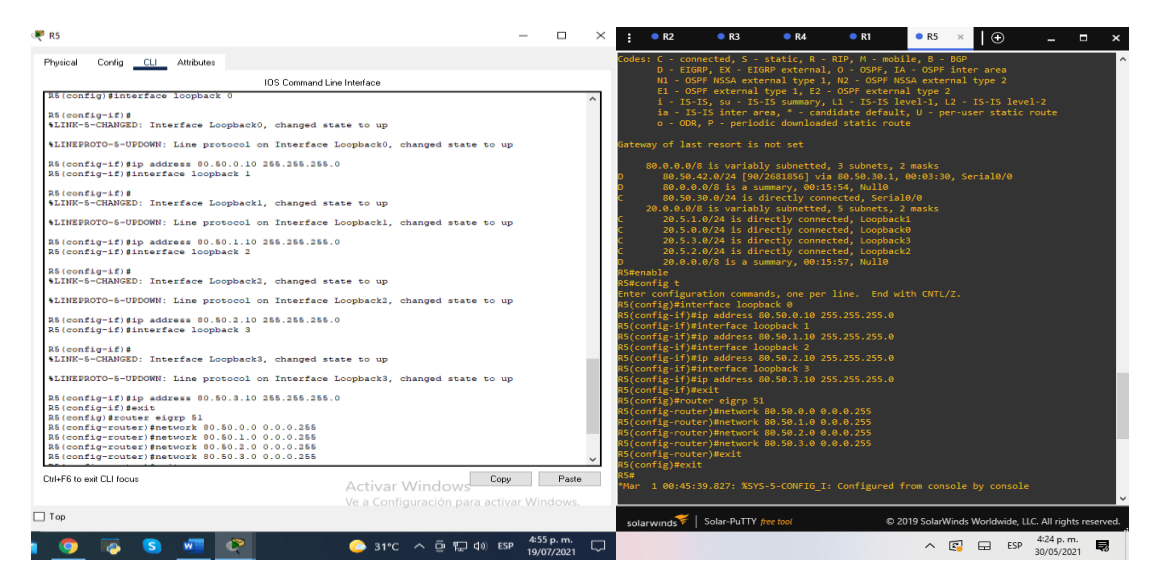

Fuente: autoria propia

R5(config)#interface loopback 0 comando para configurar las loopback R5(config-if) #ip address 80.50.0.10 255.255.255.0 direccionamiento IP de la loopback R5(config-if) #interface loopback 1 R5(config-if) #ip address 80.50.1.10 255.255.255.0 R5(config-if) #interface loopback 2 R5(config-if) #ip address 80.50.2.10 255.255.255.0 R5(config-if) #interface loopback 3 R5(config-if) #ip address 80.50.3.10 255.255.255.0 R5(config-if)#exit R5(config)#router eigrp 51 con este comando activamos la configuración de la IP dentro del área EIGRP 51 distancia administrativa R5(config-router) #network 80.50.0.0 0.0.0.255 direccion IP de EIGRP R5(config-router) #network 80.50.1.0 0.0.0255 R5(config-router) #network 80.50.2.0 0.0.0.255 R5(config-router) #network 80.50.3.0 0.0.0.255 R5(config)#exit

figura 14. comando show ip protocols R5

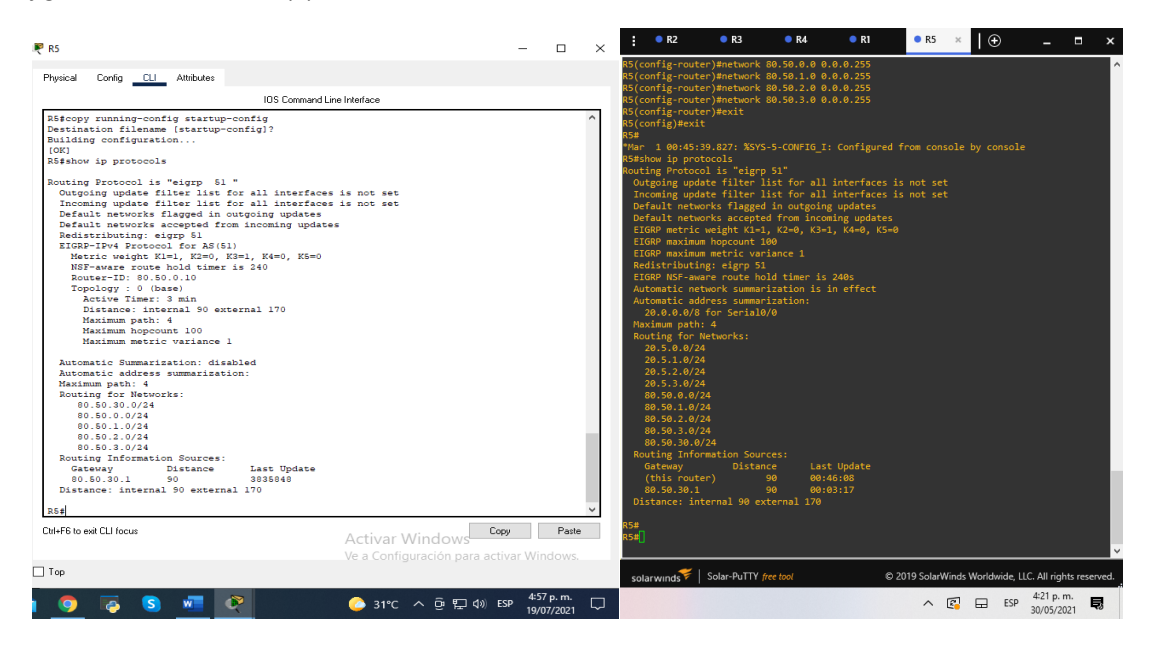

#### figura 15. comando show ip router en R5

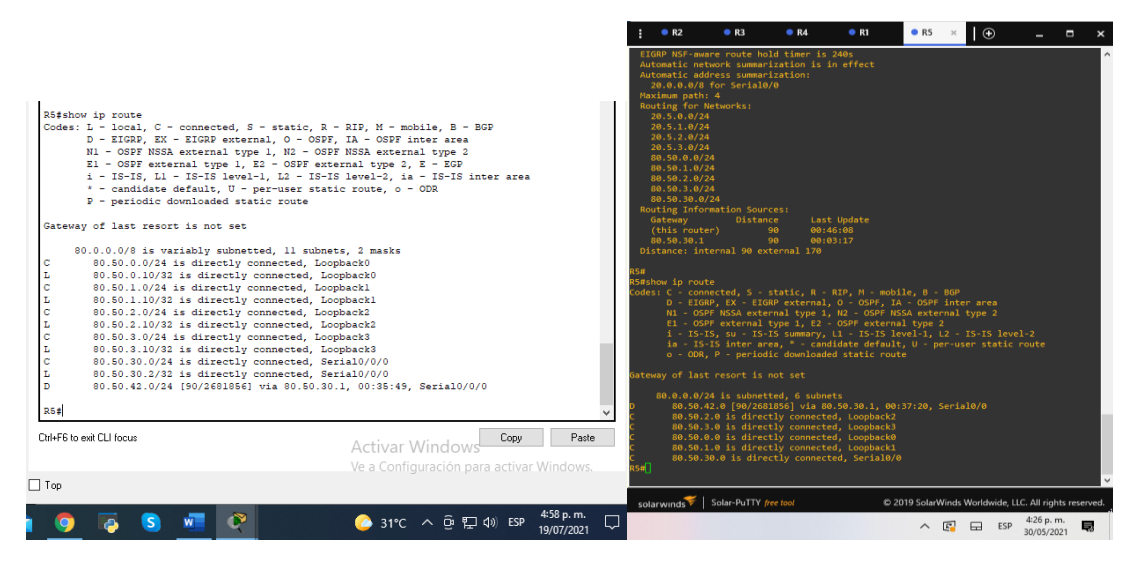

Fuente: autoria propia

1.4 Analice la tabla de enrutamiento de R3 y verifique que R3 está aprendiendo las nuevas interfaces de Loopback mediante el comando show ip route.

figura 16. comando show ip route en R3

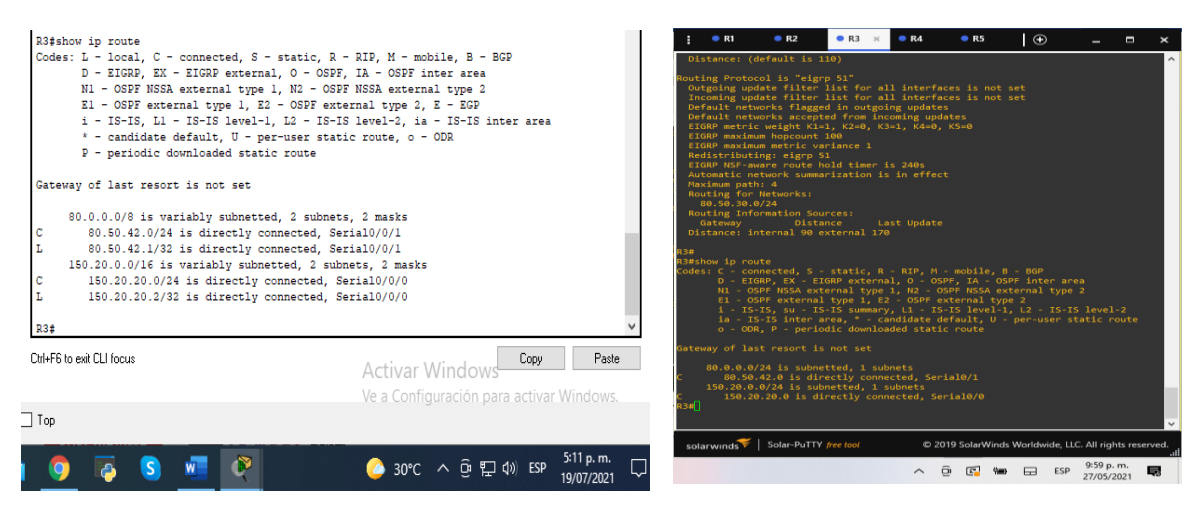

figura 17.comando show ip protocols

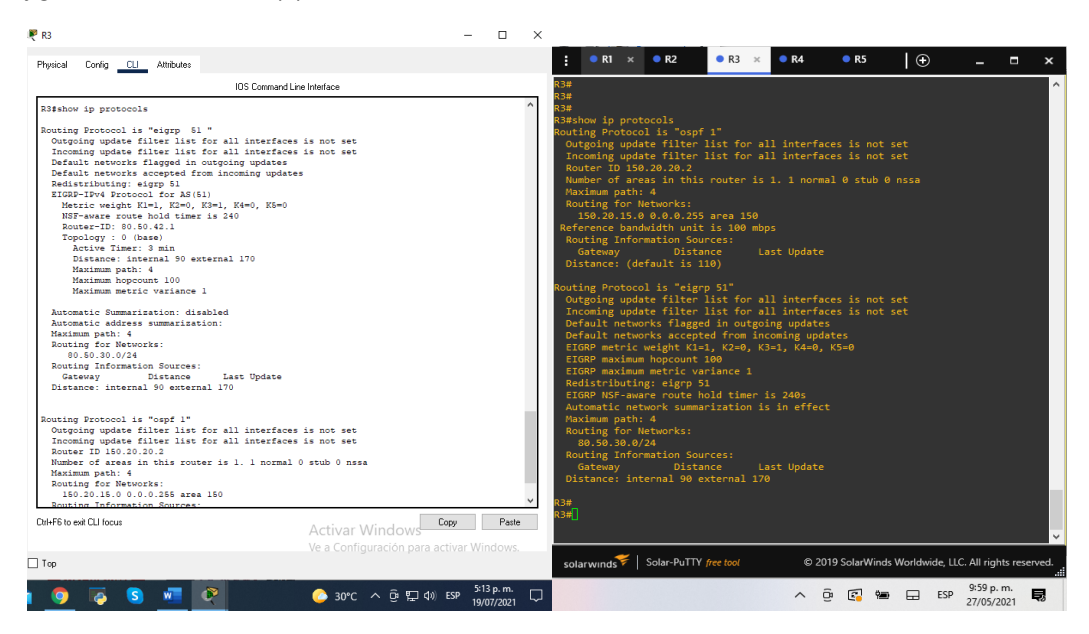

Fuente: autoria propia

RTA: no R3, no aprendió las nuevas interfaces de loopback de R1 y R5

1.5 Configure R3 para redistribuir las rutas EIGRP en OSPF usando el costo de 80000 y luego redistribuya las rutas OSPF en EIGRP usando un ancho de banda T1 y 20,000 microsegundos de retardo.

#### Tabla 4.

| Métrico     | Valor                                                                                                  |
|-------------|----------------------------------------------------------------------------------------------------|
| banda ancha | En unidades de kilobits por segundo; 10000<br>para Ethernet                                            |
| demora      | En unidades de decenas de<br>microsegundos; para Ethernet es 100 x 10<br>microsegundos = 1 ms          |
| fiabilidad  | 255 para una fiabilidad del 100%                                                                       |
| carga       | Carga efectiva en el enlace expresada como un<br>número de 0 a 255 (255 es 100 por ciento de<br>carga) |
| MTU         | MTU mínima de la ruta; generalmente es igual<br>al de la interfaz Ethernet, que es de 1500<br>bytes    |

figura 18. configuración de la redistribución de protocolos R3

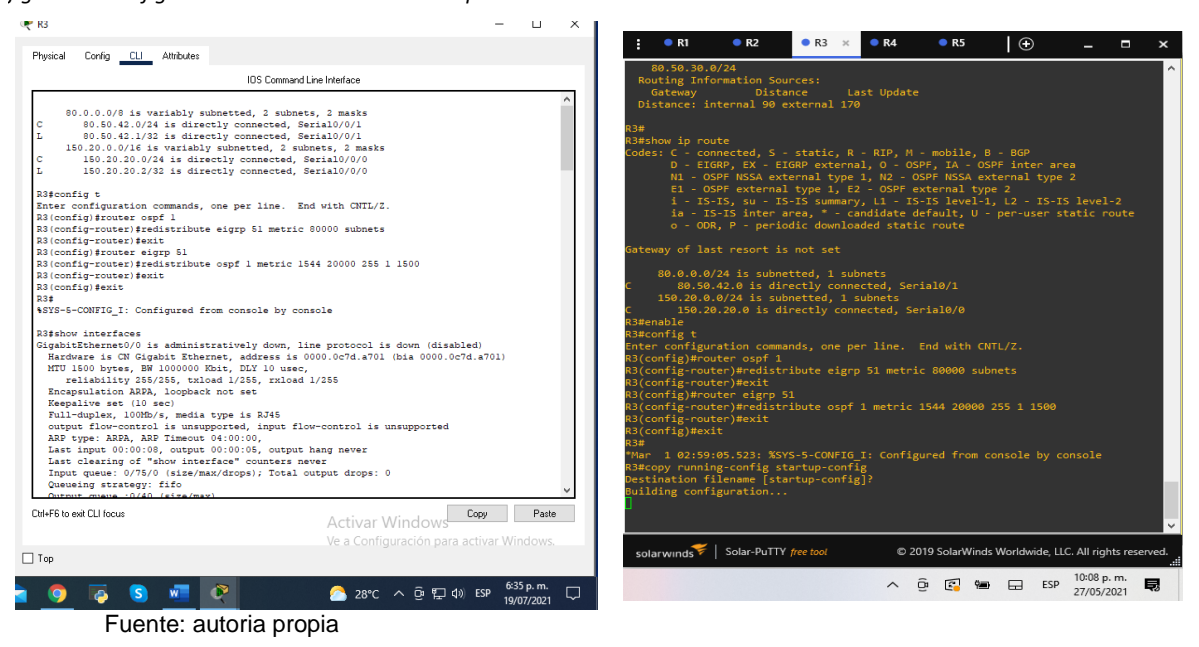

### R3

R3(config)#router ospf 1 R3(config-router)#redistribute eigrp 51 metric 80000 subnets redistribuye EIGRP con métrica de 80000 subredes R3(config)#exit R3(config)#router eigrp 51 R3(config-router)#redistribute ospf 1 metric 1544 20000 255 1 1500 redistribuye OSPF le asigna una métrica y un ancho de banda determinado R3(config-router)#exit

1.6 Verifique en R1 y R5 que las rutas del sistema autónomo opuesto existen en su tabla de enrutamiento mediante el comando show ip router.

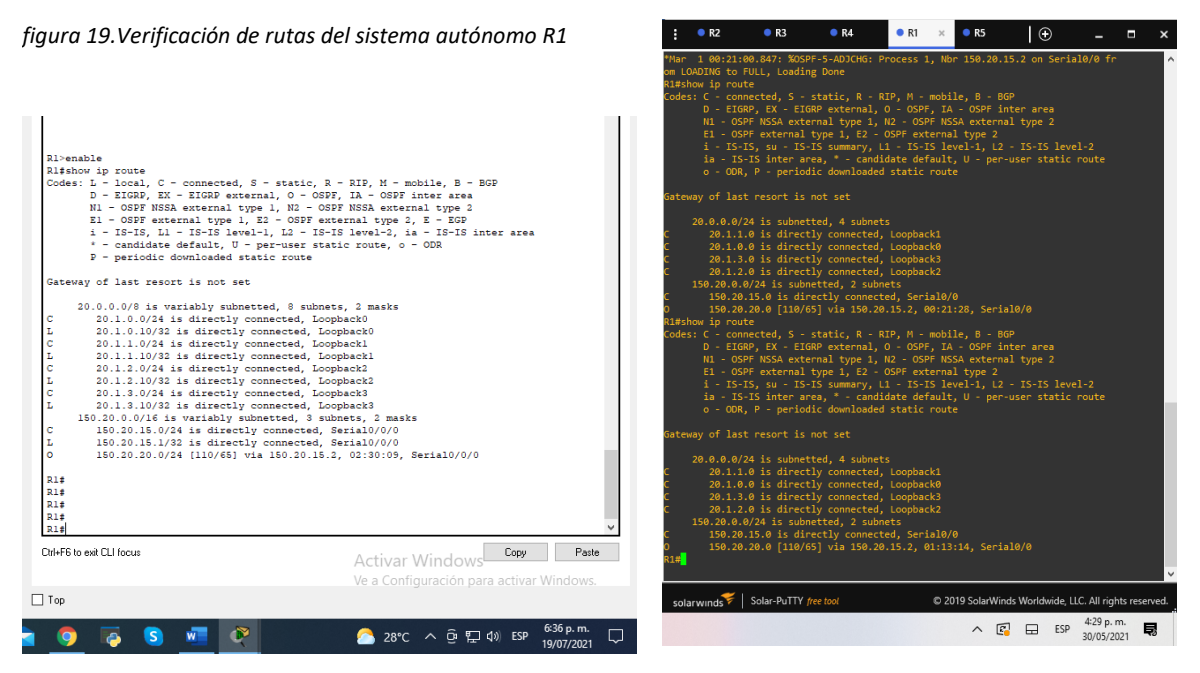

Fuente: autoria propia

figura 20. verificación de rutas del sistema autónomo R5

| IOS Command Line Interface                                                                                                    |       | EIGRP NSF-<br>Automatic | aware route<br>network sum  | hold timer    | is 240s<br>is in effect             |               |                 |                |       |
|----------------------------------------------------------------------------------------------------|-------|-------------------------|-----------------------------|---------------|-------------------------------------|---------------|-----------------|----------------|-------|
|                                                                                                    | ^     | Automatic               | address sum                 | marization:   |                                     |               |                 |                |       |
| enable                                                                                                    |       | 20.0.0.0                | /8 TOR Seria<br>+6: 4       | a10/0         |                                     |               |                 |                |       |
| config t                                                                                                    |       | Pouting fo              | uli: 4<br>n Networks:       |               |                                     |               |                 |                |       |
| er configuration commands one per line End with CNTL/2                                                                                                    |       | 20 5 0 0                | /24                         |               |                                     |               |                 |                |       |
| config) fexit                                                                                                    |       | 20.5.1.0                | /24                         |               |                                     |               |                 |                |       |
|                                                                                                    |       | 20.5.2.0                | 124                         |               |                                     |               |                 |                |       |
| S-5-CONFIG I: Configured from console by console                                                                                                    |       | 20.5.3.0                | 124                         |               |                                     |               |                 |                |       |
| b b contro_1. contriguted from console by console                                                                                                    |       | 20.5.5.0                | 0/24                        |               |                                     |               |                 |                |       |
| show in route                                                                                                    |       | 80.50.0.                | 0/24                        |               |                                     |               |                 |                |       |
| es: L = local C = connected S = static D = DID M = mobile B = BCD                                                                                                    |       | 80.50.1                 | 0/24                        |               |                                     |               |                 |                |       |
| D = FICED FY = FICED external O = OSEF IA = OSEF inter area                                                                                                    |       | 80.50.2.                | 0/24                        |               |                                     |               |                 |                |       |
| D - BIGRF, EA - BIGRF EXCELLER, O - OSPF, IR - OSPF INCEL REER<br>NI - OSPF NCCA subserval sums 1, NO - OSPF, NCCA subserval sums 2                                                                                                    |       | 80.50.5.                | 0/24                        |               |                                     |               |                 |                |       |
| RI OSPINSK EXCELLED SPEI, NS OSPINSK EXCELLED SPEI<br>EL = OSPINSK EXCELLED SPEI, NS OSPINSK EXCELLED SPEI<br>EL = OSPINSK EXCELLED SPEI, NS OSPINSK EXCELLED SPEI<br>EL = OSPINSK EXCELLED SPEI, NS OSPINSK EXCELLED SPEI<br>EL = OSPINSK EXCELLED SPEI, NS OSPINSK EXCELLED SPEI<br>EL = OSPINSK EXCELLED SPEI<br>EL = OSPINSK EXCELLED SPE |       | Pouting In              | formation Sc                |               |                                     |               |                 |                |       |
| i - USFF Excernal type 1, 55 - OSFF Excernal type 5, 5 - ESF<br>i - TE-TE 11 - TE-TE laught1 12 - TE-TE laught2 is - TE-TE immer and                                                                                                    |       | Gateway                 | Dici                        | tance         | last Undate                         |               |                 |                |       |
| 1 - 15-15, bi - 15-15 level-1, bs - 15-15 level-s, 12 - 15-15 intel ale                                                                                                    | a .   | (this co                | uter)                       | 90            | 00.16.08                            |               |                 |                |       |
| candidate default, 0 - per-user static foute, 0 - obk                                                                                                    |       | 80 50 30                | 1                           | 90            | 00.40.00                            |               |                 |                |       |
| P = periodic downloaded static route                                                                                                    |       | Distance:               | internal 00                 | evternal 1    | 70                                  |               |                 |                |       |
|                                                                                                    |       | orseance.               | Incernar 50                 | excernar 1    |                                     |               |                 |                |       |
| eway of last resort is not set                                                                                                    |       | 05#                     |                             |               |                                     |               |                 |                |       |
|                                                                                                    |       | R5#chow in n            | oute                        |               |                                     |               |                 |                |       |
| 80.0.0.0/8 is variably subnetted, if subnets, 2 masks                                                                                                    |       | Codes: C - c            | onnected S                  | - static      | 9 - 979 M - moh                     | dla e - e     | 69              |                |       |
| 80.50.0.0/24 is directly connected, LoopbackU                                                                                                    |       | Coues. C - C            | TGDD EV - I                 | ETGDD avtar   | nal 0 - 0505 T                      | A - OSDE -    | or<br>nton anos |                |       |
| 80.50.0.10/32 is directly connected, Loopback0                                                                                                    |       | N1 -                    | ACDE MEEA of                | stornal tun   | a 1 N2 - OSPE N                     | ISSA ovtorn   | al tuna 2       |                |       |
| 80.50.1.0/24 is directly connected, Loopback1                                                                                                    |       | N1 -                    | OSPE NSSA e                 | -1 + 1        | E 1, NZ - USPF N                    | -1 turn 2     | ar cype z       |                |       |
| 80.50.1.10/32 is directly connected, Loopback1                                                                                                    |       |                         | C TC                        | ar cype r,    |                                     | ar type 2     |                 |                |       |
| 80.50.2.0/24 is directly connected, Loopback2                                                                                                    |       | 1 - 1                   | 5-15, SU<br>TC TC inter     | 15-15 Summa   | ry, LI - 15-15 I                    | ever-1, L2    | - 15-15 160     | e1-2           |       |
| 80.50.2.10/32 is directly connected, Loopback2                                                                                                    |       | 14 -                    | 15-15 Inter                 | area, · -     | candidate deladi                    | ic, o - per   |                 |                |       |
| 80.50.3.0/24 is directly connected, Loopback3                                                                                                    |       | 0 - 0                   | ок, е - рег.                | TOULC DOWNI   | oaded static rou                    |               |                 |                |       |
| 80.50.3.10/32 is directly connected, Loopback3                                                                                                    |       |                         |                             |               |                                     |               |                 |                |       |
| 80.50.30.0/24 is directly connected, Serial0/0/0                                                                                                    |       | dateway of 1            | ast resort :                | is not set    |                                     |               |                 |                |       |
| 80.50.30.2/32 is directly connected, Serial0/0/0                                                                                                    |       |                         |                             |               |                                     |               |                 |                |       |
| 80.50.42.0/24 [90/2681856] via 80.50.30.1, 00:31:20, Serial0/0/0                                                                                                    |       | 00.0.0.                 | 0/24 15 SUDI                | netted, o s   | ubriets                             |               |                 |                |       |
|                                                                                                    |       | U 00.5                  | 0.42.0 [90/.<br>0.2.0 is di | 2001030j V1   | d 00.30.30.1, 00<br>astad Leophack3 |               | F1810/0         |                |       |
|                                                                                                    |       | C 00.5                  | 0.2.0 15 010                | ecciy conn    | ected, coopback2                    |               |                 |                |       |
|                                                                                                    | ¥     | C 00.5                  |                             | rectly conn   | ected, Loopbacks                    |               |                 |                |       |
|                                                                                                    |       | C 00.5                  |                             | rectly conn   | ected, coopbacke                    |               |                 |                |       |
| 6 to exit CLI focus Copy                                                                                                    | Paste | c 80.5                  |                             | inectly conn  | ected, coopdacki                    |               |                 |                |       |
| Activar Windows                                                                                                    |       | 00.5                    | 0.00.0 15 0                 | in eccity con | needed, serial0/                    |               |                 |                |       |
| Ve a Configuración para activa                                                                                                    |       | N.S.                    |                             |               |                                     |               |                 |                |       |
|                                                                                                    |       |                         |                             |               |                                     |               |                 |                |       |
|                                                                                                    |       |                         |                             |               |                                     | 2010 0 1 107  |                 |                |       |
|                                                                                                    |       | colarunde               | Solar-PuTT                  | Y free tool   | O.                                  | 2019 SolarWir | ids Worldwide   | LLC. All right | s res |

Fuente: autoria propia

RTA: no aparecen las tablas de enrutamiento en R1 ni en R5 respectivamente en cada router.

### **ESCENARIO NUMERO 2**

Una empresa de comunicaciones presenta una estructura Core acorde a la topología de red, en donde el estudiante será el administrador de la red, el cual deberá configurar e interconectar entre sí cada uno de los dispositivos que forman parte del escenario, acorde con los lineamientos establecidos para el direccionamiento IP, EtherChannel, VLANs y demás aspectos que forman parte del escenario propuesto.

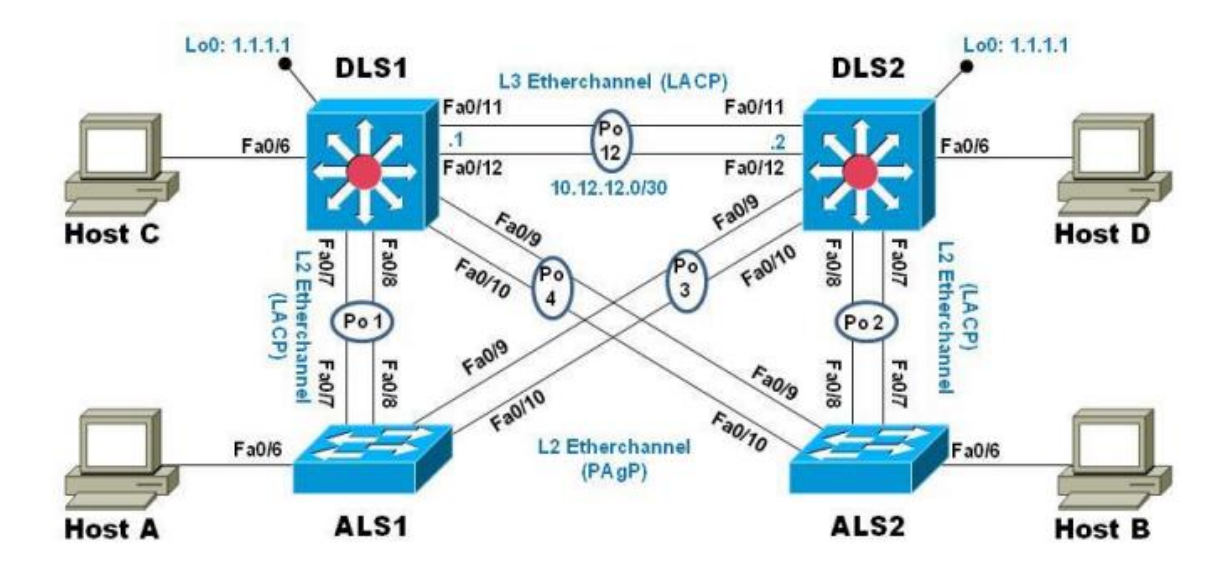

figura 21. Topologia de red escenario 2

Fuente: UNAD

figura 22. Topologia escenario 2 en GNS3 y packet tracer

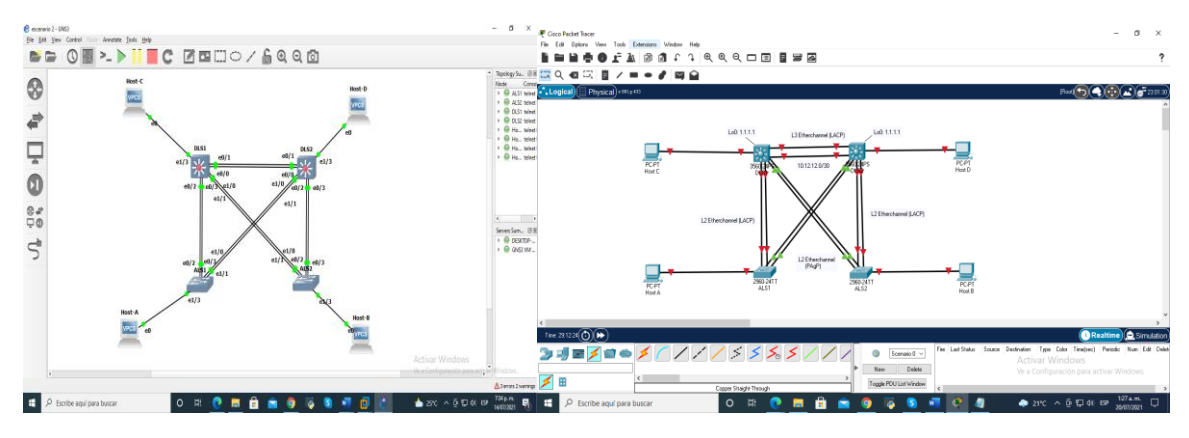

Fuente: autoria propia

2: Configurar la red de acuerdo con las especificaciones.

2.2 Apagar todas las interfaces en cada switch.

En esta parte nos disponemos a pagar la interface para su debida configuración en cada uno de los dispositivos.

### DSL1

**#Config t** comando para ingresar a configurar en la consola del dispositivo **#Interface range f0/6-12** utilizamos este comando para tomar el rango que tomara la configuración en el dispositivo.

#Shutdown este comando significa que estará abajo o apagado.

figura 23. Apagado interfaz DSL1

| 🐙 DSL1                                                                                                    | -                                                           |                    | × |                                                                                                    |
|----------------------------------------------------------------------------------------------------|-------------------------------------------------------------|--------------------|---|----------------------------------------------------------------------------------------------------|
| Physical Config <u>CLI</u> Attributes                                                                                                    |                                                             |                    |   |                                                                                                    |
| IOS Com                                                                                                    | mand Line Interface                                         |                    |   |                                                                                                    |
|                                                                                                    |                                                             |                    | ^ | . • DSL1 × • ALS1 • ALS2 • DSL2 . •                                                                                                    |
|                                                                                                    |                                                             |                    |   | <pre>istratively down<br/>'Jul 26 22:42:51.604: %LINEPROTO-5-UPDOwN: Line protocol on Interface Port-chann<br/>el4, changed state to up<br/>'Jul 26 22:42:51.749: %LINEPROTO-5-UPDOwN: Line protocol on Interface Port-chann<br/>el1, changed state to up</pre>                                                                      |
| User Access Verification                                                                                                    |                                                             |                    |   | ,8                                                                                                    |
| Paswood:<br>DG3)=nable<br>Daswood:<br>Paswood:<br>DL2]econfig t<br>DL2[econfig t<br>DL2]econfig tatter<br>DL2]econfig interface range f0/f-12<br>DL2](config interface range f0/f-12<br>DL2](config interface range f0/f-12 | . End with CWTL/2.                                          |                    |   | User Access Verification<br>Password:<br>DSL1&config t<br>Enter configuration commands, one per line. End with CNTL/Z.<br>OSL1(config)#<br>"Jul 26 22:43:18.957: %LINK-3-UPDOWN: Interface Vlan100, changed state to up<br>DSL1(config)#<br>"Jul 26 22:43:18.43:48.459: %MSRP-5-STATECHANGE: Vlan100 Grp 100 state Standby -> Active |
| DLS1(config-if-range)#<br>%LINK-5-CHANGED: Interface FastEthernet0/6                                                                                                    | , changed state to administratively down                    |                    |   | DSL1(config)#interface range e0/1-3<br>DSL1(config-if-range)#shutdown<br>DSL4(config-if-range)#shutdown                                                                                                    |
| &LINEPROTO-5-UPDOWN: Line protocol on Inte                                                                                                    | rface FastEthernet0/6, changed state to d                   | lown               | ~ | Activar Windows                                                                                                    |
| Ctrl+F6 to exit CLI focus                                                                                                    | Activar Windows Copy<br>Ve a Configuración para activar Wir | Paste<br>dows.     |   | solar-winds VC a Contiguración para activar Windows.                                                                                                    |
| Птор                                                                                                    |                                                             |                    |   | 547 n m —                                                                                                    |
| 🔰 💆 💈 🦉                                                                                                    | 🟠 23°C ^ ලි 🖫 대) ESP 10-3<br>17/0                           | 0 a. m.<br>17/2021 | - | ) 🛜 💆 🙆 🙆 🙆 27°C ∧ ⊕ 🛱 Φ) ESP 26/07/2021 🖓                                                                                                    |

DSL2 #Config t #Interface range f0/6-12 #Shutdown

#### figura 24. Apagado interfaz DSL2

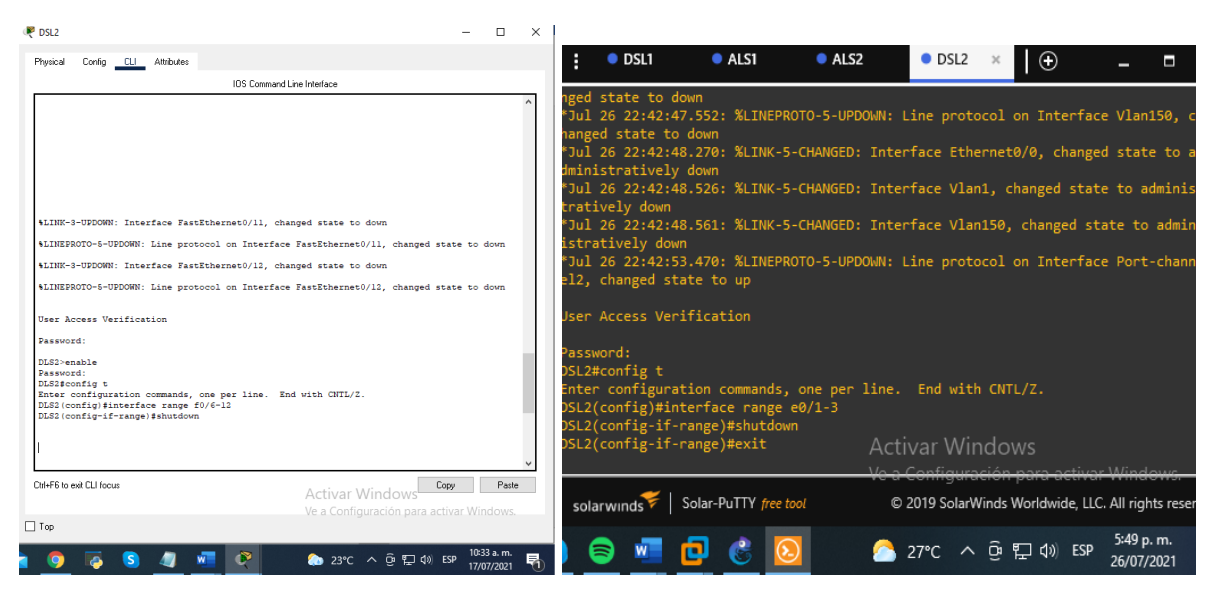

Fuente: autoria propia

### ASL1 #Config t #Interface range f0/6-12 #Shutdown

figura 25.Apagado interfaz ASL1

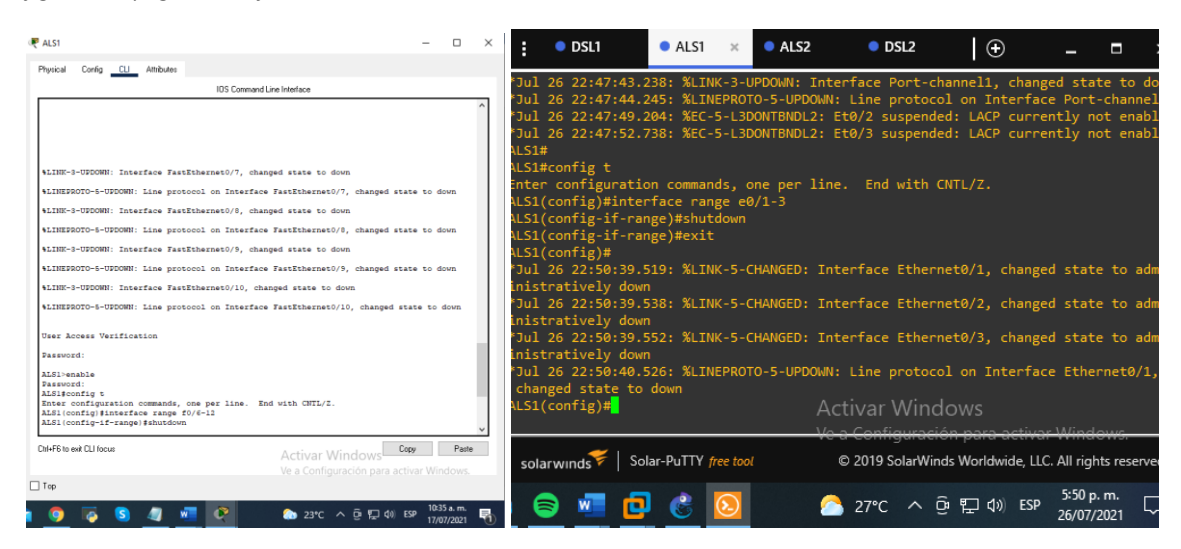

### ASL2 #Config t #Interface range f0/6-12 #Shutdown

#### figura 26. Apagado interfaz ASL2

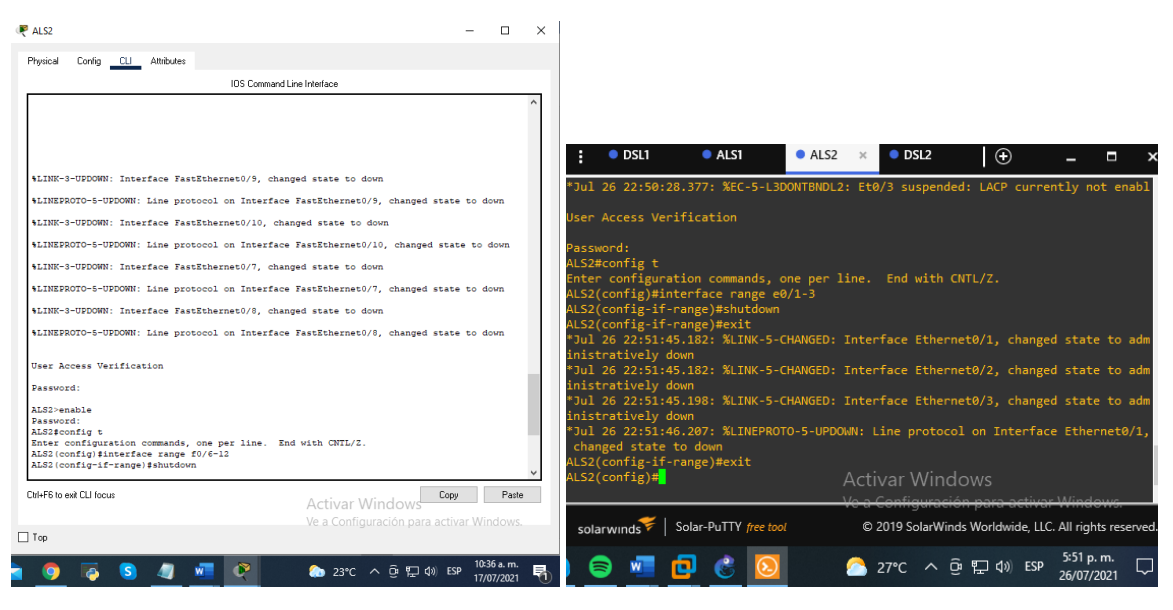

Fuente: autoria propia

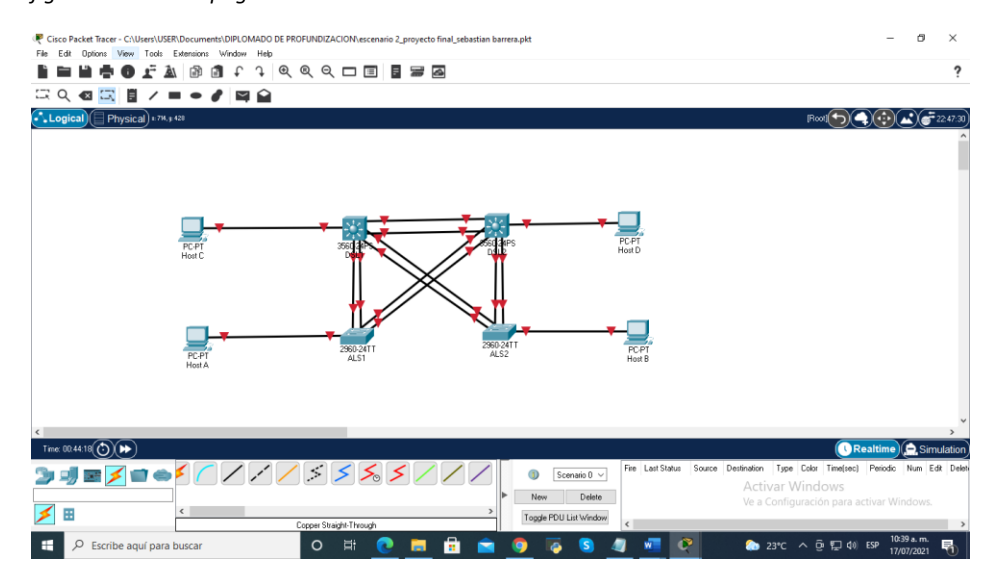

#### figura 27. switch apagados

2.2 Asignar un nombre a cada switch acorde con el escenario establecido.

Ahora utilizamos el siguiente script para hacer las configuraciones básicas de los switch como por ejemplo darle un nombre al dispositivo, hacer que la contraseña sea secreta, dar una contraseña y encriptarla.

#Hostname DLS1 da un nombre al dispositivo #Enable secret class con este comando se habilita la contraseña secreta #Line console 0 configuración en la línea cero #Password cisco asigna una contraseña comando para dar acceso #Login #Exit Salida #Line vty 0.4 Las líneas vty permiten el acceso a un dispositivo Cisco a través de Telnet #Password cisco comando para dar una contraseña en este caso cisco #Login #Exit #Service password-encryption comando para habilitar el servicio de encriptación de contraseña.

#End comando que finaliza el script

| 🖗 DSL1                                                                                |                             | - 0            | ×                                |                                                                           |                    |             |                             |                         |                     |             |  |  |
|---------------------------------------------------------------------------------------|-----------------------------|----------------|----------------------------------|---------------------------------------------------------------------------|--------------------|-------------|-----------------------------|-------------------------|---------------------|-------------|--|--|
| Physical Config <u>CLI</u> Attributes                                                 |                             |                |                                  | B DSI 1                                                                   |                    | AI 52       |                             | LA                      |                     | _           |  |  |
| IOS C                                                                                 | Command Line Interface      |                |                                  | - Doll                                                                    |                    | V ALJE      | USL2                        |                         | -                   | ш.          |  |  |
| SPINY-2-CHRMORD. INCELIACE PASCECHEINECO                                              | 7°, changed state to up     |                | ^                                | xx1 4 / 52 ) #b                                                           | DICA               |             |                             |                         |                     |             |  |  |
| \$LINEFROID-S-UFDOWN: Line protocol on Interface FastEthernet0/6, changed state to up |                             |                | DSL1(config)#r<br>DLS1(config)#e | iostname DLS1<br>inable secret cl                                         | lass               |             |                             |                         |                     |             |  |  |
| 9 Please answer 'yes' or 'no'.                                                        |                             |                | 1 S1(config)#1                   | ine console 0                                                             |                    |             |                             |                         |                     |             |  |  |
| Would you like to enter the initial configuration dialog? [yes/no]:                   |                             |                |                                  | /LSI(CONT18)#1                                                            |                    |             |                             |                         |                     |             |  |  |
| Please answer 'yes' or 'no'.                                                          |                             |                |                                  | )LS1(config-li                                                            | ine)#password ci   | isco        |                             |                         |                     |             |  |  |
| Would you like to enter the initial configuration dialog? [yes/no]: no                |                             |                |                                  | ) S1(config-li                                                            | ne)#login          |             |                             |                         |                     |             |  |  |
|                                                                                       |                             |                |                                  | 1 61 ( 52 12                                                              |                    |             |                             |                         |                     |             |  |  |
| Press RETURN to get started!                                                          |                             |                | T2T(courtB-11                    | the)#line vty 0                                                           |                    |             |                             |                         |                     |             |  |  |
|                                                                                       |                             |                |                                  | )LS1(config-li                                                            | ine)#password ci   | isco        |                             |                         |                     |             |  |  |
|                                                                                       |                             |                |                                  | NS1(config-li                                                             | ne\#login          |             |                             |                         |                     |             |  |  |
| Switchtenshle                                                                         |                             |                |                                  |                                                                           |                    |             |                             |                         |                     |             |  |  |
| Switchiconfig t                                                                       |                             |                |                                  | JEST(contig-11                                                            | ine)#exit          |             |                             |                         |                     |             |  |  |
| Enter configuration commands, one per line. End with CNTL/Z.                          |                             |                | )LS1(config)#s                   | ervice password                                                           | d-encryption       | n}          |                             |                         |                     |             |  |  |
| Switch(config) #hostname DLS1                                                         |                             |                |                                  | × 07                                                                      |                    |             |                             |                         |                     |             |  |  |
| DLS1(config) #enable secret class                                                     |                             |                |                                  |                                                                           |                    |             |                             |                         |                     |             |  |  |
| DLS1(config)#line console 0                                                           |                             |                |                                  | 6 Invalid inpu                                                            | it detected at '   | '^' marker. |                             |                         |                     |             |  |  |
| DLS1(config-line)#password cisco                                                      |                             |                |                                  |                                                                           |                    |             |                             |                         |                     |             |  |  |
| DLS1(config-line) #exit                                                               |                             |                |                                  | N CA / Et -> 40                                                           |                    |             |                             |                         |                     |             |  |  |
| DLS1(config)#line vty 0 4                                                             |                             |                |                                  | rer(courte)#5                                                             | envice password    | а-епстурсто |                             |                         |                     |             |  |  |
| DLS1(config-line) #password cisco                                                     |                             |                |                                  | )LS1(config)#∈                                                            | end                |             |                             |                         |                     |             |  |  |
| DLS1(config-line)#login                                                               |                             |                |                                  | )  S1#con                                                                 |                    |             |                             |                         |                     |             |  |  |
| Disi(config)ine/sexit                                                                 |                             |                |                                  | Stul of participal 779, Wrys & county to confirment from encode by encode |                    |             |                             |                         |                     |             |  |  |
| DISI (config) send                                                                    |                             |                |                                  | Jul 26 22:54:02.772: %SYS-5-CONFIG_1: Configured from console by console  |                    |             |                             |                         |                     |             |  |  |
| DLS1#                                                                                 |                             |                |                                  | LS1#copy runr                                                             | ing-config star    | rtup-config |                             |                         |                     |             |  |  |
| SYS-5-CONFIG_I: Configured from console by console                                    |                             |                |                                  | Destination fi                                                            | lename Estartur    | o-config1?  |                             |                         |                     |             |  |  |
| DI Sideenu wurning-oonfig startun-oonfig                                              |                             |                |                                  | CSCINICION 13                                                             | izenane Escarea    | , com 181.  |                             |                         |                     |             |  |  |
| Destination filename (startup-config)?                                                |                             |                |                                  | Suilding confi                                                            | iguration          |             | Activar Wind                | OWS                     |                     |             |  |  |
| Building configuration                                                                |                             |                | ~                                |                                                                           |                    |             |                             |                         |                     |             |  |  |
| 1.1011                                                                                |                             |                |                                  |                                                                           |                    |             | <del>/e a Configuraci</del> | <del>on para acti</del> | <del>var Winc</del> | lews.       |  |  |
| Ctrl+F6 to exit CLI focus                                                             | Activar Windows             | iopy Pas       | ste                              | ~                                                                         |                    |             |                             |                         |                     |             |  |  |
|                                                                                       |                             |                |                                  | solarwinds                                                                | Solar-PuTTY free t | tool        | © 2019 SolarWin             | ds Worldwide,           | LLC. All rig        | hts reserve |  |  |
|                                                                                       | ve a configuración para act |                |                                  | o o ran o rindo                                                           |                    |             |                             |                         |                     |             |  |  |
| ] Top                                                                                 |                             |                |                                  |                                                                           |                    |             |                             |                         | 5.54                |             |  |  |
|                                                                                       |                             | 10:37 a m      |                                  |                                                                           |                    |             | 🖰 27°C \land ຕໍ             | ີຍ 🖳 🖒 ES               | SP                  | · ···· [    |  |  |
| 💽 🔁 S 🥼 🚾 🥐                                                                           | 💿 23℃ ヘ Θ 🖫 🕼 🛙             | ESP 17/07/2021 | 5                                |                                                                           |                    |             |                             |                         | 26/07               | /2021 ~     |  |  |
|                                                                                       |                             | 17/07/2021     |                                  |                                                                           |                    |             |                             |                         |                     |             |  |  |

figura 28. Configuración básica del switch DS1
figura 29. Configuración básica del switch DS2

| Pyricd       Codg                                                                                                    | R DSL2                                                                                                    | -                                  |                  | $\times$ |                                                                                                    |                               |                                                                                   |                                          |                          |                  |             |               |
|----------------------------------------------------------------------------------------------------|----------------------------------------------------------------------------------------------------|------------------------------------|------------------|----------|----------------------------------------------------------------------------------------------------|-------------------------------|-----------------------------------------------------------------------------------|------------------------------------------|--------------------------|------------------|-------------|---------------|
| UBS ConsundLaw Index         VILWE-T-CUDDOR: Line protocol on Interface Fastibuscast/d, changed state to up         + plass answer 'yes' or 'no'.         Would you lite to enset the initial configuration dialog' (yes/no): no         Press BITDH to get stated!         Suitch-semble         Suitch-semble                                                                                                    | Physical Config CLI Attributes                                                                                                    |                                    |                  |          | OSL1                                                                                                    | ALS1                          | ALS2                                                                              | OSL2                                     | ×                        | $\Theta$         | _           |               |
| till#Under:       till#Sporttube         till#Sporttube       interface Farkthermeto/f, changed state to up         till#Sporttube       till#Sporttube         till#Sporttube       interface Farkthermeto/f, changed state to up         till#Sporttube       till#Sporttube         Would you like to enter the initial configuration dialog? (yes/no): no       Dis2 (config)#Line You Gow         Press Strunt to get started!       Dis2 (config)#Line Papasword cisco         Dis2 (config)=line)#password cisco       Dis2 (config)=line)#password cisco         Dis2 (config)=line)#password cisco       Dis2 (config)=line)#password cisco         Dis2 (config)=line)#password cisco       Dis2 (config)=line)#password cisco         Dis2 (config)=line)#password cisco       Dis2 (config)=line)#password cisco         Dis2 (config)=line)#password cisco       Dis2 (config)=line)#password cisco         Dis2 (config)=line)#password cisco       Dis2 (config)=line)#password cisco         Dis2 (config)=line)#password cisco       Dis2 (config)=line)#password cisco         Dis2 (config)=line)#password cisco       Dis2 (config)=line)#password cisco         Dis2 (config)=line)#password cisco       Dis2 (config)=line)#password cisco         Dis2 (config)=line)#password cisco       Dis2 (config)=line)#password cisco         Dis2 (config)=line)#password cisco       Dis2 (config)=line)#password cisco </td <td>IOS Command Line Interface</td> <td></td> <td></td> <td></td> <td></td> <td></td> <td></td> <td></td> <td></td> <td></td> <td></td> <td></td>                                                                                                    | IOS Command Line Interface                                                                                                    |                                    |                  |          |                                                                                                    |                               |                                                                                   |                                          |                          |                  |             |               |
| <pre>tillEPROTO-5-0FUEONI: Line protocol on Interface Fastithermeto/6, changed state to up tillEPROTO-5-0FUEONI: Line protocol on Interface Port-chant tillEPROTO-5-0FUEONI: Line protocol on Interface Port-chant tillEPROTO-5-0FUEONI: Line protocol</pre> | <pre>%LINK-5-CHANGED: Interface FastEthernet0/6, changed state t</pre>                                                                                                    | o up                               |                  | ^        | changed state                                                                                                    | to down                       |                                                                                   |                                          |                          |                  |             |               |
| <pre> i Press ExrUP 've' or 'no'. Weud you like to enset initial configuration dialog? [yes/no]: no Press ExrUP to get started!  press ExrUP to get started!  press ExrUP to get to get started!  press ExrUP to get to get ExrUP to get to get to get to get to get to get to get to</pre> | \$LINEPROTO-5-UPDOWN: Line protocol on Interface FastEtherne                                                                                                    | t0/6, changed state to             | up               |          | *Jul 26 22:49:1                                                                                                    | 5.027: %LINE                  | PROTO-5-UPDOWN                                                                    | I: Line pro                              |                          | on Interfa       | ice Port    | -channel      |
| Press ETURN to get started1         Press ETURN to get started1         StrictDremable         Press ETURN to get started1         StrictDremable         StrictDremable </td <td>B Please answer 'yes' or 'no'.</td> <td></td> <td></td> <td></td> <td>st a/fi-)#b</td> <td></td> <td></td> <td></td> <td></td> <td></td> <td></td> <td></td>                                                                                                    | B Please answer 'yes' or 'no'.                                                                                                    |                                    |                  |          | st a/fi-)#b                                                                                                    |                               |                                                                                   |                                          |                          |                  |             |               |
| Dis2(config-line)#password cisco         Dis2(config-line)#password cisco         Dis2(config-line)#exit         Dis2(config-line)#exit         Dis2(config)#service         Dis2(config)#service     <                                                                                                    | Would you like to enter the initial configuration dialog? [<br>Press RETURN to get started!                                                                                                    | yes/noj: no                        |                  |          | )LS2(config)#er<br>)LS2(config)#er<br>)LS2(config)#li                                                                                                    | able secret o<br>ne console 0 | class                                                                             |                                          |                          |                  |             |               |
| Cost+FS to exit CLI focus     Activar Windows     Copy     Pasto       Ve a Configuración para activar Windows.     Solar-PuTTY free tool     © 2019 Solar/Winds Worldwide, LLC. All rights reset       Top     Image: Configuración para activar Windows.     Solar-PuTTY free tool     © 2019 Solar/Winds Worldwide, LLC. All rights reset       Top     Image: Configuración para activar Windows.     Solar-PuTTY free tool     © 2019 Solar/Winds Worldwide, LLC. All rights reset       Image: Configuración para activar Windows.     Image: Configuración para activar Windows.     Solar-PuTTY free tool     © 2019 Solar/Winds Worldwide, LLC. All rights reset       Image: Configuración para activar Windows.     Image: Configuración para activar Windows.     Solar-PuTTY free tool     © 2019 Solar/Winds Worldwide, LLC. All rights reset       Image: Configuración para activar Windows.     Image: Configuración para activar Windows.     Image: Configuración para activar Windows.     Solar Windows.     Solar-PuTTY free tool     © 2019 Solar/Winds Worldwide, LLC. All rights reset       Image: Configuración para activar Windows.     Image: Configuración para activar Windows.     Image: Configuración para activar Windows.     Solar Windows.       Image: Configuración para activar Windows.     Image: Configuración para activar Windows.     Image: Configuración para activar Windows.     Image: Configuración para activar Windows.       Image: Configuración para activar Windows.     Image: Configuración para activar Windows.     Image: Configuración para activar Wi                                                                                                    | Switchienship<br>Extected scatting to<br>Enter configuration commands, one per line. End with CNTL/<br>Switchiconfig) Honok sector class<br>DL53 (config) Honok sector class<br>DL53 (config) Honok very class<br>DL53 (config-line) Hogasword direco<br>DL53 (config-line) Hogasword direco<br>DL53 (config-line) Hogasword direco<br>DL53 (config-line) Hogasword direco<br>DL53 (config-line) Hogasword direco<br>DL53 (config-line) Hogasword direco<br>DL53 (config-line) Hogasword direco<br>DL53 (config-line) Hogasword direco<br>DL53 (config-line) Hogasword direco<br>DL53 (config-line) Hogasword direco<br>DL53 (config-line) Hogasword direco<br>DL53 (config-line) Hogasword direco<br>DL53 (configuration<br>DL53 (configuration<br>DL53 direct Hogasword direco<br>DL53 direct Hogasword direco<br>DL53 direct Hogasword direco<br>DL53 direct Hogasword direco<br>DL53 direct Hogasword direco<br>DL53 direct Hogasword direco<br>DL53 direct Hogasword direct Hogasword direco<br>DL53 direct Hogasword direct Hogasword direct Hogasword direct<br>Hogasword Hogasword direct Hogasword direct H | z.                                 |                  | v        | DL52(config-lir<br>DL52(config-lir<br>DL52(config)H1<br>DL52(config)H1<br>DL52(config)H1<br>DL52(config)H1<br>DL52(config)H1<br>DL52(config)H2<br>DL52(config)H2<br>DL52#<br>Config)H2<br>DL52#<br>DL52#<br>Config)H2<br>DL52#<br>DL52#<br>DL52#copy runni<br>Destination fil<br>Duilding config | <pre>le)#password (</pre>     | cisco<br>rd-encryption<br>5-CONFIG_I: Co<br>artup-config<br>up-config]<br>A<br>Vc | onfigured fi<br>ctivar Wi<br>⇒a Configur | rom con<br>ndov<br>ación | nsole by a<br>NS | onsole      | ows.          |
| <br>이 고 S 4/ 제 · · · · · · · · · · · · · · · · · ·                                                                                                    | Citl+F6 to exit CLI focus<br>Activar<br>Ve a Confri                                                                                                    | Windows<br>guración para activar W | Paste<br>indows. |          | solarwinds                                                                                                    | Solar-PuTTY fre               | e tool                                                                            | © 2019 Solar                             | Winds V                  | Vorldwide, L     | LC. All rig | its reserved  |
|                                                                                                    | 🗌 Top                                                                                                    | ^ @ 문 \$)) ESP 10                  | ):37 a.m.        | 5        | 8                                                                                                    | 2 🔮                           | 2                                                                                 | ≥27°C ∕                                  | ۰ĝ،                      | ፲                | 5:57 p      | .m.<br>2021 🖓 |

Fuente: autoria propia

figura 30. Configuración básica del switch ALS1

| Real ALS1                                                                                                    | - 🗆                                            | × |                                                                                                    |                                                                                    |        |         |                  |               |                       |            |
|----------------------------------------------------------------------------------------------------|------------------------------------------------|---|----------------------------------------------------------------------------------------------------|------------------------------------------------------------------------------------|--------|---------|------------------|---------------|-----------------------|------------|
| Physical Config CLI Attributes                                                                                                    |                                                |   | OSL1                                                                                                    | ALS1                                                                               | ×      | ALS2    | DSL2             | ÷             | _                     |            |
| IOS Command Line Interface                                                                                                    |                                                |   |                                                                                                    |                                                                                    | _      |         |                  |               |                       |            |
| *LINEPROTO-S-UPDOWN: Line protocol on Interface FastEthernet0/8,<br>%LINEPROTO-S-UPDOWN: Line protocol on Interface FastEthernet0/7,<br>%LINE-S-CHANGED: Interface FastEthernet0/7, changed state to up                                                                                                    | changed state to up                            | ^ | ALS1(config)#hostr<br>ALS1(config)#enabl<br>ALS1(config)#line                                                                                                    | name ALS1<br>le secret<br>console 0                                                | class  | 5       |                  |               |                       |            |
| %LINEPROTO-5-UDDOWN: Line protocol on Interface FastEthernet0/7,<br>%LINEr5-CHANGED: Interface FastEthernet0/6, changed state to up<br>%LINEPROTO-5-UDDOWN: Line protocol on Interface FastEthernet0/6,                                                                                                    | changed state to up changed state to up        |   | ALS1(config-line)‡<br>ALS1(config-line)‡<br>% Incomplete comma                                                                                                    | <pre>#password #login and.</pre>                                                   | cisco  |         |                  |               |                       |            |
| Suitch>enable<br>Suitch>enable<br>Suitch>enable<br>Liner configuration commands, one per line. End with CWTL/2.<br>Line configuration commands, one per line. End with CWTL/2.<br>Line configuration and the configuration of the configuration<br>Line configuration and the configuration of the configuration<br>Line configuration of the configuration of the configuration<br>Line configuration of the configuration of the configuration<br>Line configuration of the configuration of the configuration<br>Line configuration<br>New Supervision of the configuration console by console<br>Aligned the configuration<br>New Supervision Configuration<br>New Supervision Configuration Configuration<br>New Supervision Configuration Configuration<br>New Supervi |                                                | ~ | ALS1(config-line)#<br>% Incomplete comma<br>ALS1(config-line)#<br>ALS1(config-line)#<br>% Incomplete comma<br>ALS1(config-line)#<br>ALS1(config)#line<br>ALS1(config)#line<br>ALS1(config-line)#<br>ALS1(config-line)#<br>% Incomplete comma | tlogin<br>md.<br>tlogin<br>and.<br>texit<br>vty 0 4<br>tpassword<br>tlogin<br>and. | cisco  | o<br>Ac | tivar Wind       | OWS           |                       |            |
| Ctd+F6 to exit CLI focus Activar Wir<br>Ve a Configura                                                                                                    | dows Copy Paste                                | 9 | solarwinds ኛ   Sol                                                                                                    | lar-PuTTY <i>fr</i> e                                                              | e tool |         | © 2019 SolarWind | ds Worldwide, | LLC. All righ         | ts res     |
| 🗆 Top<br>1                                                                                                    | ල 貯 4》 ESP <sup>10:38 a.m.</sup><br>17/07/2021 | 5 | S 😂 🐖                                                                                                    | 0 6                                                                                | 0      | ]       | 27℃ ^ É          | jē ¶⊒ �») Eš  | 6:24 p.<br>SP 26/07/2 | m.<br>2021 |

Fuente: autoria propia

figura 31. Configuración básica del switch ALS2

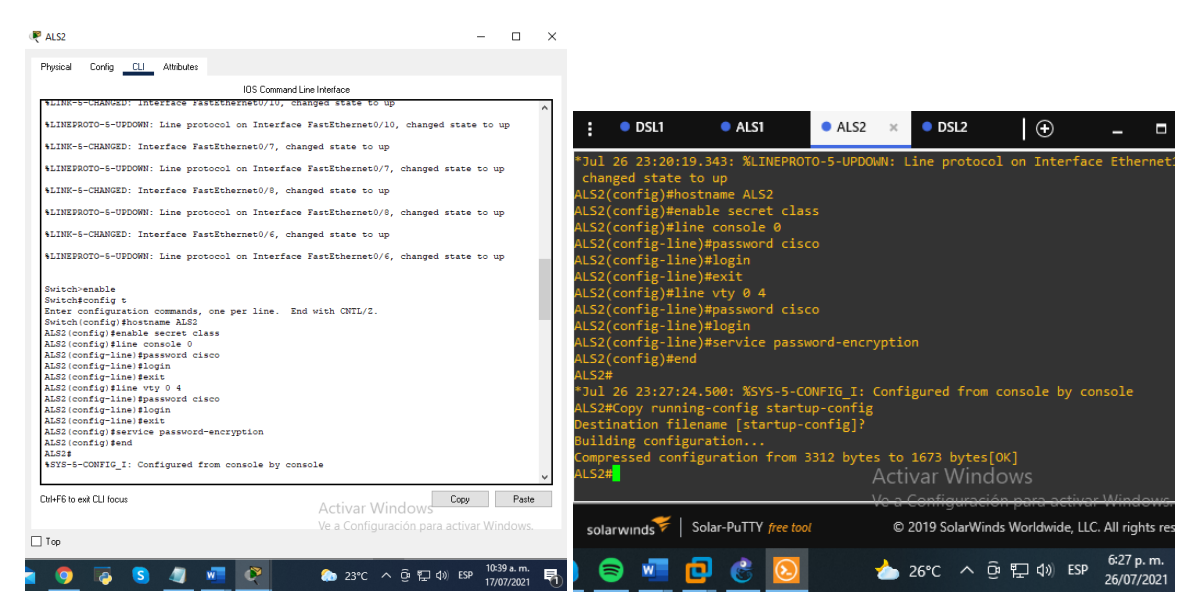

Fuente: autoria propia

2.3 Configurar los puertos troncales y Port-channels tal como se muestra en el diagrama.

1) La conexión entre DLS1 y DLS2 será un EtherChannel capa-3 utilizando LACP. Para DLS1 se utilizará la dirección IP 10.20.20.1/30 y para DLS2 utilizará 10.20.20.2/30.

En esta parte vamos a trabajar la configuración de la tecnología EtherChannel en los dispositivos que nos piden configurar, para ello creamos los canales de puertos y también utilizamos el comando LACP que sirve para agrupar puertos.

DLS1#config t comando para ingresar a configurar en la consola del dispositivo DLS1(config)#interface port-channel 12 comando para la creación del puerto canal 12

DLS1(config-if) #no switchport comando que aporta a la interfaz capacidad de Capa 3.

DLS1(config-if) #ip address 10.20.20.1 255.255.255.252 da direccion IP DLS1(config-if) #exit salida

DLS1(config)#interface range fa0/11-12 rango de interfaces que se configuraran DLS1(config-if-range) #no switchport

DLS1(config-if-range) #exit salida DLS1(config)# DLS1#

figura 32. Configuración puertos troncales y Port-channels DSL1

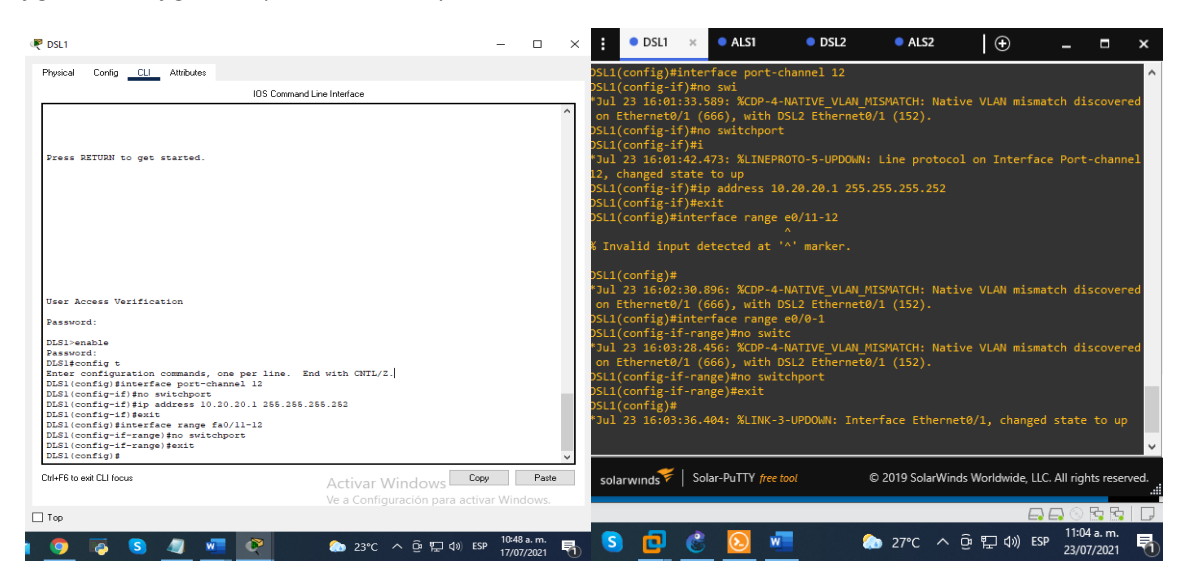

DLS2#config t DLS2(config)#interface port-channel 12 DLS2(config-if) #no switchport DLS2(config-if) #ip address 10.20.20.2 255.255.255.252 DLS2(config-if) #exit DLS2(config)#interface range fa0/11-12 DLS2(config-if-range) #no switchport DLS2(config-if-range) #exit figura 33. Configuración puertos troncales y Port-channels DSL2

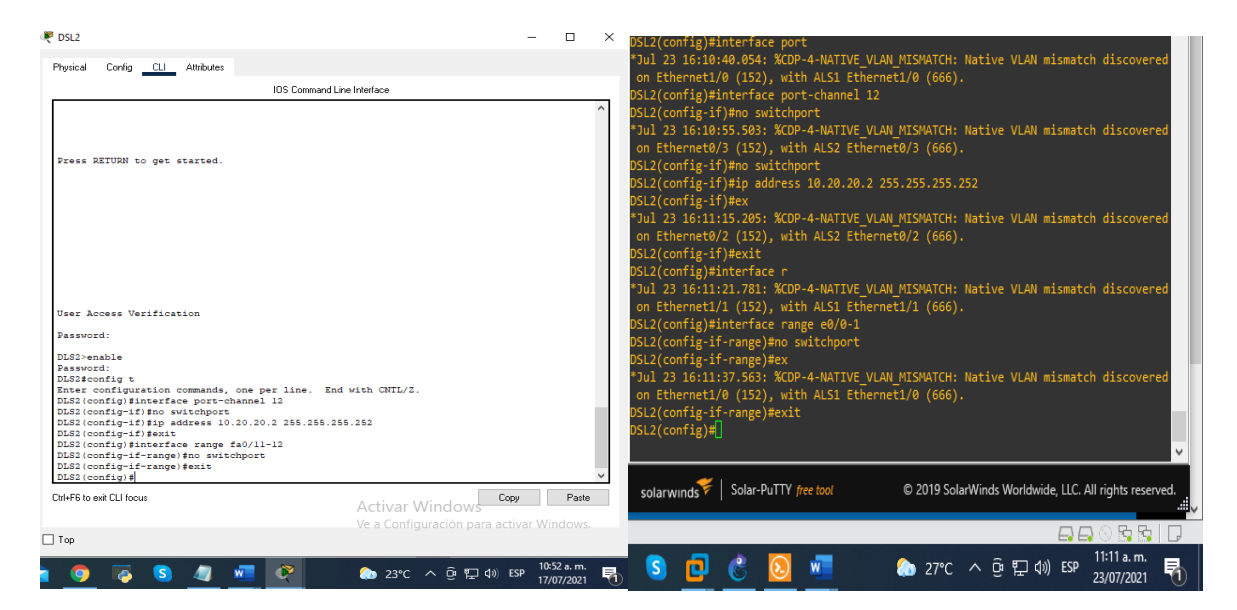

Fuente: autoria propia

2.4 Los Port-channels en las interfaces Fa0/7 y Fa0/8 utilizarán LACP.

En esta parte del ejercicio vamos a crear los puertos canales en las interfaces de los dispositivos DSL1 y ALS1 DSL2 y ALS2 utilizaremos el comando LACP que es un Protocolo de control de agregación de enlaces.

## DLS1#config t

DLS1(config)#interface range fa0/7-8 asigna rango dentro de la interfaz DLS1(config-if-range) #switchport trunk encapsulation dot1q este comando lo que nos hace hacer es que modifica el paquete de información que estamos enviando, o la trama, de forma que se añaden cuatro bytes concretos para modificar el formato, mediante la invocación de encapsulación a través del puerto troncal del switch.

DLS1(config-if-range) #switchport mode trunk *permite realizar un enlace troncal de todas y cada una de las VLANs.* 

DLS1(config-if-range) #channel-group 1 mode active este comando crea los canales de cada grupo y los pone en modo activo DLS1(config-if-range) #

figura 34. Port-channels en las interfaces Fa0/7 y Fa0/8 DSL1

| Physical ConfigAthbodys DDS Command Live Interface Uver Access Verification Password: Uver Access Verification Password: DDSI-manable Password: DDSI-manable Password: DDSI-mana                                                                                                    | R DSL1                                                                                                    |                                                                                                    | -                  | o ×                                                |                                                                                                    |                                                                                                    |                                                                                                    |                                                                                                    |                                                                                                    |                                                                                                    |                                                        |                                           |                                                                                                    |
|----------------------------------------------------------------------------------------------------|----------------------------------------------------------------------------------------------------|----------------------------------------------------------------------------------------------------|--------------------|----------------------------------------------------|----------------------------------------------------------------------------------------------------|----------------------------------------------------------------------------------------------------|----------------------------------------------------------------------------------------------------|----------------------------------------------------------------------------------------------------|----------------------------------------------------------------------------------------------------|----------------------------------------------------------------------------------------------------|--------------------------------------------------------|-------------------------------------------|----------------------------------------------------------------------------------------------------|
| User Access Verification<br>User Access Verification<br>Pessword:<br>Dislienable<br>Pessword:<br>Dislienable<br>Dislienable<br>Dislienable<br>Pessword:<br>Dislienable<br>Dislienable<br>Dis | Physical Config <u>CLI</u> Attributes                                                                                                    |                                                                                                    |                    |                                                    |                                                                                                    |                                                                                                    |                                                                                                    |                                                                                                    |                                                                                                    |                                                                                                    |                                                        |                                           |                                                                                                    |
| i       User Access Verification         Passocid:       Dislicentig:         Dislicentig:       income ands, one per line. End with CNTL/Z.         Dislicentig:       Dislicentig:         Dislicentig:       income ands, one per line. End with CNTL/Z.         Dislicentig:       Dislicentig:         Dislicentig:       income ands, one per line. End with CNTL/Z.         Dislicentig:       Dislicentig:         Dislicentig:       income ands, one per line. End with CNTL/Z.         Dislicentig:       Dislicentig:         Dislicentig:       income ands, one per line. End with CNTL/Z.         Dislicentig:       Dislicentig:         Dislicentig:       income ands, one per line. End with CNTL/Z.         Dislicentig:       Dislicentig:         Dislicentig:       income ands, one per line. End with CNTL/Z.         Dislicentig:       income ands, one per line. End with CNTL/Z.         Dislicentig:       income ands, one per line. End with CNTL/Z.         Dislicentig:       income ands, one per line. End with CNTL/Z.         Dislicentig:       income ands, one per line. End with CNTL/Z.         Dislicentig:       income ands, one per line. End with CNTL/Z.         Dislicentig:       income ands, one per line. End with CNTL/Z.         Dislicentig:       income and                                                                                                    | IOS Command Lin                                                                                                    | e Interface                                                                                                    |                    |                                                    |                                                                                                    |                                                                                                    | A 101                                                                                                    | DCI D                                                                                                    |                                                                                                    |                                                                                                    |                                                        | _                                         |                                                                                                    |
|                                                                                                    | User Access Verification<br>Password:<br>DLS1=enable<br>Password:<br>DLS1=enable<br>Password:<br>DLS1=config t<br>Enter config transfrae port-channel 12<br>DLS1(config-if) Fineface range fa0/11-12<br>DLS1(config-if) Fineface range fa0/11-12<br>DLS1(config-if) Fineface range fa0/11-12<br>DLS1(config-if) Fineface range fa0/11-12<br>DLS1(config) fineface range fa0/11-12<br>DLS1(config) fineface range fa0/11-12<br>DLS1(config) fineface range fa0/11-12<br>DLS1(config) fineface range fa0/11-12<br>DLS1(config) fineface range fa0/12-12<br>DLS1(config) fineface range fa0/12-12<br>DLS1(config) fineface | with CNTL/Z.<br>5.252<br>ple<br>with CNTL/Z.<br>zion dotlg<br>e<br>Activar Windows<br>Ve a Configuración para ac | Cepy Cetvar Windoc | <ul> <li>V</li> <li>Poste</li> <li>WVS.</li> </ul> | *Jul 23 1<br>on Ether<br>DSL1(conf<br>DSL1(conf<br>DSL1(conf<br>*Jul 23 1<br>*Jul 23 1<br>changed<br>DSL1(conf<br>Creating<br>DSL1(conf<br>Creating<br>DSL1(conf<br>*Jul 23 1<br>changed<br>DSL1(conf<br>*Jul 23 1<br>changed<br>DSL1(conf<br>*Jul 23 1<br>changed<br>DSL1(conf | SL1 ×<br>16:03:28<br>net0/1 /<br>ig.if-ra<br>ig.if-ra<br>ig.if-ra<br>ig.if-ra<br>ig.if-ra<br>ig.if-ra<br>ig.if-ra<br>ig.if-ra<br>a port-c<br>fig.if-ra<br>16:17:03.<br>state to<br>16:17:03.<br>state to<br>16:17:05.<br>state to<br>16:17:05.<br>state to<br>16:17:05.<br>state to<br>16:17:05.<br>state to<br>16:17:05.<br>state to<br>16:17:05.<br>state to<br>16:17:05.<br>state to<br>16:17:05.<br>state to<br>16:17:05.<br>state to<br>16:17:05.<br>state to<br>16:17:05.<br>state to<br>16:17:05.<br>state to<br>16:17:05.<br>state to<br>16:1 | ALSI<br>456: %CDP-4.<br>4560), with ID<br>1820)##01 with ID<br>1820)##01 with ID<br>1820)##01 with ID<br>404: %LINK-F<br>404: %LINK-F<br>404: % | OSL2     -NATUYE_VLAN SL2 Ethernet&     SL2 Ethernet&     SL2 Ethernet& | ● ALS2<br>ATSMATCH: Nati<br>3/1 (152).<br>erface Etherne<br>: Line protoco<br>capsulation do<br>nk<br>: active<br>annel 1<br>: Line protoco<br>: Line protoco<br>: Line protoco | (€)<br>ve VLAN miss<br>t0/1, change<br>l on Interfa<br>1 on Interfa<br>1 on Interfa<br>1 on Interfa | natch dis<br>ed state<br>ed state<br>ther<br>sce Ether | to up<br>net0/1,<br>net0/2;<br>is reserve | ×<br>d ^<br>,<br>,<br>,<br>,<br>,<br>,<br>,<br>,<br>,<br>,<br>,<br>,<br>,<br>,<br>,<br>,<br>,<br>,<br>, |

Fuente: autoria propia

## ALS1#config t

Enter configuration commands, one per line. End with CNTL/Z. ALS1(config)#int range fa0/7-8

ALS1(config-if-range) #switchport mode trunk trunk permite realizar un enlace troncal de todas y cada una de las VLANs.

ALS1(config-if-range)#channel-group 1 mode active este comando crea los canales de cada grupo y los pone en modo activo ALS1(config-if-range) # ALS1(config-if-range) #no shutdown da la orden que no se apague

| R ALS1                                                                                                    | - 🗆                           | × |                                                                                                    |                                                                                                    |                                                                                                    |                                                                                                    |                                                              |                                          |                                |                                                                                                    |
|----------------------------------------------------------------------------------------------------|-------------------------------|---|----------------------------------------------------------------------------------------------------|----------------------------------------------------------------------------------------------------|----------------------------------------------------------------------------------------------------|----------------------------------------------------------------------------------------------------|--------------------------------------------------------------|------------------------------------------|--------------------------------|----------------------------------------------------------------------------------------------------|
| Physical Config CLI Attributes                                                                                                    |                               |   | : 🔍 DSL1                                                                                                    | ALS1                                                                                                    | × OSL2                                                                                                    | ALS2                                                                                                    | Ð                                                            |                                          |                                | x                                                                                                    |
| IOS Command Line Interface                                                                                                    |                               |   | •                                                                                                    |                                                                                                    |                                                                                                    |                                                                                                    |                                                              |                                          |                                |                                                                                                    |
| Press RETURN to get started.<br>User Access Verification<br>Password:<br>ALSI-benable<br>Password:<br>ALSI-confignition commands, one per line. End with CNTL/E.<br>ALSI-confignition commands, one per line. End with CNTL/E.<br>ALSI-confignition range fau(778<br>ALSI-confignition range fau(778<br>ALSI-confignition commands, one per line. End with CNTL/E.<br>ALSI-confignition commands, one per line. End with CNTL/E.<br>ALSI-confignition commands, |                               | ~ | ALS1(config)#inter<br>*Jul 23 16:18:48.8<br>on Ethernet1/0 (6<br>ALS1(config-if-ran<br>ALS1(config-if-ran<br>*Jul 23 16:19:24.0<br>on Ethernet1/1 (6<br>ALS1(config-if-ran<br>Creating a port-ch<br>ALS1(config-if-ran<br>*Jul 23 16:19:42.7<br>, changed state t<br>ALS1(config-if-ran<br>ALS1(config-if-ran<br>ALS1(conf | <pre>face range<br/>(23: %CDP<br/>(23: %CDP<br/>(25: %CDP<br/>(25: %CDP<br/>(2</pre> | e e0/<br>4-NATIVE_VLAN<br>DSL2 Etherne<br>e e0/2-3<br>hport mode tr<br>e1-group<br>4-NATIVE_VLAN<br>DSL2 Etherne<br>e1-group 1 mc<br>erface Port-c<br>4-NATIVE_VLAN<br>DSL2 Etherne<br>PROTO-5-UPDOW<br>utdown | _MISMATCH: Nati<br>t1/0 (152).<br>unk<br>_MISMATCH: Nati<br>t1/1 (152).<br>de active<br>hannel 1<br>_MISMATCH: Nati<br>t1/0 (152).<br>N: Line protoco | ve VLAN mism<br>ve VLAN mism<br>ve VLAN mism<br>l on Interfa | atch di<br>atch di<br>atch di<br>ce Port | scovere<br>scovere<br>- channe | ▲ ▲ |
| Chi+F6 to exit CLI focus<br>Activar Windows<br>Ve a Configuración para acti                                                                                                    | ivar Windows.                 | : | solarwinds ኛ   Sol                                                                                                    | ar-PuTTY <del>fre</del>                                                                                                    | e tool                                                                                                    | © 2019 SolarWind                                                                                                    | ds Worldwide, Ll                                             | .C. All righ                             | its reserv                     | ved.                                                                                                    |
| Птор                                                                                                    |                               |   |                                                                                                    | _                                                                                                    |                                                                                                    |                                                                                                    |                                                              | 11:20                                    | a m                            |                                                                                                    |
| ■ 🧕 📮 💁 🐙 🐖 🚱 🔶 🍬 24°C へ @  40) E                                                                                                    | ESP 11:02 a. m.<br>17/07/2021 | 5 | S 🖸 🔮                                                                                                    | <u></u>                                                                                                    |                                                                                                    | <u></u> 27℃ ^ ģ                                                                                                    | ው 🎦 🕼 ESF                                                    | 23/07/                                   | 2021                           | 1                                                                                                    |

figura 35. Port-channels en las interfaces Fa0/7 y Fa0/8 ALS1

Fuente: autoria propia

### Replicamos los mismos pasos para DSL2 y ALS2

DLS2#config t Enter configuration commands, one per line. End with CNTL/Z. DLS2(config)#interface range fa0/7-8 DLS2(config-if-range) #switchport trunk encapsulation dot1q DLS2(config-if-range) #switchport mode trunk DLS2(config-if-range) #channel-group 2 mode active DLS2(config-if-range) #

figura 36. Port-channels en las interfaces Fa0/7 y Fa0/8 DSL2

| R DSL2                                                                                                    | - 0                         | ×       |                                                                                                    |
|----------------------------------------------------------------------------------------------------|-----------------------------|---------|----------------------------------------------------------------------------------------------------|
| Physical Config <u>CLI</u> Attributes                                                                                                    |                             |         |                                                                                                    |
| IOS Command Line Interface                                                                                                    |                             |         |                                                                                                    |
| Press REIVEN to get started.                                                                                                    |                             | ^       |                                                                                                    |
| User Access Verification<br>Password:                                                                                                    |                             |         |                                                                                                    |
| <pre>DLS2 vemble<br/>Dassoci<br/>Dassoci<br/>DLS2 config t<br/>Enter configuration commands, one per line. End with CNTL/Z.<br/>DLS2 (config interface range fa0/7-0<br/>DLS2 (config-if-range) switchport buck expeulation dotlq<br/>DLS2 (config-if-range) switchport buck exture<br/>DLS2 (config-if-range) shoutchport buck exture<br/>DLS2 (config-if-range) shoutchport buck exture<br/>DLS2 (config-if-range) f<br/>Creating a port-channel interface Port-channel 2<br/>CTP2 (config-if d sure) interface</pre> |                             | l       | DSL2(config)#interface range e0/2-3<br>DSL2(config)#interface range e0/2-3<br>DSL2(config-if-range)#switch<br>'Jul 23 ls:4:4:6.712: KDP-4-NAITVE_VLAN_MISMATCH: Native VLAN mismatch discovered<br>on Ethernet1/1 (152), with ALSI Ethernet1/1 (666).<br>DSL2(config-if-range)#switchport mode trunk<br>DSL2(config-if-range)#switchport mode trunk<br>DSL2(config-if-range)#switchport mode trunk<br>DSL2(config-if-range)#switchport mode trunk<br>DSL2(config-if-range)#switchport mode trunk<br>DSL2(config-if-range)#switchport mode trunk<br>DSL2(config-if-range)#switchport mode trunk<br>DSL2(config-if-range)#switchport port descripted<br>on Ethernet1/0 (152), with ALSI Ethernet1/0 (666). |
| DLS2 (config-1f-range) Fexts<br>DLS2 (config-1g) #<br>CHI+F6 to ext CLI locus                                                                                                    | opy Pas                     | v<br>te | DSL2(config-if-range)#exit<br>DSL2(config)#                                                                                                    |
| Ve a Configuración para ac                                                                                                    |                             |         | solar winds 🐔   Solar-PuTTY free tool © 2019 Solar Winds Worldwide, LLC. All rights reserved.                                                                                                    |
| a 🧕 👰 🚺 🚛 👰 🔷 🌲 24°C ^ @ 🖫 40                                                                                                    | ESP 11:11 a. m<br>17/07/202 | 1 🖥     | S 📴 🔮 🔕 🚈 🕼 27°C ヘ 亞 宗 40) ESP 11:25 a.m.                                                                                                    |

ALS2#config t Enter configuration commands, one per line. End with CNTL/Z. ALS2(config)#int range fa0/7-8 ALS2(config-if-range) #switchport mode trunk ALS2(config-if-range) #channel-group 2 mode active ALS2(config-if-range) # ALS2(config-if-range) #

figura 37. Port-channels en las interfaces Fa0/7 y Fa0/8 ALS2

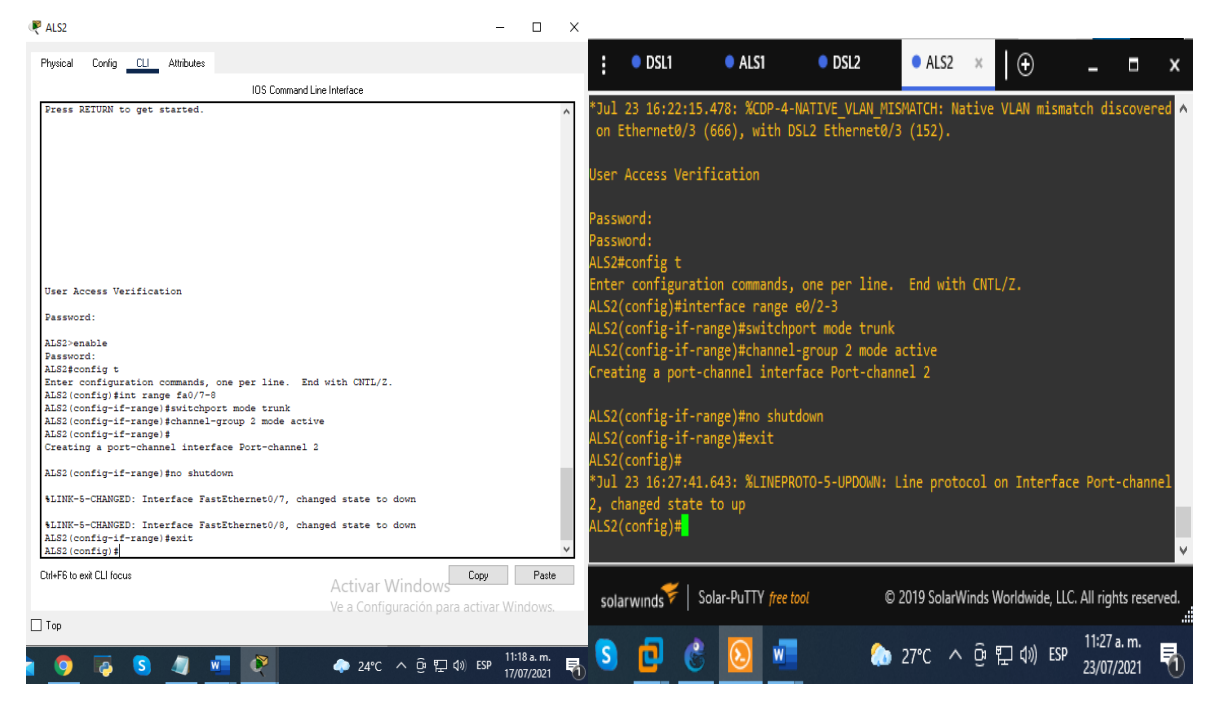

2.5 Los Port-channels en las interfaces F0/9 y fa0/10 utilizará PAgP.

Ahora nos disponemos a crear los otros puertos canales que van desde DSL2 a ALS1. DSL1 a ALS2 y les asignamos el protocolo PAgP que sirve para facilite la creación automática de EtherChannel mediante el intercambio de paquetes PAGP entre puertos Ethernet; los switches intercambian paquetes PAGP a través de puertos con capacidad para EtherChannel.

DLS1#enable

DLS1#config t

DLS1(config)#interface range fa0/9-10 asigna rango dentro de la interfaz DLS1(config-if-range) #switchport trunk encapsulation dot1q este comando lo que nos hace hacer es que modifica el paquete de información que estamos enviando, o la trama, de forma que se añaden cuatro bytes concretos para modificar el formato, mediante la invocación de encapsulación a través del puerto troncal del switch.

DLS1(config-if-range) #switchport mode trunk permite *realizar un enlace troncal de todas y cada una de las VLANs.* 

DLS1(config-if-range) #channel-group 4 mode desirable La opción mode desirable permite que el switch negocie activamente para formar un enlace de PAgP.

DLS1(config-if-range) #

DLS1(config-if-range) #no shutdown da la orden que no se apague

figura 38. Port-channels con PagP en DSL1

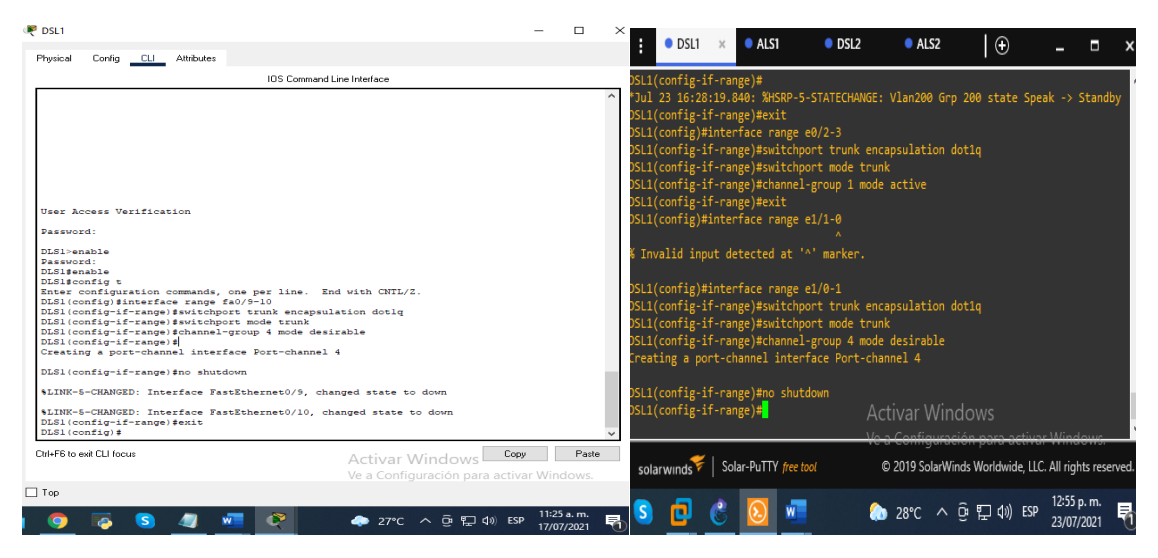

Fuente: autoria propia

ALS2 ALS2(config)#interface range fa0/9-10 ALS2(config-if-range) #switchport mode trunk ALS2(config-if-range) #channel-group 4 mode desirable ALS2(config-if-range) # ALS2(config-if-range) #no shutdown

figura 39. Port-channels con PagP en ALS2

| R ALS2 -                                                                                                    | - 0                      | × |                                                                                                    | ALS1                                                                                       |                                                             |                            | 1152              | ~       |               |                | -              |      |
|----------------------------------------------------------------------------------------------------|--------------------------|---|----------------------------------------------------------------------------------------------------|--------------------------------------------------------------------------------------------|-------------------------------------------------------------|----------------------------|-------------------|---------|---------------|----------------|----------------|------|
| Physical Config CLI Attributes                                                                                                    |                          |   | : USLI                                                                                                    | U ALSI                                                                                     | USLZ                                                        |                            | ALSZ              | ^       | I.⊕           | -              |                | ,    |
| IOS Command Line Interface                                                                                                    |                          |   | LS2(config)#int                                                                                                    | erface range                                                                               | e e0/2-3                                                    |                            |                   |         |               |                |                |      |
| ALS2 (config)tint range fa0/7-9<br>ALS2 (config-1f-range) fauthopt mode trunk<br>ALS3 (config-1f-range) fchannel-group 2 mode active<br>ALS3 (config-1f-range) 1<br>Creating a port-channel interface Port-channel 2<br>ALS2 (config-1f-range) fno shutdown<br>ALS2 (config-1f-range) fno shutdown                          |                          | ^ | ALS2(config-if-r<br>ALS2(config-if-r<br>ireating a port-<br>ALS2(config-if-r                                                        | range)#switch<br>range)#channe<br>channel inte<br>range)#no shu                            | nport mode tr<br>el-group 2 mo<br>erface Port-c<br>utdown   | runk<br>ode act<br>channel | ive<br>2          |         |               |                |                |      |
| <pre>SLINK-5-CHANGED: Interface FastEthernet0/8, changed state to down ALSE(config-if-range)stati ALSE(config-if-manepf statichport mode trunk) ALSE(config-if-range)statichport mode desirable ALSE(config-if-range)statichports. Treating a port-channel interface Port-channel 4 ALSE(config-if-range)staticherse.</pre> |                          |   | ALS2(config-if-r<br>ALS2(config)#<br>Jul 23 16:27:41<br>, changed state<br>ALS2(config)#int<br>ALS2(config-if-r<br>ALS2(config-if-r | range)#exit<br>1.643: %LINEP<br>e to up<br>rerface range<br>range)#switch<br>range)#switch | PROTO-5-UPDOw<br>e e1/0-1<br>iport mode tr<br>el-group 4 mo | W: Lin<br>runk<br>ode des  | e proto<br>irable |         | on Interfac   | ce Port        | :-chan         | nel  |
| ALS2(config-if-range)#<br>#LINK-5-CHANGED: Interface FastEthernet0/9, changed state to up                                                                                                    |                          |   | reating a port-                                                                                                    | channel inte                                                                               | erface Port-c                                               | hannel                     |                   |         |               |                |                |      |
| <pre>\$LINEPROTO-5-UPDOWN: Line protocol on Interface FastEthernet0/9, changed state t<br/>\$LINE-5-CHANGED: Interface FastEthernet0/10, changed state to up</pre>                                                                                                    | to up                    |   | LS2(config-if-r<br>LS2(config-if-r                                                                                                  | ange)#no shu<br>ange)#                                                                     | ıtdown                                                      |                            |                   |         |               |                |                |      |
| SLINEPROTO-5-UPDOWN: Line protocol on Interface FastEthernet0/10, changed state                                                                                                    | to up                    |   | Jul 23 17:57:25                                                                                                    | .402: %LINEP                                                                               | PROTO-5-UPDOM                                               | W: Lin                     | ie proto          | col     | on Interfac   | ce Port        | -chan          | nel  |
| <pre>\$LINK-5-CHANGED: Interface Port-channel4, changed state to up<br/>\$LINEPROTO-5-UPDOWN: Line protocol on Interface Port-channel4, changed state to</pre>                                                                                                    | up                       |   | , changed state<br>LS2(config-if-r                                                                                                  | range)# <mark>.</mark>                                                                     |                                                             | Activa                     | ar Wir            | ndo     | ws            |                |                |      |
| ALS2(config-if-range)\$                                                                                                    |                          | ~ |                                                                                                    |                                                                                            |                                                             |                            |                   |         |               |                |                |      |
| Dtf+F6 to ext CLI focus Activar Windows Copy<br>Ve a Configuración para activar.                                                                                                    | Paste<br>Windows         | 9 | solarwinds                                                                                                    | Solar-PuTTY free                                                                           | e tool                                                      | © 201                      | 19 SolarW         | /inds \ | Vorldwide, LL | C. All rigi    | hts rese       | rved |
| ] Top<br>ඉ 👩 🗿 🜒 🐖 💸 🔶 27°C ^ ලි 🖫 40) ESP (                                                                                                    | 11:29 a.m.<br>17/07/2021 | Ę | S 🖸 🤅                                                                                                    | s 📀 🛛                                                                                      |                                                             | 28 🔕                       | 8°C ^             | Ĝ       | 覧(小) ESP      | 12:57<br>23/07 | p. m.<br>/2021 | ₹    |

DSL2 DLS2>enable Password: DLS2#config t Enter configuration commands, one per line. End with CNTL/Z. DLS2(config)#interface range fa0/9-10 DLS2(config-if-range) #switchport trunk encapsulation dot1q DLS2(config-if-range) #switchport mode trunk DLS2(config-if-range) #switchport mode trunk DLS2(config-if-range) #switchport mode trunk DLS2(config-if-range) #channel-group 3 mode desirable DLS2(config-if-range) # DLS2(config-if-range) #no shutdown

45

figura 40. Port-channels con PagP en DSL2

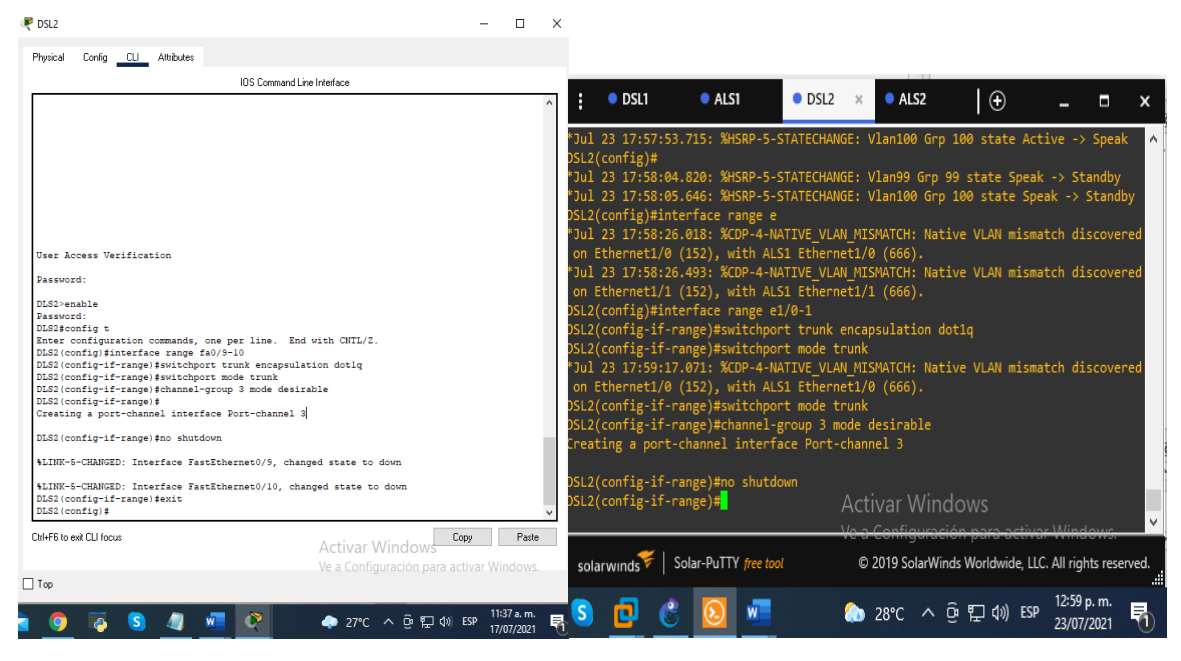

ALS1

ALS1#config t Enter configuration commands, one per line. End with CNTL/Z. ALS1(config)#interface range fa0/9-10 ALS1(config-if-range)#switchport mode trunk ALS1(config-if-range)#channel-group 3 mode desirable ALS1(config-if-range)# Creating a port-channel interface Port-channel 3

ALS1(config-if-range)#no shutdown

figura 41. Port-channels con PagP en ALS1

| R ALS1 -                                                                                                    |                    |                                                                                                    |
|----------------------------------------------------------------------------------------------------|--------------------|----------------------------------------------------------------------------------------------------|
| Physical Config CLI Attributes                                                                                                    |                    |                                                                                                    |
| IOS Command Line Interface                                                                                                    |                    | on Ethernet1/1 (666), with DSL2 Ethernet1/1 (152).                                                                                                    |
| User Access Verification<br>Password:<br>Abdi-enable<br>Password:<br>Password:<br>Passw | υp                 | <pre>ALS1(config)#<br/>*Jul 23 17:58:06.282: %CDP-4-NATIVE_VLAN_MISMATCH: Native VLAN mismatch discovered<br/>on Ethernet1/0 (666), with DSL2 Ethernet1/0 (152).<br/>ALS1(config)#<br/>*Jul 23 17:58:49.511: %CDP-4-NATIVE_VLAN_MISMATCH: Native VLAN mismatch discovered<br/>on Ethernet1/1 (666), with DSL2 Ethernet1/1 (152).<br/>ALS1(config)#<br/>*Jul 23 17:59:01.861: %CDP-4-NATIVE_VLAN_MISMATCH: Native VLAN mismatch discovered<br/>on Ethernet1/0 (666), with DSL2 Ethernet1/0 (152).<br/>ALS1(config)#<br/>*Jul 23 17:59:01.861: %CDP-4-NATIVE_VLAN_MISMATCH: Native VLAN mismatch discovered<br/>on Ethernet1/0 (666), with DSL2 Ethernet1/0 (152).<br/>ALS1(config)=if-range)#switchport mode trunk<br/>ALS1(config-if-range)#channel-group 3 mode desirable<br/>Creating a port-channel interface Port-channel 3<br/>ALS1(config-if-range)#no shutd<br/>*Jul 23 18:01:57.158: %LINEPROTO-5-UPDOWN: Line protocol on Interface Port-channel<br/>3, changed state to up</pre> |
| \$LINEPROTO-5-UPDOWN: Line protocol on Interface Port-channel3, changed state to up                                                                                                    |                    | ALS1(config-if-range)#no_shutdown<br>ALS1(config-if-range)# Activer Windows                                                                                                    |
| <pre>ALS1(config-if-range)#exit ALS1(config)#</pre>                                                                                                    | ~                  | Via 2 Configuración para estiver Windows                                                                                                    |
| Chi+F6 to ext CU focus<br>Activar Windows<br>Ve a Configuración para activar Win                                                                                                    | Paste<br>ndows.    | solarwinds 🐔   Solar-PuTTY free tool 🛛 © 2019 SolarWinds Worldwide, LLC. All rights reserved.                                                                                                    |
| _ Top<br>  🧿 👰 🛐 🦉 🖉 🔶 24℃ < 현 記 40) ESP 11/4                                                                                                    | 40 a.m.<br>07/2021 | 😽 S 🧰 🙆 🔟 🚛 🏠 28°C へ ễ 駅 40) ESP 1:02 p.m.<br>1:02 p.m.                                                                                                    |

Fuente: autoria propia

2.6 Todos los puertos troncales serán asignados a la VLAN (600) como la VLAN nativa.

Hacemos que todos los puertos troncales estén en la VLAN 600 que se llamara nativa

DSL1

DLS1#enable habilita la configuración DLS1#config t comando para poder entrar a configurar el terminal. DLS1(config)#interface po1 ingresamos a la interfaz del puerto 1 DLS1(config-if) #switchport trunk native vlan 600 se utiliza para añadir o borrar VLANs de un enlace troncal en este caso la VLAN 600 DLS1(config-if) #exit salir DLS1(config)#interface po4 ingresamos a la interfaz del puerto 4 DLS1(config)#interface po4 ingresamos a la interfaz del puerto 4 DLS1(config-if) #switchport trunk native vlan 600 DLS1(config-if) #switchport trunk native vlan 600

### figura 42. Asignación VLAN 600 en DSL1

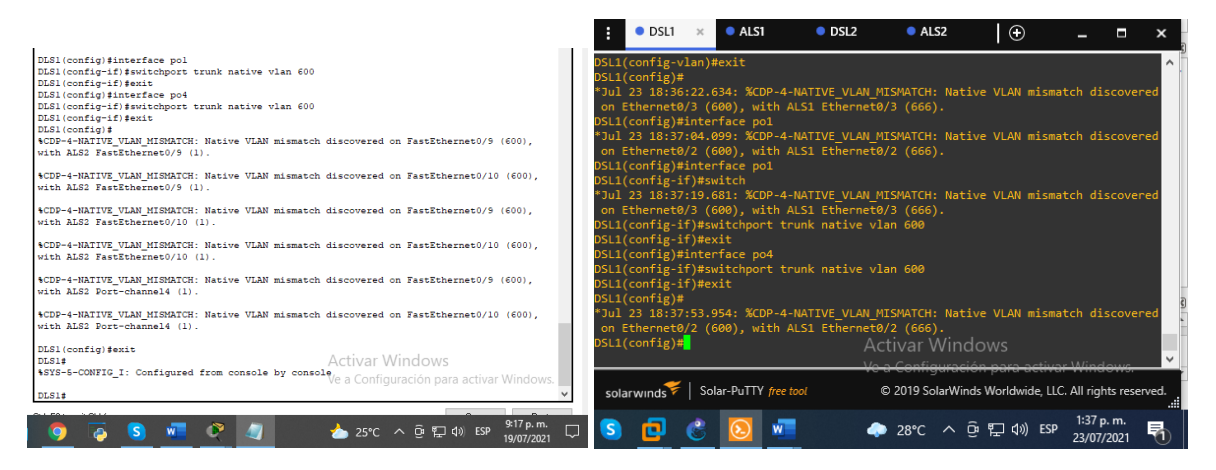

Fuente: autoria propia

### DSL2

DLS2#config t Enter configuration commands, one per line. End with CNTL/Z. DLS2(config)#interface po2 DLS2(config-if) #switchport trunk native vlan 600 DLS2(config-if) #exit DLS2(config)#interface po3 DLS2(config-if) #switchport trunk native vlan 600 DLS2(config-if) #switchport trunk native vlan 600 DLS2(config-if)#exit

figura 43. Asignación VLAN 600 en DSL2

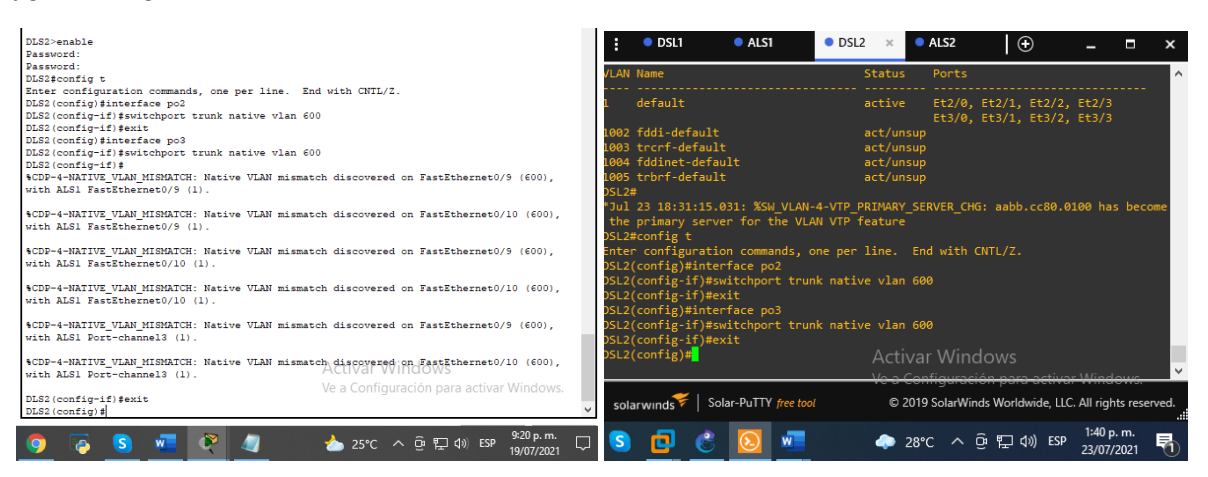

Fuente: autoria propia

ALS1 ALS1(config)#interface po1 ALS1(config-if) #switchport trunk native vlan 600 ALS1(config-if) #exit ALS1(config-if) #interface po3 ALS1(config-if) #switchport trunk native vlan 600 ALS1(config-if) #exit ALS1(config)#exit

figura 44. Asignación VLAN 600 en ALS1

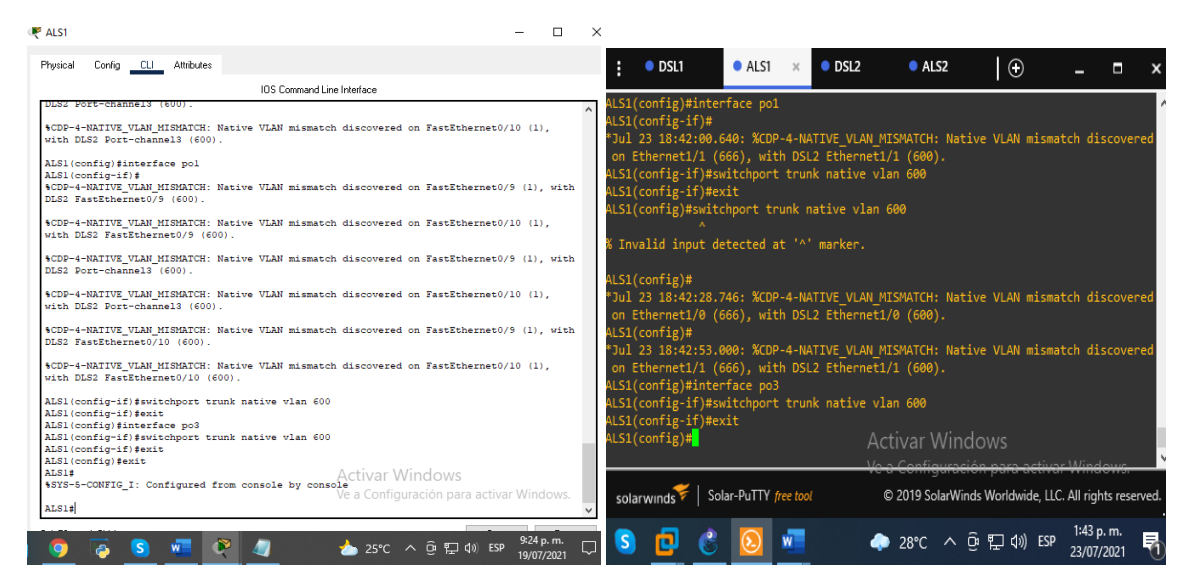

Fuente: autoria propia

ALS2 ALS2(config)#interface po2 ALS2(config-if) #switchport trunk native vlan 600 ALS2(config-if) #interface po4 ALS2(config-if) #switchport trunk native vlan 600 figura 45. Asignación VLAN 600 en ALS2

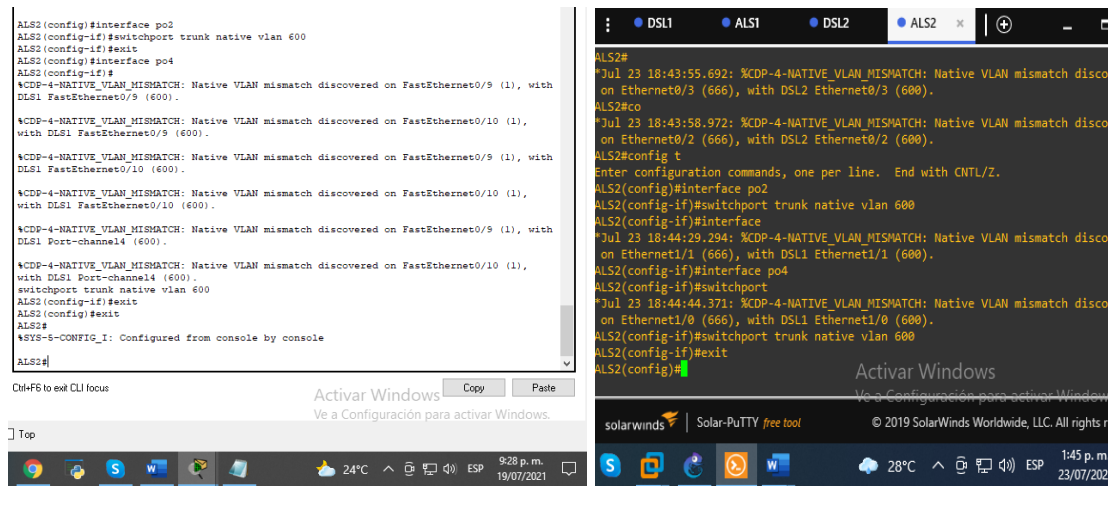

Fuente: autoria propia

2.7 Configurar DLS1, ALS1, y ALS2 para utilizar VTP versión 3

Utilizar el nombre de dominio CISCO con la contraseña ccnp321

Nota: en PT no funciona la versión 3 pero en GNS3 si por ello lo configuramos en GNS3. VTP versión 3 es Vlan Trunk Protocol o mejor conocido como VTP es un protocolo propietario de Cisco y es un protocolo de mensajería que trabaja en la capa 2. En este ejercicio vamos a darle dominio y contraseña al vtp.

DLS1>enable DLS1#conf t DLS1(config)#vtp domain CISCO DLS1(config)#vtp pass ccnp321 DLS1(config)#vtp version 2 DLS1(config)#exit

## **Configuración en GNS3**

DSL1#config t

DSL1(config)#vtp domain CISCO sirve para centralizar en un solo switch la administración de todas las VLANs.

Changing VTP domain name from SWPOD to CISCO

DSL1(config)#vtp password ccnp321 *le asigna una contraseña al switch de dominio* 

Setting device VTP password to ccnp321

DSL1(config)#vtp version 3 este comando indica que vamos a trabajar con la versión 3 de VTP

VTP version is already in V3. DSL1(config)#exit

figura 46. Asignación VTP domain cisco en DSL1

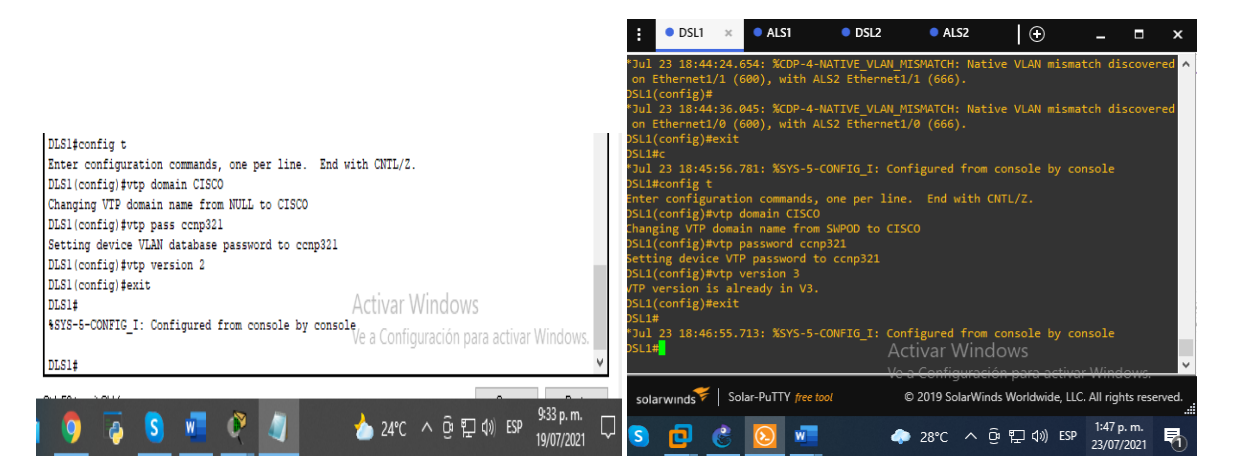

Fuente: autoria propia

ALS1>enable ALS1#conf t ALS1(config)#vtp domain CISCO ALS1(config)#vtp pass ccnp321 ALS1(config)#vtp version 2 ALS1(config)#exit

## Configuración en GNS3

ALS1#config t Enter configuration commands, one per line. End with CNTL/Z. ALS1(config)#vtp domain CISCO Domain name already set to CISCO. ALS1(config)#vtp password ccnp321 Password already set to ccnp321 ALS1(config)#vtp version 3 VTP version is already in V3. ALS1(config)#exit ALS1#

figura 47. Asignación VTP doman cisco en ALS1

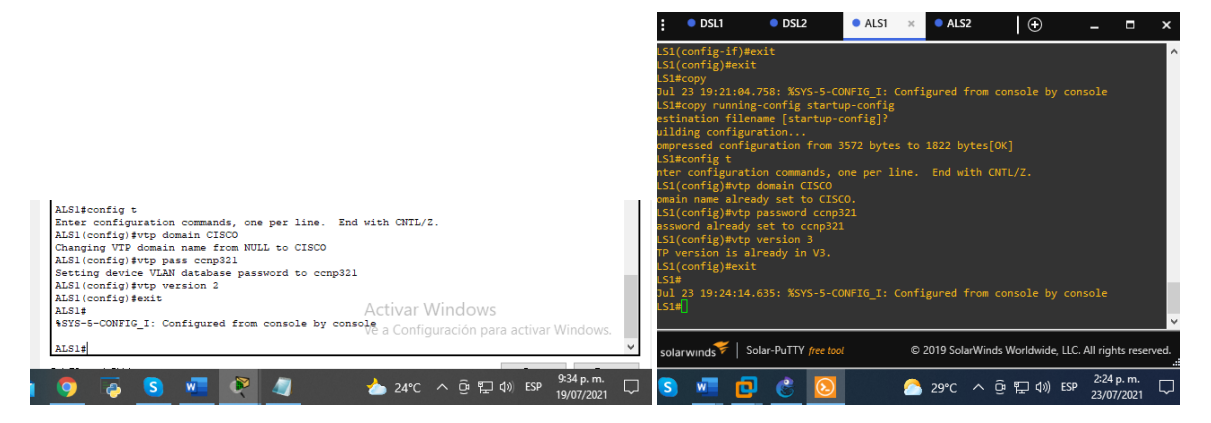

Fuente: autoria propia

ALS2>enable ALS2#conf t ALS2(config)#vtp domain CISCO ALS2(config)#vtp pass ccnp321 ALS2(config)#vtp version 2 ALS2(config)#exit

## Configuración en GNS3

ALS2(config)#vtp domain CISCO Changing VTP domain name from SWPOD to CISCO ALS2(config)#vtp password ccnp321 Setting device VTP password to ccnp321 ALS2(config)#vtp version 3 VTP version is already in V3. ALS2(config)#exit

figura 48. Asignación VTP doman cisco en ALS2

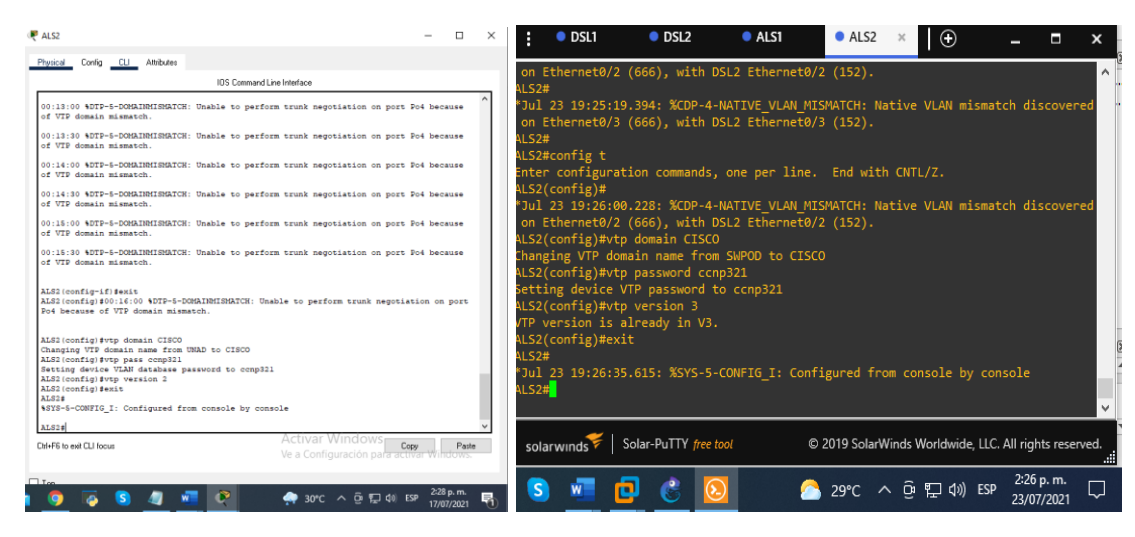

Fuente: autoria propia

2.8 Configurar DLS1 como servidor principal para las VLAN.

Aquí configuramos DSL1 como servidor

DLS1>enable DLS1#conf t DLS1(config)#vtp mode server comando para definir el modo servidor en el switch DLS1(config)#exit figura 49. Servidor principal DSL1

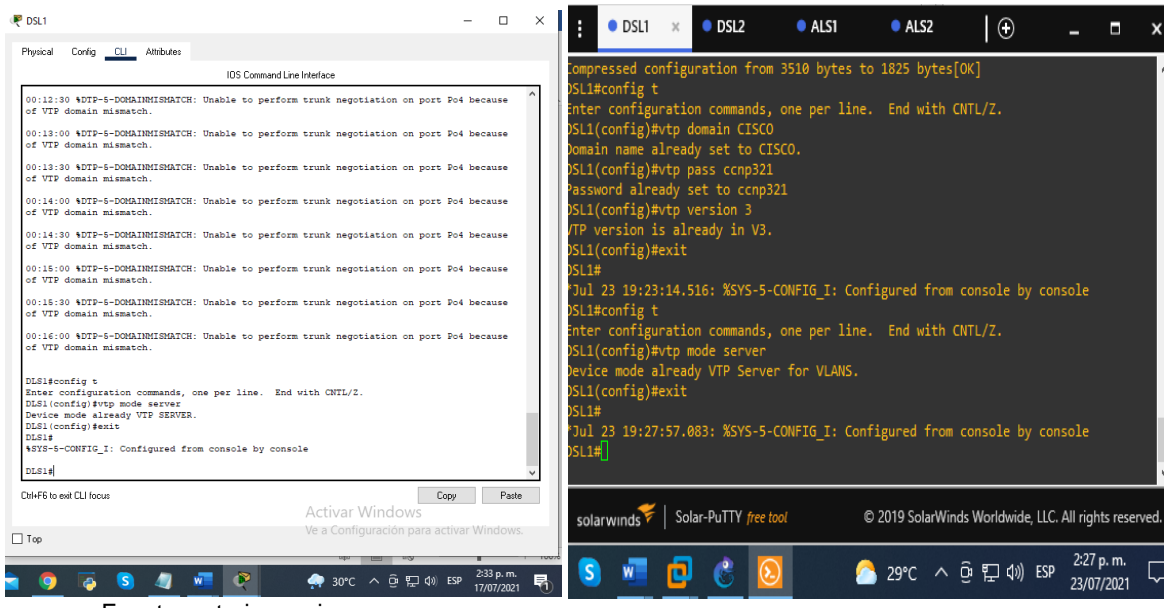

Fuente: autoria propia

2.9 Configurar ALS1 y ALS2 como clientes VTP.

ALS1>enable ALS1#conf t ALS1(config)#vtp mode client server *comando para definir el modo cliente en el switch de capa 2* ALS1(config)#exit

figura 50. Modo cliente VTP ALS1

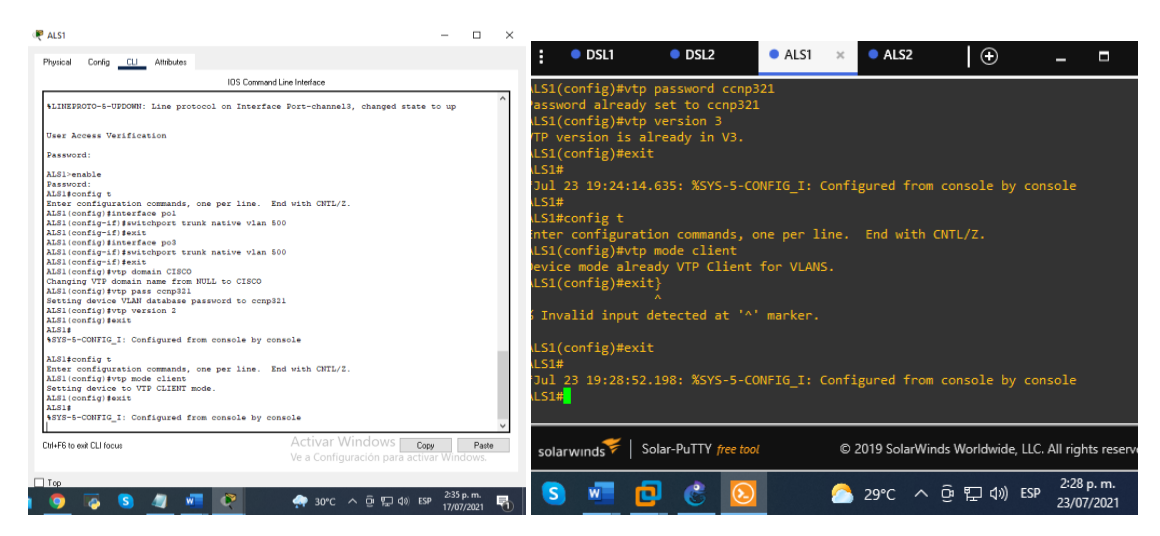

Fuente: autoria propia

### ALS2>enable ALS2#conf t ALS2(config)#vtp mode client ALS2(config)#exit

### figura 51. Modo cliente VTP ALS2

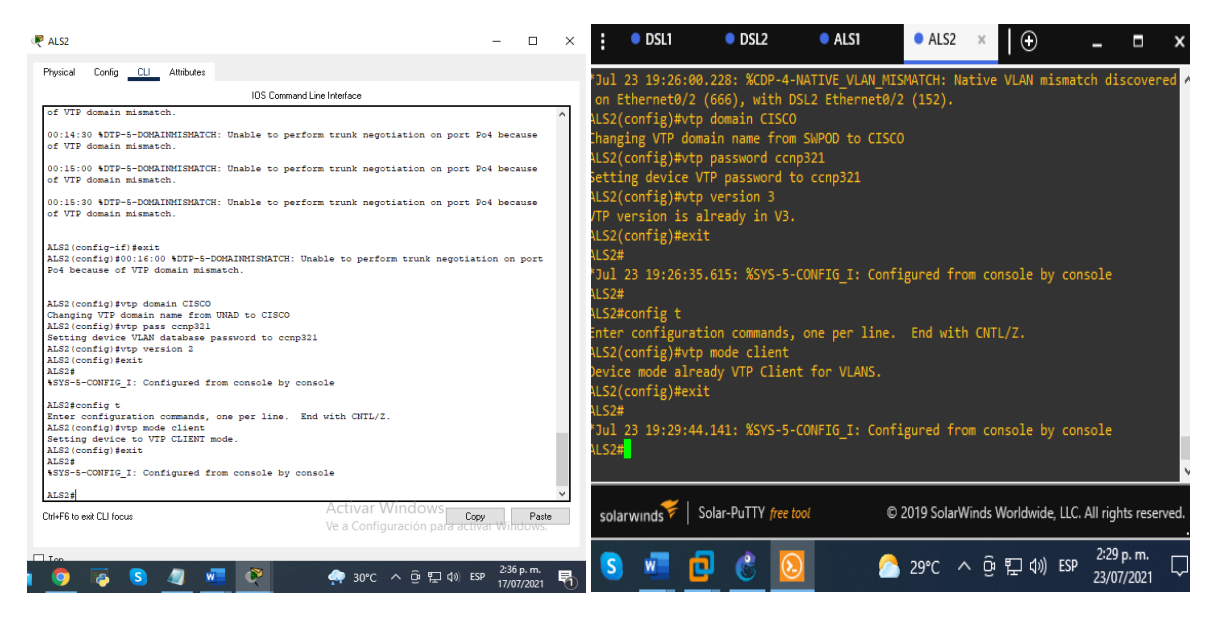

Fuente: autoria propia

### 2.10 Configurar en el servidor principal las siguientes VLAN

| Tabla 5.       |                |                |                |
|----------------|----------------|----------------|----------------|
| Número de VLAN | Nombre de VLAN | Número de VLAN | Nombre de VLAN |
| 600            | NATIVA         | 420            | PROVEEDORES    |
| 15             | ADMON          | 100            | SEGUROS        |
| 240            | CLIENTES       | 1050           | VENTAS         |
| 1112           | MULTIMEDIA     | 3550           | PERSONAL       |

Creamos las VLAN en el servidor DSL1, asignamos sus respectivos nombres.

DLS1#enable comando para habilitar la consola comando para configurar el dispositivo DLS1#config t DLS1(config)#vlan 600 aquí le damos un numero de ID a la VLAN DLS1(config-vlan) #name NATIVA asignamos un nombre a la VLAN DLS1(config-vlan) #vlan 15 DLS1(config-vlan) #name ADMON DLS1(config-vlan) #vlan 240 DLS1(config-vlan) #name CLIENTES DLS1(config-vlan) #vlan 1112 DLS1(config)#vlan 112 DLS1(config-vlan) #name MULTIMEDIA DLS1(config-vlan) #vlan 420 DLS1(config-vlan) #name PROVEEDORES DLS1(config-vlan) #vlan 100 DLS1(config-vlan) #name SEGUROS DLS1(config-vlan) #vlan 1050 DLS1(config)#vlan 105 DLS1(config-vlan) #name VENTAS DLS1(config-vlan) #vlan 3550 DLS1(config)#vlan 355 DLS1(config-vlan) #name PERSONAL DLS1(config-vlan) #EXIT DLS1(config)# DLS1#

figura 52. Direcciones VLAN DSL1

| R DSL1                                                                                                    | - 🗆 ×                                                 |                                                                                                    |                                                                                                    |                                                                                     |                               |                                |                      |              |        |
|----------------------------------------------------------------------------------------------------|-------------------------------------------------------|----------------------------------------------------------------------------------------------------|----------------------------------------------------------------------------------------------------|-------------------------------------------------------------------------------------|-------------------------------|--------------------------------|----------------------|--------------|--------|
| Physical Config CLI Attributes                                                                                                    |                                                       | • DSL1                                                                                                    | × OSL2                                                                                                    | ALS1                                                                                | ALS2                          | $(\mathbf{+})$                 | -                    |              | x      |
| IOS Command Line Interface                                                                                                    |                                                       | Enter configur                                                                                                    | ration commands                                                                                                    | one ner line                                                                        | End with C                    | NTI /7                         |                      |              |        |
| Two and a like and the second second | <pre>A in current Id in current Id in current V</pre> | DSL1(config)#<br>DSL1(config-vi<br>DSL1(config-vi<br>))] 23 19:36: | vlan 600<br>lan)#mame NATIV<br>lan)#vlam NATIV<br>lan)#vlan 15<br>lan)#name ADMON<br>lan)#vlan 240<br>lan)#name CLIEN<br>lan)#name CLIEN<br>lan)#name PROVE<br>lan)#vlam 250<br>lan)#vlam 105<br>lan)#name VENTA<br>lan)#vlam 355<br>lan)#mame PENSO<br>lan)#name PENSO<br>lan)#name PENSO<br>lan)#name PENSO<br>lan)#name PENSO<br>lan)#name PENSO<br>lan)#name PENSO<br>lan)#name PENSO<br>lan)#name PENSO<br>lan)#name PENSO<br>lan)#name PENSO<br>lan)#name PENSO | A<br>ITES<br>MEDIA<br>EEDORES<br>S<br>S<br>NAL<br>3-UPDOWN: Inter<br>ROTO-5-UPDOWN: | rface Vlan100<br>Line protoco | , changed sta<br>1 on Interfac | te to up<br>e Vlan10 | 9<br>90, ch  | a      |
| Ctrl+F6 to exit CLI focus Activar Windows No.a Configuración para                                                                                                    | Copy Paste                                            | solarwinds                                                                                                    | Solar-PuTTY free                                                                                                    | tool                                                                                | 2019 SolarWind                | ds Worldwide, LLC              | . All rights         | s reserve    | ed.    |
| Top                                                                                                    |                                                       |                                                                                                    |                                                                                                    |                                                                                     |                               |                                |                      |              |        |
| 室 🌀 🧔 🔕 🚾 👰 🌧 29°ር ^ ତୁ 🗐 ላ                                                                                                    | ESP 2:48 p. m.                                        | 5 🐖                                                                                                    | 2 3                                                                                                    | 2                                                                                   | 29°C ^                        | ලි 🖫 🕬 ESP                     | 2:36 p<br>23/07/     | . m.<br>2021 | $\Box$ |

Fuente: autoria propia

## f. En DLS1, suspender la VLAN 420.

figura 53. vlan 420 suspendida

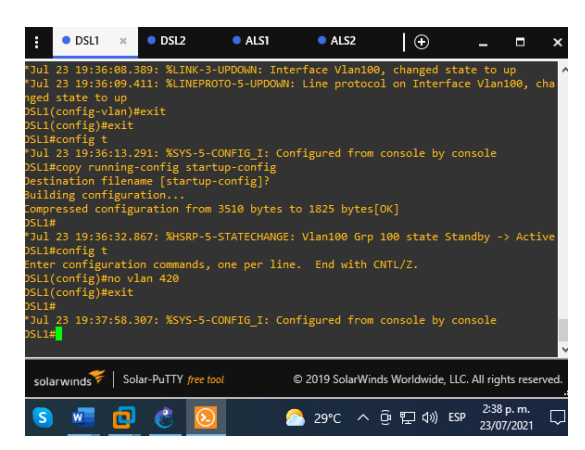

Fuente: autoria propia

RTA: En GNS3 al parecer si fue posible.

2.11 Configurar DLS2 en modo VTP transparente VTP utilizando VTP versión 2, y configurar en DLS2 las mismas VLAN que en DLS1.

## DLS2#config t

Enter configuration commands, one per line. End with CNTL/Z. DLS2(config)#vtp mode transparent *Es el modo en el cual el switch está aislado de cualquier dominio VTP aunque propaga los anuncios.* Setting device to VTP TRANSPARENT mode. DLS2(config)#exit

| ₹ DSL2                                                                                                    |                                                                        | >                                      |                                   |                                   |                                |                |                        |
|----------------------------------------------------------------------------------------------------|------------------------------------------------------------------------|----------------------------------------|-----------------------------------|-----------------------------------|--------------------------------|----------------|------------------------|
| Physical Config <u>CLI</u> Attributes                                                                                    |                                                                        |                                        |                                   |                                   |                                |                |                        |
| IOS Command Li                                                                                                    | ine Interface                                                          |                                        |                                   |                                   |                                |                |                        |
|                                                                                                    | ^                                                                      | DSL1                                   | OSL2                              | × • ALS1                          | ALS2                           | $\Theta$       | - • ×                  |
|                                                                                                    |                                                                        | on Ethernet0<br>DSL2#                  | /2 (152), with                    | ALS2 Ethernet@                    | )/2 (666).                     |                | ^                      |
| Press RETURN to get started.                                                                                             |                                                                        | *Jul 23 19:24<br>on Ethernet0          | :41.787: %CDP-/<br>/3 (152), with | 4-NATIVE_VLAN_M<br>ALS2 Ethernet0 | IISMATCH: Nativ                | e VLAN mismat  | tch discovered         |
|                                                                                                    |                                                                        | *Jul 23 19:24<br>on Ethernet0          | :42.363: %CDP-/<br>/2 (152), with | 4-NATIVE_VLAN_M<br>ALS2 Ethernet0 | NISMATCH: Nativ<br>0/2 (666).  | e VLAN misma†  | tch discovered         |
|                                                                                                    |                                                                        | DSL2#<br>*Jul 23 19:25<br>on Ethernet0 | :30.119: %CDP-/<br>/3 (152), with | 4-NATIVE_VLAN_M<br>ALS2 Ethernet0 | NISMATCH: Nativo<br>0/3 (666). | e VLAN mismat  | tch discovered         |
| User Access Verification                                                                                                 |                                                                        | *Jul 23 19:25<br>on Ethernet0          | :35.166: %CDP-/<br>/2 (152), with | 4-NATIVE_VLAN_M<br>ALS2 Ethernet@ | NISMATCH: Nativ<br>0/2 (666).  | e VLAN mismat  | tch discovered         |
| Password:<br>DLS2>enable                                                                                                 |                                                                        | DSL2#config t<br>Enter configu         | ration command                    | s, one per line                   | e. End with CN                 | TL/Z.          |                        |
| Password:<br>DLS2#config t<br>Enter configuration commands, one per line. End                                            | d with CNTL/2.                                                         | Setting devic                          | e to VTP Trans                    | parent<br>parent mode for         | VLANS.                         |                |                        |
| <pre>DLS2(config)#vtp mode transparent<br/>Setting device to VTP TRANSPARENT mode.<br/>DLS2(config)#exit<br/>proce</pre> |                                                                        | DSL2(contig)#<br>DSL2#                 |                                   |                                   |                                | 1              | 1-                     |
| NDSC+<br>\$SYS-5-CONFIG_I: Configured from console by cons<br> <br>DLS2#                                                 | sole 🗸                                                                 | DSL2#                                  | :20.005: //515-                   | S-CONFIG_I: CON                   | nigured from c                 | pusore by con  | ISOLE                  |
| Dith+F6 to exit CLI focus                                                                                                | Activar Windows Copy Paste<br>Ve a Configuración para activar Windows. | solarwinds                             | Solar-PuTTY fre                   | e tool                            | © 2019 SolarWinds              | Worldwide, LLC | . All rights reserved. |
|                                                                                                    | <sup>253</sup> nm —                                                    |                                        | <b>a</b>                          |                                   | <u>ງທະດ ດ ຕິ</u>               | ( ( ) ECD      | 2:39 p. m.             |
| <u>9</u> 🖗 S 🥼 🦉                                                                                                    | 🔶 29°C ^ ြ 팊 di) ESP 2005 pr.m.                                        | <b>e</b>                               | <b>6</b>                          |                                   | <u>29</u> C × U                | · Er dŵ car    | 23/07/2021             |

figura 54. VTP modo transparente DSL2

Fuente: autoria propia

figura 55. Direcciones VLAN DSL2

| R DSL2                                                                                                    | -                                                             |                 | ×  |                                                                                                    |                                                                                                    |                                   |                 |                   |                    |              |        |
|----------------------------------------------------------------------------------------------------|---------------------------------------------------------------|-----------------|----|----------------------------------------------------------------------------------------------------|----------------------------------------------------------------------------------------------------|-----------------------------------|-----------------|-------------------|--------------------|--------------|--------|
| Physical Config CLI Attributes                                                                                                    |                                                               |                 |    | OSL1                                                                                                    | OSL2 >                                                                                                    | ALS1                              | ALS2            | $  \oplus$        | -                  |              | x      |
| IOS Command Line Int                                                                                                    | erface                                                        |                 |    | ton configurati                                                                                                    | on compands                                                                                                    | one non line                      | End with (      | NTI /7            |                    |              |        |
| User Access Verification<br>Password:<br>DLS2-enable<br>Password:<br>DLS2-enable<br>Password:<br>DLS2-config t)<br>DLS2-config t:<br>Enter config taken the second of the second of the se | sh GNTL/2.                                                    |                 |    | L2(config)#Vla<br>L2(config-vlan<br>L2(config-vlan) | h 600<br>)#name NATIVA<br>)#vlan 15<br>)#name ADMON<br>)#vlan 240<br>)#vlan 240<br>)#vlan 112<br>)#vlan 112<br>)#vlan 112<br>)#vlan 102<br>)#name PROVEEE<br>)#vlan 100<br>)#name SEGURC<br>)#name VENTAS<br>)#name VENTAS<br>)#name PERSON<br>)#name PERSON<br>)#exit | ES<br>IEDIA<br>DORES<br>IS<br>IAL |                 |                   |                    |              |        |
| Ctrl+F6 to exit CLI focus Ac                                                                                                    | tivar Windows <b>Copy</b><br>a Configuración para activar Win | Paste<br>ndows. | 1  | solarwinds 🌾 🛛 S                                                                                                    | olar-PuTTY <del>free t</del>                                                                                                    | ool                               | © 2019 SolarWin | ds Worldwide, LLC | . All rights       | s reserve    | ed.    |
| _Top<br>1 🧿 👰 🔕 🥒 🚾 👰 🧔                                                                                                    | ● 28°C ^ ⓒ 문 4》 ESP 3:24                                      | 4 p. m.         | h) | s 📲 🖸                                                                                                    | 0 🕴 🔇                                                                                                    |                                   | ) 30℃ ^         | ê ঢ় �》 ESP       | 2:44 p.<br>23/07/2 | . m.<br>2021 | $\Box$ |
|                                                                                                    |                                                               |                 |    |                                                                                                    |                                                                                                    |                                   |                 |                   |                    |              |        |

# h. Suspender VLAN 420 en DLS2.

figura 56.Vlan 420 suspendida

| DSL2#config t<br>Enter configuration commands, one per line. End with CNTL/Z.<br>DSL2(config)#no vlan 420<br>DSL2(config)#exit<br>DSL2#<br>"Jul 23 19:45:05.072: %SYS-5-CONFIG_I: Configured from console by console<br>DSL2# | DSL2#config t<br>Enter configuration commands, one per line. End with CNTL/Z.<br>DSL2(config)#vtp version 2<br>DSL2(config)#exit |
|----------------------------------------------------------------------------------------------------|----------------------------------------------------------------------------------------------------|
| solarwinds 🐔   Solar-PuTTY free tool © 2019 SolarWinds Worldwide; LLC. All rights reserved.                                                                                                    | "Jul 23 19:47:30.501: %SYS-5-CONFIG_I: Configured from console by console<br>DSL2#<br>S                                          |
| S 11 位 8 245 p.m. 2307/2021 元                                                                                                    | solarwinds ♥   Solar-PuTTY <i>free tool</i> © 2019 SolarWinds Worldwide, LLC. All rights reserved.<br>                           |

Fuente: autoria propia

RTA: En GNS3 si se me permitió suspenderla.

2.12 En DLS2, crear VLAN 567 con el nombre de PRODUCCION. La VLAN de PRODUCCION no podrá estar disponible en cualquier otro Switch de la red.

En este punto creamos una nueva VLAN llamada producción pero hacemos que no este disponible con el comando except.

DLS2#enable DLS2#config t DLS2(config)#interface port-channel 2 ingresamos a la interfaz del puerto canal 2

DLS2(config-if) #switchport trunk allowed vlan except 567 se utiliza para añadir o borrar VLANs de un enlace troncal, aunque la opción except lo que hará será permitir todas excepto las que le indiquemos. DLS2(config-if) #exit DLS2(config)#interface port-channel 3 DLS2(config-if) #switchport trunk allowed vlan except 567 DLS2(config-if) #exit DLS2(config)#vlan 567 aquí creamos la nueva VLAN de numero 567 DLS2(config-vlan)#name PRODUCCION con este comando le asignamos un nombre DLS2(config-vlan)#exit

| ₽ DSL2                                                                                                    | □ ×                                                                                                    |                                                                                                    |
|----------------------------------------------------------------------------------------------------|----------------------------------------------------------------------------------------------------|----------------------------------------------------------------------------------------------------|
| Physical Config CLI Altributes                                                                                                    |                                                                                                    |                                                                                                    |
| IOS Command Line Interface                                                                                                    |                                                                                                    |                                                                                                    |
| <pre>lud.(cont.q-Via)Hamba ADDM<br/>LUGS(cont.q-Via)Hamba ADDM<br/>LUGS(cont.q-Via)</pre> | <pre>     DSL1 DSL2 A A Enter configuration commands, one pe DSL2(config)#vtp version 2 DSL2(config)#exit DSL2#     "Jul 23 19:47:30.501: %SYS-5-CONFIG DSL2#config #interface port-channel DSL2(config:if)#switchport trunk all DSL2(config:if)#switchport trunk all DSL2(con</pre> | LSI ALS2 Decision of the second second secon |
| CM+F6 to exit CLI focus CM+F6 to exit CLI focus Ve a Configuración para activar Ve a Configuración para activar                                                                                                    | Paste                                                                                                    | © 2019 SolarWinds Worldwide   C. All rights reserved.                                                                                                    |
| Top                                                                                                    | solar winds - oblar arring ce tool                                                                                                    |                                                                                                    |
| 🏮 🗛 S 🥼 🐖 👰 🌧 २१°C ^ छे 🖽 ४३ ६१                                                                                                    | n 🗟 💆 🔁 🙆                                                                                                    | 🌔 30℃ ^ 면 문 4») ESP 23/07/2021 🖓                                                                                                    |

figura 57. VLAN 567 en DSL2

.....

Fuente: autoria propia

2.13 - Configurar DLS1 como Spanning tree root para las VLANs 1,15, 420, 600, 105, 112 y 355 y como raíz secundaria para las VLAN 100 y 240.

Para esta parte del trabajo vamos a crear las raíces primarias y segundarias dentro de los dispositivos DSL1 Y DSL2 con ayuda del comando spanning-tree vlan root primary- root secondary

DLS1#config t

DLS1(config)#spanning-tree vlan 1,15,420,600,105,112,355 root primary El protocolo STP permite a los dispositivos de interconexión activar o desactivar automáticamente los enlaces de conexión, de forma que se garantice la eliminación de bucles. Para este caso hacemos que las VLAN indicadas se conviertan en raíces primarias.

DLS1(config)#spanning-tree vlan 112,355 root secondary *con el comando raíz* segundarias hacemos que las VLAN indicadas se conviertan en segundarias. DLS1(config)#exit

figura 58. Spanning-tree root en DLS1

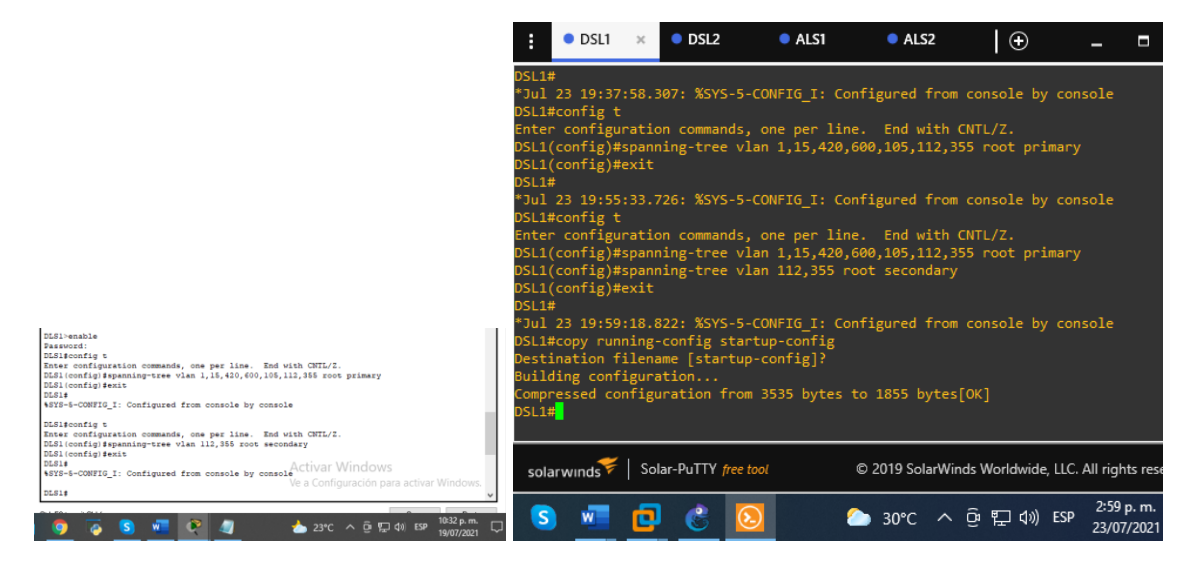

Fuente: autoria propia

2.14 - Configurar DLS2 como Spanning tree root para las VLAN 100 y 240 y como una raíz secundaria para las VLAN 15, 420, 600, 1050, 1112 y 3550.

DLS2#config t Enter configuration commands, one per line. End with CNTL/Z. DLS2(config)#spanning-tree vlan 100,240 root primary DLS2(config)#spanning-tree vlan 15,420,600,105,112,355 root secondary DLS2(config)#exit

figura 59. Spanning-tree root segundarias en DLS2

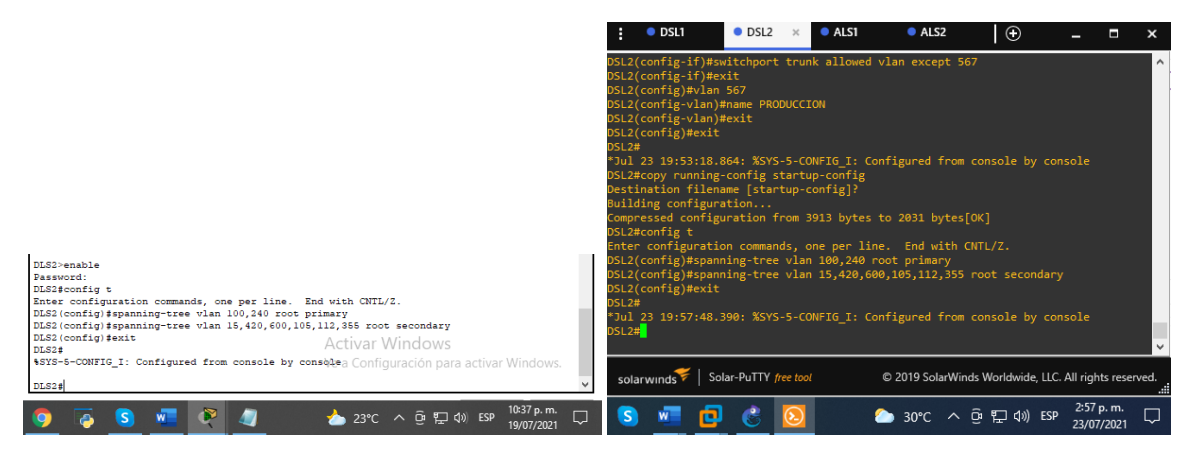

Fuente: autoria propia

2.15 - Configurar todos los puertos como troncales de tal forma que solamente las VLAN que se han creado se les permitirá circular a través de estos puertos.

Aquí hacemos que solo las VLAN determinadas circulen a través de los puertos troncales.

DSL1#config t

Enter configuration commands, one per line. End with CNTL/Z. DSL1(config)#interface port-channel 1 DSL1(config-if)#switchport trunk native vlan 600 DSL1(config-if)#switchport trunk encapsulation dot1q DSL1(config-if)#switchport mode trunk DSL1(config-if)#exit DSL1(config)#interface port-channel 12 DSL1(config-if)#switchport trunk native vlan 600 DSL1(config-if)#switchport trunk encapsulation dot1g DSL1(config-if)#switchport mode trunk DSL1(config-if)#exit DSL1(config)#interface port-channel 4 DSL1(config-if)#switchport trunk native vlan 600 DSL1(config-if)#switchport trunk encapsulation dot1q DSL1(config-if)#switchport mode trunk

DSL1(config-if)#exit

#### P DI S1 пх ALS2 DSL1 × ODSL2 ALS1 Ð \_ Physical Config <u>CLI</u> Attributes L1#copy running-config startup-confi stination filename [startup-config]? IOS Command Line Interface Assword: DLS1#config t DLS16onfig t Enter configuration commands, one per line. End with CNTL/2. DLS1 (config)#interface port-channel 1 DLS1 (config)#if#switchport runk network with 600 DLS1 (config)#if#switchport runk netospulation dotlq DLS1 (config)#if#switchport runk et runk DLS1 (config)#if#switchport DLS1 (config)#if#switchport DLS1 (config)#if#switchport DLS1 (config)#if#switchport # Incomplete command. uilding configuration... ompressed configuration from 3535 bytes to 1855 bytes[OK] iter comings attor commands, one per line. End wit sli(config)#interface port-channel 1 sli(config-if)#switchport trunk native vlan 600 sli(config-if)#switchport trunk encapsulation dotlq sli(config-if)#switchport mode trunk § Incomplete command. DLS1(config-if)#ip address 10.20.20.1 255.255.255.2525 Invalid input detected at '^' marker 1(config-if)#exit DLS1(config-if)#no switchport % Incomplete command. DLS1(config-if)#interface port-channel 12 DLS1(config-if)#switchport trunk native vlan 600 DLS1(config-if)#switchport trunk nataspulation dotlq config-if)#switchport trunk native vlan 600 config-if)#switchport trunk encapsulation dot1q § Invalid input detected at '^' marker. config-if)#exit DLS1(config-if)\$switchport mode trunk Command rejected: An interface whose trunk encapsulation is "Auto" can not be configured SL1(config-if)#switchport trunk native vlan 600 L1(config-if)#switchport trunk encapsulation dot1q L1(config-if)#switchport mode trunk L1(config-if)#exit config=1r)#exit config)#interface port-channel 12 config=if)#no switchport complete command. > Incomplete cc... DLS1(config-if)# DLS1(config-if)# Activar Windows solarwinds Solar-PuTTY free tool © 2019 SolarWinds Worldwide, LLC. All rights reserved. nfig-if 3:04 p. m. S w ٦ 🏠 30°C ㅅ 📴 🖓 ESP $\Box$ 👩 💈 🚾 🍳 🥥 23/07/2021

#### figura 60. Config de troncales en DLS1

Fuente: autoria propia

### figura 61.Config de troncales en DLS1

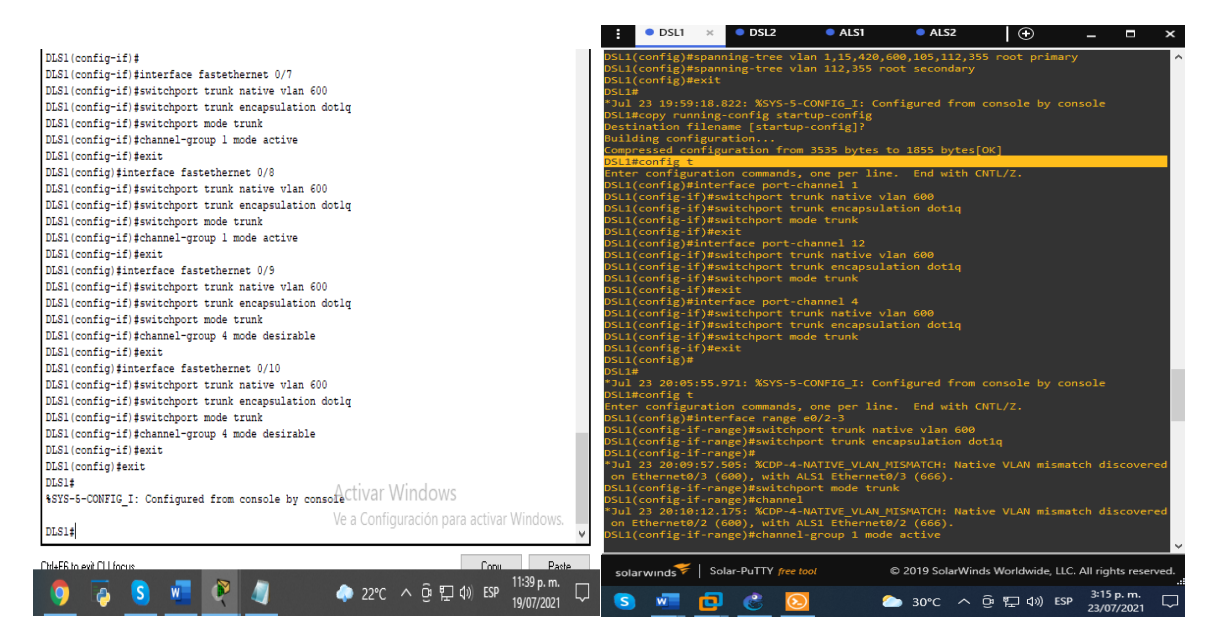

Fuente: autoria propia

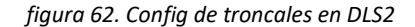

|                                                                                                 |                      |               | • DSL1 • DSL2 × • ALS1 • ALS2 + → - □ ×                                                                    |
|-------------------------------------------------------------------------------------------------|----------------------|---------------|----------------------------------------------------------------------------------------------------|
| ₹ DLS2 —                                                                                        |                      | ×             | SL2#<br>Jul 23 19:57:48.390: %SYS-5-CONFIG_I: Configured from console by console                           |
| Physical Config <u>CLI</u> Attributes                                                           |                      |               | SL2#config t<br>nter configuration commands, one per line. End with CNTL/Z.                                |
| IOS Command Line Interface                                                                      |                      |               | SL2(config)#interface range e0/2-3                                                                         |
| %LINK-3-UPDOWN: Interface Port-channel3, changed state to down                                  |                      | ^             | SL2(config-if-range)#channel-group 2 mode active                                                           |
| \$LINEPROTO-5-UPDOWN: Line protocol on Interface Port-channel3, changed state to do             | own                  |               | Jul 23 20:19:11.605: %LINEPROTO-5-UPDOWN: Line protocol on Interface Ethernet0/2,                          |
| %LINK-5-CHANGED: Interface Port-channel3, changed state to up                                   |                      |               | changed state to down                                                                                      |
| %LINEPROID-5-UPDOWN: Line protocol on Interface Port-channel3, changed state to up              | P                    |               | changed state to down                                                                                      |
| A                                                                                               |                      |               | SL2(config-if-range)#exit                                                                                  |
| % Invalid input detected at '^' marker.                                                         |                      |               | SL2(config)#                                                                                               |
| DLS2 (config)#interface range fa0/7-8                                                           |                      |               | Jul 23 20:19:12.983: %LINEPROTO-5-UPDOWN: Line protocol on Interface Ethernet0/3,<br>changed state to up   |
| DLS2 (config-if-range) #exit                                                                    |                      |               | Jul 23 20:19:12.984: %LINEPROTO-5-UPDOWN: Line protocol on Interface Ethernet0/2,                          |
| DLS2(config) #interface range fa0/9-10<br>DLS2(config-if-range) #channel-group 3 mode desirable |                      |               | changed state to up                                                                                        |
| DLS2 (config-if-range) #                                                                        |                      |               | SL2(config)#interface range e0/2-3                                                                         |
| %LINK-3-UPDOWN: Interface Port-channel3, changed state to down                                  |                      |               | <pre>Jul 23 20:19:19.135: %EC-5-L3DONTBNDL2: Et0/3 suspended: LACP currently not enabl</pre>               |
| \$LINEPROTO-5-UPDOWN: Line protocol on Interface Port-channel3, changed state to do             | own                  |               | d on the remote port.<br>Jul 23 20:19:19.283: %EC-5-L3DONTBNDL2: Et0/2 suspended: LACP currently not enabl |
| DLS2(config-if-range) #exit                                                                     |                      |               | d on the remote port.                                                                                      |
| DLS2 (config) #end<br>DLS2 #                                                                    |                      |               | SL2(config)#interface range e1/0-1                                                                         |
| %SYS-5-CONFIG_I: Configured from console by console                                             |                      |               | SL2(config-if-range)#channel-group 3 mode desirable                                                        |
| DT 004                                                                                          |                      |               | SL2(config-if-range)#exit                                                                                  |
| %LINK-5-CHANGED: Interface Port-channel3, changed state to up                                   |                      |               | SL2(config)#end                                                                                            |
| ATTHERMOTO & WARDAW, THE ANALYSIS IN THE ACCOUNTS AND AND A                                     |                      |               | SL2#copy running-config startup-config                                                                     |
| DLS2\$copy running-config startup-config                                                        |                      |               | Jul 23 20:21:14.478: %SYS-5-CONFIG_I: Configured from console by console                                   |
| Destination filename [startup-config]?                                                          |                      |               |                                                                                                    |
| IOKI Activar Windows                                                                            |                      |               |                                                                                                    |
| DLS2# Ve.a Configuración para activar Win                                                       | adows                | $\checkmark$  | C 2019 Solar-DuTTV free tool                                                                               |
| Ctrl+F6 to exit CLI focus Copy                                                                  | Paste                |               |                                                                                                    |
| 🧕 ē 🧕 🖉 🦧 🦛 🕫 🖫 🕸 😵                                                                             | 06 а.m.<br>07/2021 С | $\overline{}$ | S <u>M</u> 📴 🔮 🔕 🗢 30°C へ 遵 🗜 4% ESP 23/07/2021 🖓                                                          |

Fuente: autoria propia

#### figura 63. Config de troncales en ALS1

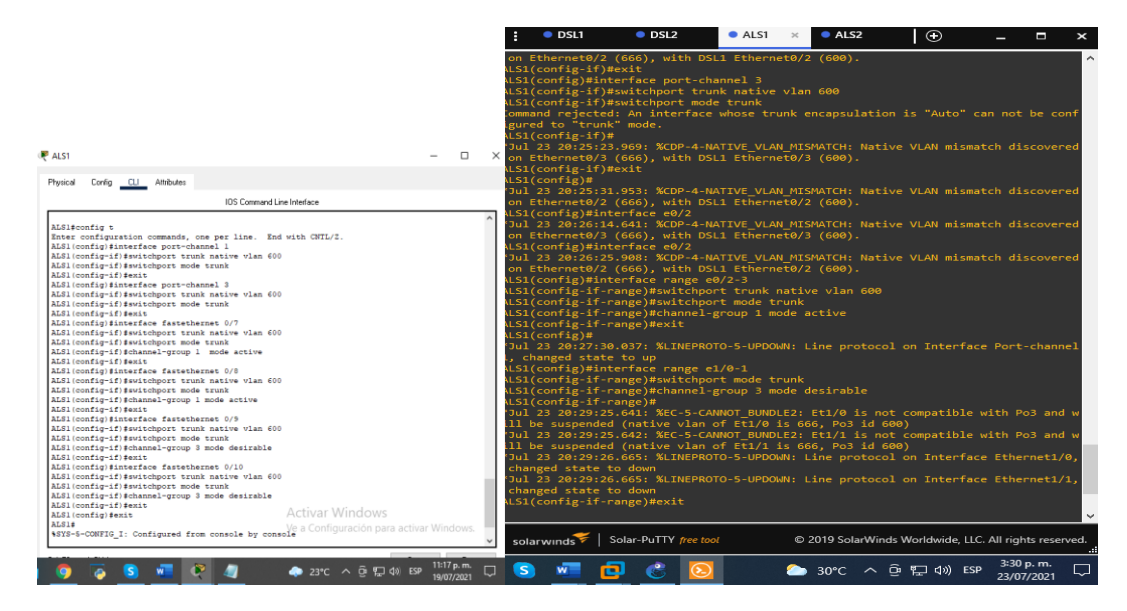

Fuente: autoria propia

figura 64. Config de troncales en ALS2

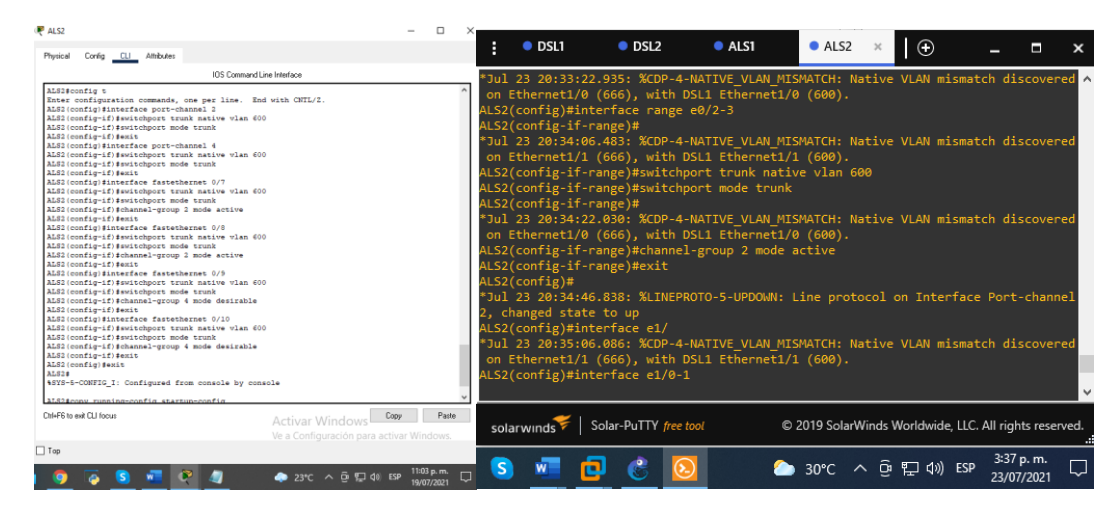

Fuente: autoria propia

2.16 - Configurar las siguientes interfaces como puertos de acceso, asignados a las VLAN de la siguiente manera:

| Tabla 6.             |      |          |           |      |
|----------------------|------|----------|-----------|------|
| Interfaz             | DLS1 | DLS2     | ALS1      | ALS2 |
| Interfaz Fa0/6       | 3550 | 15, 1050 | 100, 1050 | 240  |
|                      |      |          |           |      |
| Interfaz Fa0/15      | 1112 | 1112     | 1112      | 1112 |
| Interfaces F0 /16-18 |      | 567      |           |      |

Ahora lo que vamos hacer es darle el acceso solo a las VLAN que deseemos, de acuerdo a la tabla anteriormente vista.

Los puertos de acceso son los elementos del switch que permiten la conexión de otros dispositivos al mismo. Como por ejemplo un PC, portátil, un router, otro switch, una impresora y en general cualquier dispositivo que incluya una interfaz de red Ethernet.

DSL1#config t ingresamos a la configuración del switch Enter configuration commands, one per line. End with CNTL/Z. DSL1(config)#interface e1/3 ingreso a la interfaz e1/3 DSL1(config-if)#switchport mode access Con este comando, la interfaz cambia al modo de acceso permanente. DSL1(config-if)#switchport access vlan 355 con este comando le damos acceso a la VLAN 355 desde el puerto del switch. DSL1(config-if)#spanning-tree portfast DSL1(config-if)#spanning-tree portfast DSL1(config-if)#switchport mode access DSL1(config-if)#switchport access vlan 112 DSL1(config-if)#spanning-tree portfast DSL1(config-if)#spanning-tree portfast DSL1(config-if)#spanning-tree portfast DSL1(config-if)#spanning-tree portfast

### figura 65.Config puerto de acceso DLS1

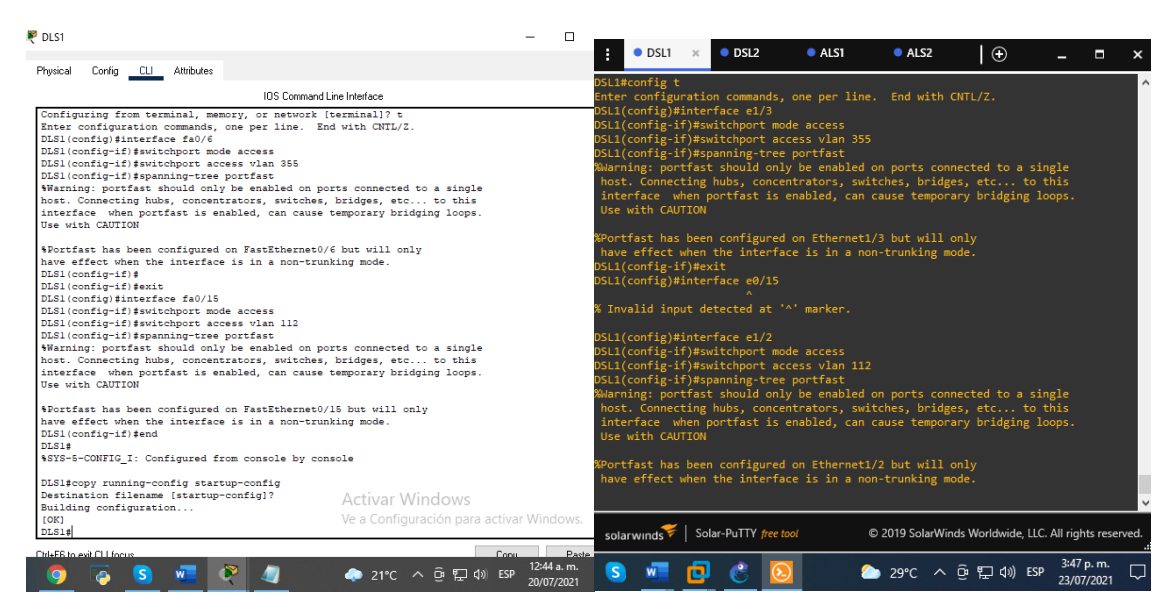

Fuente: autoria propia

DSL2#config t Enter configuration commands, one per line. End with CNTL/Z. DSL2(config)#interface e1/2 DSL2(config-if)#switchport mode acces DSL2(config-if)#switchport mode acces DSL2(config)#interface range e2/1-2 DSL2(config-if)#interface e1/3 DSL2(config-if)#switchport access vlan 105 DSL2(config-if)#switchport mode access DSL2(config-if)#switchport access vlan 105 DSL2(config-if)#switchport access vlan 105 DSL2(config-if)#switchport access vlan 105 DSL2(config-if)#switchport access vlan 105 DSL2(config-if)#switchport access vlan 505 DSL2(config-if-range)#switchport access vlan 567 DSL2(config-if-range)#spanning-tree portfast

### figura 66.Config puerto de acceso DLS2

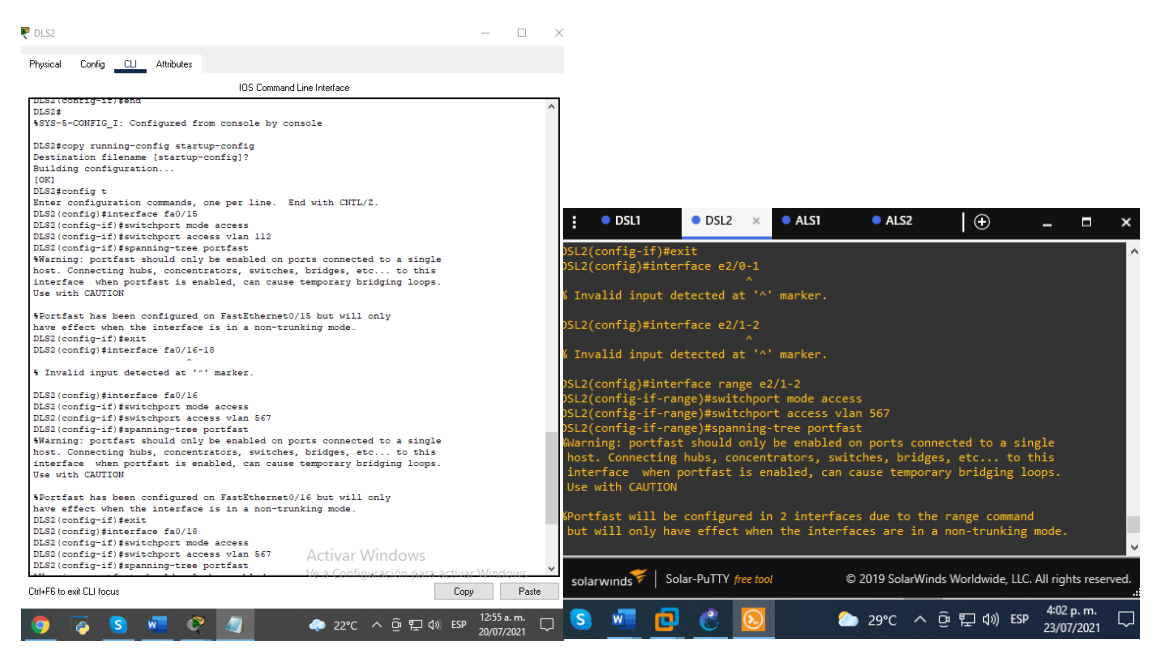

Fuente: autoria propia

ALS1(config)#interface e1/2

ALS1(config-if)#switchport mode access

ALS1(config-if)#spanning-tree portfast

ALS1(config-if)#switchport access vlan 105

ALS1(config-if)#spanning-tree portfast

ALS1(config-if)#exit

ALS1(config)#

ALS1(config)#interface e1/3

ALS1(config-if)#switchport mode access

ALS1(config-if)#switchport access vlan 100

ALS1(config-if)#spanning-tree portfast

ALS1(config-if)#exit

ALS1(config)#interface e1/3

ALS1(config-if)#switchport mode access

ALS1(config-if)#switchport access vlan 105

ALS1(config-if)#spanning-tree portfast

ALS1(config-if)#exit

ALS1(config)#interface e1/2

ALS1(config-if)#switchport mode access

### figura 67.Config puerto de acceso ALS1

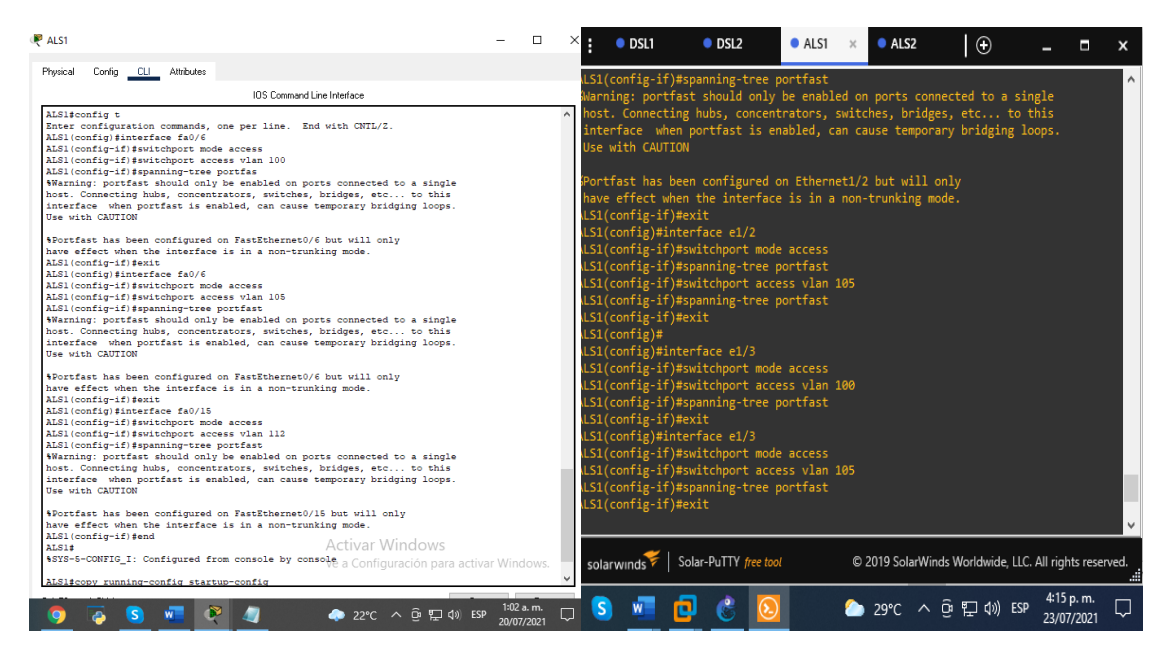

Fuente: autoria propia.

ALS2(config)#interface e1/3 ALS2(config-if)#switchport mode access ALS2(config-if)#switchport access vlan 240 ALS2(config-if)#spanning-tree portfast ALS2(config-if)#exit ALS2(config)#interface e1/2 ALS2(config-if)#switchport mode access ALS2(config-if)#switchport access vlan 112 ALS2(config-if)#spanning-tree portfast figura 68. Config puerto de acceso ALS2

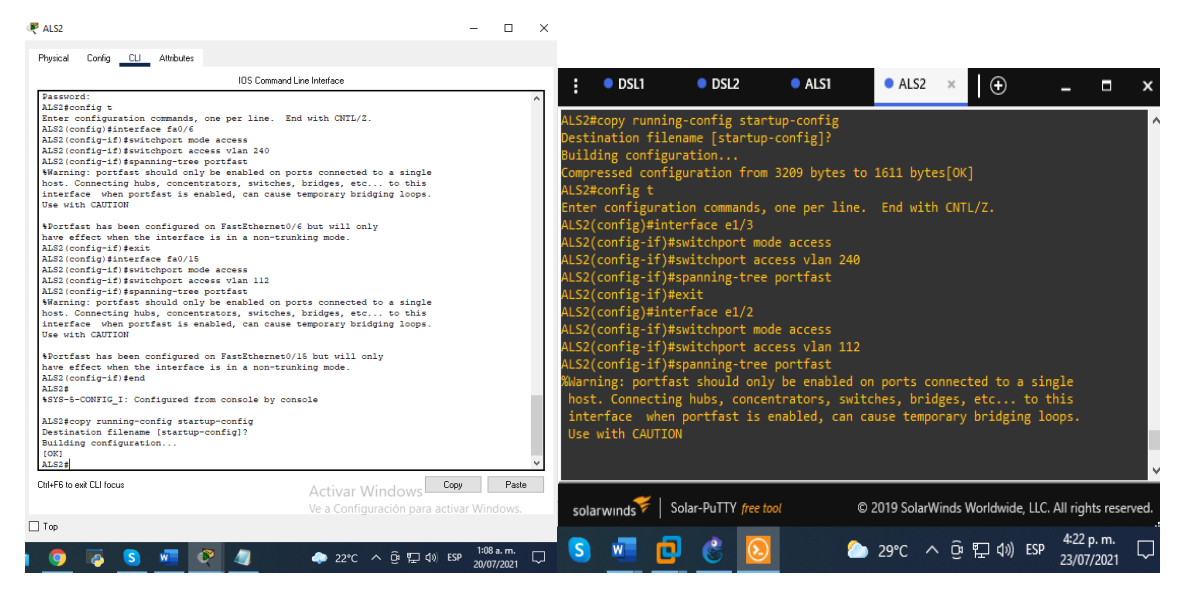

Fuente: autoria propia

2.17 - conectividad de red de prueba y las opciones configuradas.

a -Verificar la existencia de las VLAN correctas en todos los switches y la asignación de puertos troncales y de acceso

Con el comando **SHOW ETHERCHANNEL** nos muestra los grupos EtherChannel que se han creado, muestra una única línea de información por canal de puertos.

figura 69. Comando EtherChannel DLS1

| 🤻 DLST                                                                                                    | - 0                     | ×                    | DSL1                                                              | ×                                | DSL2                            | ALS1                         | ALS          | 52        | Ð         |            | - 0                      | ×       |
|----------------------------------------------------------------------------------------------------|-------------------------|----------------------|-------------------------------------------------------------------|----------------------------------|---------------------------------|------------------------------|--------------|-----------|-----------|------------|--------------------------|---------|
| Physical Config <u>CU</u> Attributes<br>105 Command Line Interface                                                                                                    |                         | on<br>St             | npressed co<br>L1#show eth                                        | nfigu<br>ercha<br>Ch             | nation fr<br>innel<br>annel-gro | om 4036 bytes<br>up listing: | to 2009 b    | ytes[OK]  |           |            |                          | ^       |
| Amore SDN VLANS Primary Secondary Type Ports DDS14                                                                                                    | -                       |                      | oup: 1<br>oup state =<br>rts: 2 Ma<br>rt-channels                 | L2<br>xport<br>: 1 M             | :s = 4<br>lax Port-c            | hannels = 4                  |              |           |           |            |                          |         |
| IESISANY etherhamal<br>Chanal-group listing:                                                                                                    |                         | ir                   | otocol: L<br>nimum Links                                          | ACP<br>: 0                       |                                 |                              |              |           |           |            |                          |         |
| Comp marks = 12<br>Forts : 1 Mayorss = 0<br>Fort-channels: : 1 Max Fortchannels = 1<br>Fortcoal: : 2007                                                                                                    |                         |                      | oup.4<br>oup state =<br>rts:2 Ma<br>rt-channels<br>otocol: P      | L2<br>xport<br>: 1 M<br>AgP      | s = 4<br>Nax Port-c             | hannels = 1                  |              |           |           |            |                          |         |
| nucop. *<br>Comp state = 13<br>Ports: 2 Manperts = 16<br>Portechannels: 1 Mar Port-channels = 16<br>Portectal: 1Mar Port-channels = 16                                                                                                    |                         | ir<br>ro             | nimum Links<br>Dup: 12                                            |                                  |                                 |                              |              |           |           |            |                          |         |
| Scrup: 13<br>                                                                                                    |                         | or<br>or<br>or<br>ir | oup state =<br>rts: 0 Ma<br>rt-channels<br>otocol:<br>nimum Links | L2<br>xport<br>: 1 M<br>-<br>: 0 | s = 4<br>lax Port-c             | hannels = 1                  |              |           |           |            |                          |         |
| Indese Activar Windows Indese Ve a Configuración para activa Indese Ve a Configuración para activa Indese Ve | er Windows.             | v<br>s               | olarwinds                                                         | Sol                              | ar-PuTTY <i>fre</i>             | e tool                       | © 2019 Sol   | arWinds W | /orldwide | e, LLC. Al | l rights res             | served. |
| 🚺 🖗 💁 📲 🦉 🥼 🗼 🔶 २१९८ ^ छे 📰 वे। हल                                                                                                    | 1:18 a.m.<br>20/07/2021 | Q (                  | s 🖷                                                               | ٢                                | ٢                               | 2                            | <b>29°</b> C | ~ (ä      | [] (1)    | ESP        | 4:23 p. m.<br>23/07/2021 |         |

Ahora utilizamos el comando **SHOW VLAN** que muestra el conteo de todas las **VLAN** configuradas.

figura 70.Comando show VLAN DLS1

| 🧶 DLS1                                                                                                    | -                                                                                                    |                    | ×                                                     | • DSL                                                                                        | .1 × •                                                                                          | DSL2                                                        | •                       | ALS1                                                                      | • A                                                                               | LS2                                                                | $\odot$                |                    | _ =                                                        | ×       |
|----------------------------------------------------------------------------------------------------|----------------------------------------------------------------------------------------------------|--------------------|-------------------------------------------------------|----------------------------------------------------------------------------------------------|-------------------------------------------------------------------------------------------------|-------------------------------------------------------------|-------------------------|---------------------------------------------------------------------------|-----------------------------------------------------------------------------------|--------------------------------------------------------------------|------------------------|--------------------|------------------------------------------------------------|---------|
| Physical Config <u>CLI</u> Attributes                                                                                                    |                                                                                                    |                    | SL1                                                   | l#show v                                                                                     | lan                                                                                             |                                                             |                         |                                                                           |                                                                                   |                                                                    |                        |                    | _                                                          | ^       |
| IDS Command Line Int                                                                                                    | terface                                                                                                    |                    | LAN                                                   | Name                                                                                         |                                                                                                 |                                                             |                         |                                                                           | tus F                                                                             |                                                                    |                        |                    |                                                            | -       |
| DLS1#show vlan                                                                                                    |                                                                                                    |                    | 3                                                     | defaul                                                                                       |                                                                                                 |                                                             |                         |                                                                           | ive B                                                                             | t0/0, 1<br>t2/3, 1                                                 | Et2/0, Et<br>Et3/0, Et | :2/1, E<br>:3/1, E | t2/2<br>t3/2                                               |         |
| VLAN Name Status Port                                                                                                    | ts                                                                                                    |                    | 5                                                     | ADMON                                                                                        |                                                                                                 |                                                             |                         | act                                                                       | ive                                                                               |                                                                    |                        |                    |                                                            |         |
| 1         default         active         Pol,           Fa0,         Fa0,         Fa0,         Fa0,           15         AIMON         active                                                                                                    | , Fa0/1, Fa0/2, Fa0/3<br>/4, Fa0/5, Fa0/7, Fa0/8<br>/13, Fa0/14, Fa0/16, Fa0/17<br>/18, Fa0/15, Fa0/20, Fa0/21<br>/22, Fa0/23, Fa0/24, Gig0/1<br>0/2 |                    | 00<br>05<br>12<br>40<br>55<br>00<br>002<br>003<br>004 | SEGURO<br>VENTAS<br>MULTIM<br>CLIENT<br>PERSON<br>NATIVA<br>2 fddi-d<br>3 trcrf-<br>4 fddine | S<br>EDIA<br>ES<br>AL<br>efault<br>default<br>t-default                                         |                                                             |                         | act<br>act<br>act<br>act<br>act<br>act<br>act<br>act                      | ive<br>ive f<br>ive f<br>ive f<br>ive<br>/unsup<br>/unsup<br>/unsup               |                                                                    |                        |                    |                                                            |         |
| 100         SUDUDOS         active           105         VENTAS         active           111         MUDITINEDIA         active           200         CLEINTES         active           355         DEDRONAL         active           400         PROVERDORS         active           400         NATIVA         active           1001         Eddi-default         active           1003         toder-ing-default         active           1004         Eddinet-default         active           1005         true-default         active                                                                  | /15<br>/€                                                                                                    |                    | 005<br>"LAN<br>5<br>00<br>05<br>12<br>40<br>55<br>00  | i trbrf-<br>I Type<br>enet<br>enet<br>enet<br>enet<br>enet<br>enet<br>enet<br>en             | default<br>SAID<br>100001<br>100015<br>100105<br>100105<br>100112<br>100240<br>100355<br>100600 | MTU<br>1500<br>1500<br>1500<br>1500<br>1500<br>1500<br>1500 |                         | act.<br>RingNo<br><br>-<br>-<br>-<br>-<br>-<br>-<br>-<br>-<br>-<br>-<br>- | /unsup<br>Bridget<br><br>-<br>-<br>-<br>-<br>-<br>-<br>-<br>-<br>-<br>-<br>-<br>- | No Stp<br>-<br>-<br>-<br>-<br>-<br>-<br>-<br>-<br>-<br>-<br>-<br>- | BrdgMode<br>           |                    | 1 Trans2<br>0<br>0<br>0<br>0<br>0<br>0<br>0<br>0<br>0<br>0 |         |
| VLAN Type SAID MTU Parent RingNo BridgeNo S                                                                                                    | Stp BrdgMode Transl Trans2                                                                                                    |                    | 003                                                   | trcrf                                                                                        | 101003                                                                                          | 4472                                                        | 1005                    |                                                                           |                                                                                   |                                                                    |                        |                    |                                                            |         |
| 1 emet 100001 1500                                                                                                    |                                                                                                    |                    | .004<br>.005                                          | t fdhet<br>5 trbrf                                                                           | 101004<br>101005                                                                                | 1500<br>4472<br>Backup                                      | -                       |                                                                           |                                                                                   | ieee<br>ibm                                                        |                        |                    |                                                            |         |
| 105         enset         100105         1500         -         -           112         enst         100112         1500         -         -           240         enset         100345         1500         -         -           385         enset         100355         1500         -         -         -           420         enset         100420         1500         -         -         -         Ad           600         enset         100420         1500         -         -         -         Ve           1002         fddi         1500         -         -         -         -         Ve | ctivar Windgws o<br>ra Configuración para octivar Win                                                                                                | ndows.             | .emo                                                  | ote SPAN                                                                                     | 7<br>VLANs                                                                                      | off                                                         |                         |                                                                           |                                                                                   |                                                                    |                        |                    |                                                            |         |
| Ctrl+F6 to exit C1 Lfocus                                                                                                    | Conu                                                                                                    | Paste              | sol                                                   | larwinds                                                                                     | ኛ   Solar-P                                                                                     | uTTY fre                                                    |                         |                                                                           | © 2019 S                                                                          | olarWind                                                           | s Worldwic             | le, LLC. A         | ll rights re                                               | served. |
| 🧕 📮 🔤 🖉 🖉 🧳                                                                                                    | ▶ 22℃ へ Θ 駅 🕼 ESP 1:12<br>20/0                                                                                                    | 2 a. m.<br>07/2021 | 7 🤇                                                   | W                                                                                            | 0                                                                                               | 8                                                           | $\overline{\mathbf{N}}$ | (                                                                         | ≥ 29°C                                                                            | : ~ ¢                                                              | ê ⊑ 40)                | ESP                | 4:25 p. m.<br>23/07/202                                    | , 🖓     |
| Fuente: autoria pro                                                                                                    | pia                                                                                                    |                    |                                                       |                                                                                              |                                                                                                 |                                                             |                         |                                                                           |                                                                                   |                                                                    |                        |                    |                                                            |         |

figura 71.Comando show VLAN DLS2

| R DLS2                                                                                                    | -                   |              | $\times$ | i 🌼 DS                                                                    | L1                                                         | DSL2       | ×                       | ALS1                                         | ALS2                                             |          | $\oplus$    | -            |                 | ×    |
|----------------------------------------------------------------------------------------------------|---------------------|--------------|----------|---------------------------------------------------------------------------|------------------------------------------------------------|------------|-------------------------|----------------------------------------------|--------------------------------------------------|----------|-------------|--------------|-----------------|------|
| Physical <u>Config CLI</u> Attributes                                                                                                    |                     |              |          | SL2#show                                                                  | vlan                                                       |            |                         |                                              |                                                  |          |             |              |                 | ^    |
| IOS Command Line Interface                                                                                                    |                     |              |          | LAN Name                                                                  |                                                            |            |                         | Stat                                         | us Por                                           | ts       |             |              |                 |      |
| DLS2\$show vlan                                                                                                    |                     |              | ^        |                                                                           |                                                            |            |                         |                                              | ve Et0                                           |          | 0, Et2/3    | , Et3/0      |                 |      |
| VLAN Name Status Ports                                                                                                    |                     |              |          | .5 ADMON                                                                  |                                                            |            |                         |                                              | ve Et3                                           |          |             |              |                 |      |
| 1 default active Po2, Fa0/1, Fa0/2, Fa0/3<br>Fa0/4, Fa0/5, Fa0/7, Fa0/8<br>Fa0/4, Fa0/5, Fa0/7, Fa0/8<br>Fa0/20, Fa0/21, Fa0/22, Fa0<br>Fa0/20, Fa0/21, Fa0/22, Fa0                                                                                                    | /19<br>/23          |              |          | .00 SEGUR<br>.05 VENTA<br>.12 MULTI<br>.40 CLIEN<br>.55 PERSO             | OS<br>S<br>MEDIA<br>TES<br>NAL                             |            |                         | acti<br>acti<br>acti<br>acti<br>acti         | ve Et1<br>ve Et1<br>ve Et1<br>ve                 | /3<br>/2 |             |              |                 |      |
| 15         ALTENT         ACTIVE         ACTIVE           100         SECTODS         ACTIVE         ACTIVE           105         VENTAS         ACTIVE         Fa0/6           111         MULTHEDIA         ACTIVE         Fa0/15           240         CLINITES         ACTIVE         ACTIVE           365         PERSONAL         ACTIVE         ACTIVE |                     |              |          | 67 PRODU<br>60 NATIV.<br>602 fddi-<br>603 trcrf<br>604 fddin<br>605 trbrf | CCION<br>A<br>default<br>-default<br>et-defaul<br>-default |            |                         | acti<br>acti<br>act/<br>act/<br>act/<br>act/ | ve Et2<br>ve<br>unsup<br>unsup<br>unsup<br>unsup | /1, Et2/ |             |              |                 |      |
| 420 PROVEDORES active<br>567 PRODUCCION active Fa0/16, Fa0/18                                                                                                    |                     |              |          |                                                                           |                                                            |            |                         | RingNo                                       | BridgeNo                                         | Stp Brd  | gMode Tra   |              |                 |      |
| 600 NATIVA Active                                                                                                    |                     |              |          |                                                                           |                                                            |            |                         |                                              |                                                  |          |             |              |                 |      |
| 1003 token-ring-default active                                                                                                    |                     |              |          | enet                                                                      | 100001                                                     | 1500       |                         |                                              |                                                  |          |             |              |                 |      |
| 1004 fddinet-default active                                                                                                    |                     |              |          | .s enec                                                                   | 100015                                                     | 1500       |                         |                                              |                                                  |          | ő           | Å            |                 |      |
| 1005 trnet-default active                                                                                                    |                     |              |          | 05 enet                                                                   | 100100                                                     | 1500       |                         |                                              |                                                  |          | ő           | Å            |                 |      |
|                                                                                                    |                     |              |          | 12 opot                                                                   | 100105                                                     | 1500       |                         |                                              |                                                  |          |             |              |                 |      |
| VLAN Type SAID MTU Parent RingNo BridgeNo Stp BrdgMode Transl Tran                                                                                                    | ns2                 |              |          | 40 opot                                                                   | 100112                                                     | 1500       |                         |                                              |                                                  |          |             |              |                 |      |
|                                                                                                    |                     |              |          | SS opet                                                                   | 100240                                                     | 1500       |                         |                                              |                                                  |          |             |              |                 |      |
| 1 enet 100001 1500 0 0                                                                                                    |                     |              |          | 67 enet                                                                   | 100555                                                     | 1500       |                         |                                              |                                                  |          |             |              |                 |      |
| 15 enet 100015 1500 0 0                                                                                                    |                     |              |          | in anet                                                                   | 100500                                                     | 1500       |                         |                                              |                                                  |          |             |              |                 |      |
| 100 enet 100100 1500 0 0                                                                                                    |                     |              |          | 002 fddi                                                                  | 101002                                                     | 1500       |                         |                                              |                                                  |          |             |              |                 |      |
| 112 enet 100112 1500 0 0                                                                                                    |                     |              |          | 003 treef                                                                 | 101003                                                     | 4472       | 1005                    |                                              |                                                  | - srb    |             |              |                 |      |
| 240 enet 100240 1500 0 0                                                                                                    |                     |              |          | 004 fdnet                                                                 | 101004                                                     | 1500       |                         |                                              |                                                  | ieee -   |             |              |                 |      |
| 355 enet 100355 1500 0 0                                                                                                    |                     |              |          | 005 trbrf                                                                 | 101005                                                     |            |                         |                                              |                                                  | ibm -    |             |              |                 |      |
| 420 enet 100420 1500 0 0                                                                                                    |                     |              |          |                                                                           |                                                            |            |                         |                                              |                                                  |          |             |              |                 |      |
| 567 enet 100567 1500 0 0                                                                                                    |                     |              |          |                                                                           |                                                            |            |                         |                                              |                                                  |          |             |              |                 |      |
| 600 enet 100600 1500 0 0                                                                                                    |                     |              |          | LAN AREHO                                                                 | ps STEHop                                                  | s Backup   | CRF                     |                                              |                                                  |          |             |              |                 |      |
| 1002 fddi 101002 1500 0 0                                                                                                    |                     |              |          |                                                                           |                                                            |            |                         |                                              |                                                  |          |             |              |                 |      |
| 1003 tr 101003 1500 0 0                                                                                                    |                     |              |          | .003 7                                                                    |                                                            | off        |                         |                                              |                                                  |          |             |              |                 |      |
| 1004 Fanet 101004 1500 1eee - 0 0                                                                                                    |                     |              |          |                                                                           |                                                            |            |                         |                                              |                                                  |          |             |              |                 |      |
| 1008 EINEC 101008 1800 1BM - 0 0                                                                                                    |                     |              |          | emote SPA                                                                 |                                                            |            |                         |                                              |                                                  |          |             |              |                 |      |
| VLAN Type SAID MTU Parent RingNo BridgeNo Sty Bridghode TWins1 Tran                                                                                                    | ns2                 |              |          | More                                                                      |                                                            |            |                         |                                              |                                                  |          |             |              |                 |      |
| Cri+F6 to exit CLI focus                                                                                                    | opy                 | Paste        | •        | solarwinds                                                                | 🌾   Solar                                                  | r-PuTTY fr | e tool                  |                                              | © 2019 Sola                                      | Winds Wo | rldwide, LL | C. All rig   | hts resen       | ved. |
| 🧕 🖗 💁 🚾 👰 🚚 🔶 २२°С ^ छे 🛱 Ф/ Б5                                                                                                    | .p 1:11 a<br>20/07/ | . m.<br>2021 | $\Box$   | S 🛛                                                                       |                                                            | 8          | $\overline{\mathbf{S}}$ | 2                                            | ● 29°C                                           | ~ ତ 🏿    | 글 d») esi   | 4:26<br>23/0 | p. m.<br>7/2021 | <br> |

Fuente: autoria propia

figura 72.Comando show interface trunk ALS1

| 🔻 ALS1                                                                               |                                             |                                                                                                    |                                                                                             | - 0                         | ×                            | DSL1                   | DSL                                                         | 2 • ALS1                            | × ALS2                            | $\oplus$             | _          |                      | ×      |
|--------------------------------------------------------------------------------------|---------------------------------------------|----------------------------------------------------------------------------------------------------|---------------------------------------------------------------------------------------------|-----------------------------|------------------------------|------------------------|-------------------------------------------------------------|-------------------------------------|-----------------------------------|----------------------|------------|----------------------|--------|
| Physical Config <u>CLI</u> A                                                         | tributes                                    |                                                                                                    |                                                                                             |                             | ALSI                         | #show int              | erface trun                                                 | k                                   |                                   |                      |            |                      | ^      |
|                                                                                      | IOS Command                                 | Line Interface                                                                                     |                                                                                             |                             |                              |                        |                                                             |                                     |                                   |                      |            |                      |        |
| ALS1#show interface tru<br>Port Mode<br>Po3 on                                       | nk<br>Encapsulation Status<br>802.1q trunki | Native<br>ng 600                                                                                   | vlan                                                                                        |                             | <pre>^ Port Et0/ Et1/</pre>  | 1 c<br>3 c             | lode<br>on<br>on                                            | Encapsulati<br>802.1q<br>802.1q     | on Status<br>trunking<br>trunking | Native<br>666<br>666 |            |                      |        |
| Port Vlans allow<br>Po3 1-1005                                                       | ed on trunk                                 |                                                                                                    |                                                                                             |                             | Et1/                         | 1 0                    | on                                                          | 802.1q                              | trunking                          | 666                  |            |                      |        |
| Port Vlans allow<br>Po3 1                                                            | ed and active in manage                     | ment domain                                                                                        |                                                                                             |                             | 201                          |                        |                                                             | 802.1d                              | trunking                          | 600                  |            |                      |        |
| Port Vlans in sp<br>Po3 1                                                            | anning tree forwarding                      | state and not p                                                                                    | runed                                                                                       |                             | Port<br>Et0/                 | \<br>1 1               | /lans allowe<br>L-4094                                      | d on trunk                          |                                   |                      |            |                      |        |
| ALS1#<br>ALS1#show vlan                                                              |                                             |                                                                                                    |                                                                                             |                             | Et1/                         | o r<br>1 r<br>1        | ione<br> -4094                                              |                                     |                                   |                      |            |                      |        |
| VLAN Name                                                                            | Status                                      | Ports                                                                                              |                                                                                             |                             |                              |                        |                                                             |                                     |                                   |                      |            |                      |        |
| 1 default                                                                            | active                                      | Pol, Fa0/1, F<br>Fa0/4, Fa0/5,<br>Fa0/11, Fa0/1<br>Fa0/16, Fa0/1<br>Fa0/20, Fa0/2<br>Fa0/24, Gig0/ | a0/2, Fa0/3<br>Fa0/7, Fa0/8<br>2, Fa0/13, Fa<br>7, Fa0/10, Fa<br>1, Fa0/22, Fa<br>1, Gig0/2 | 0/14<br>0/19<br>0/23        | Port<br>Et0/<br>Et1/<br>Et1/ | \<br>1 1<br>0 r<br>1 r | /lans allowed<br>1,15,100,105<br>none<br>none<br>15 100 105 | d and active in<br>,112,240,355,600 | management dom                    | nain                 |            |                      |        |
| 1003 token-ring-default<br>1004 fddinet-default<br>1005 trnet-default                | active<br>active<br>active                  |                                                                                                    |                                                                                             |                             | Port                         |                        | /lans in spa                                                | nning tree forwa                    | rding state ar                    | nd not prune         |            |                      |        |
| VLAN Type SAID M                                                                     | TU Parent RingNo Brid                       | geNo Stp BrdgM                                                                                     | ode Transl Tr                                                                               | ans2                        | Et0/<br>Et1/                 | 1 1<br>0 r             | 1,15,100,105<br>None                                        | ,112,240,355,600                    |                                   |                      |            |                      |        |
| 1002 fddi 101002 1<br>1003 tr 101003 1<br>1004 fdnet 101004 1<br>1005 trnet 101005 1 | 500<br>500<br>500                           | <br><br>ieee -<br>ibm -                                                                            |                                                                                             |                             | Po1<br>ALS1                  | L r<br>1<br>#          | ione<br>1,15,100,105                                        | ,112,240,355,600                    |                                   |                      |            |                      | ١.     |
| VLAN Type SAID M                                                                     | TU Parent RingNo Brid                       | geNo Stp BrdgM                                                                                     | ode Transl Tr                                                                               | ans2                        | v ALSI                       | +                      |                                                             |                                     |                                   |                      |            |                      | 12     |
| Ctrl+F6 to exit CLI focus                                                            |                                             | Activar W                                                                                          | indows 🗖                                                                                    | Copy Past                   |                              |                        |                                                             |                                     |                                   |                      |            |                      | ×      |
| T Terr                                                                               |                                             |                                                                                                    |                                                                                             |                             | sol                          | arwinds ኛ              | Solar-PuTTY                                                 | free tool                           | © 2019 SolarWi                    | nds Worldwide,       | LLC. All r | rights rese          | erved. |
| <br>                                                                                 |                                             | 🔷 21°C 🧳                                                                                           | ^ @ ⊑ ¢≫                                                                                    | ESP 1:16 a.m.<br>20/07/2021 | <b>Q S</b>                   | W                      | <b>0</b> 😢                                                  |                                     | 놀 29°C 🔨                          | ê ⊑ ¢»)              | ESP 4:     | 26 p. m.<br>/07/2021 |        |

Fuente: autoria propia
figura 73 Comando show VLAN ALS2

| ₹ AL52 —                                                                                                    |                     | < 1                                 | DSI                                           | L1 (                                               | DSL2                                 | • /                      | ALS1                                 | • ALS                                  | 52 >                  | •             | -                | - 🗖                    | ×      |
|----------------------------------------------------------------------------------------------------|---------------------|-------------------------------------|-----------------------------------------------|----------------------------------------------------|--------------------------------------|--------------------------|--------------------------------------|----------------------------------------|-----------------------|---------------|------------------|------------------------|--------|
| Physical Config <u>CLI</u> Attributes                                                                                                    |                     | ALS2                                | #show \                                       | /lan                                               |                                      |                          |                                      |                                        |                       |               |                  |                        | ^      |
| IOS Command Line Interface                                                                                                    |                     | VLAN                                | Name                                          |                                                    |                                      |                          | Stat                                 | us Po                                  | rts                   |               |                  |                        |        |
| ALS2\$show vlan                                                                                                    | ٨                   | 1                                   | defau:                                        | lt                                                 |                                      |                          |                                      | ve Et                                  | 0/0,                  | Et2/0, Et     | 2/1, Et          | 3/0                    |        |
| VLAN Name Status Ports                                                                                                    |                     | 15                                  | ADMON                                         |                                                    |                                      |                          |                                      |                                        | .5/1,                 | CL3/2, CL     | 2/2              |                        |        |
| 1 default active F03, Fa0/1, Fa0/2, Fa0/3<br>Fa0/4, Fa0/5, Fa0/7, Fa0/3<br>Fa0/1, Fa0/12, Fa0/13, Fa0/14<br>Fa0/14, Fa0/12, Fa0/13, Fa0/14<br>Fa0/16, Fa0/17, Fa0/19, Fa0/19                                                                                                    |                     | 100<br>105<br>112<br>240<br>355     | SEGURO<br>VENTAS<br>MULTIN<br>CLIEN<br>PERSON | DS<br>5<br>MEDIA<br>TES<br>NAL                     |                                      |                          | acti<br>acti<br>acti<br>acti<br>acti | ve<br>ve Et<br>ve Et<br>ve Et          | 1/2<br>1/3            |               |                  |                        |        |
| ra0/20, ra0/22, ra0/22, ra0/22, ra0/22, ra0/22<br>Fa0/24, Gig0/1, Gig0/2<br>10 SUDDOS active<br>105 VEITAS active<br>112 MULTIMEDIA active Fa0/15                                                                                                    |                     | 600<br>1002<br>1003<br>1004<br>1005 | NATIV<br>fddi-<br>trcrf<br>fddine<br>trbrf    | A<br>default<br>-default<br>et-default<br>-default |                                      |                          | acti<br>act/<br>act/<br>act/<br>act/ | ve<br>unsup<br>unsup<br>unsup<br>unsup |                       |               |                  |                        |        |
| 240         CLIENTES         active         Fa0/6           355         PERSONAL         active           420         FA0VEEDORES         active                                                                                                    |                     | VLAN                                | Туре                                          | SAID                                               |                                      | Parent                   | RingNo                               | BridgeNo                               | Stp                   | BrdgMode      | Trans1           | Trans2                 |        |
| 600 NATUVA active<br>1002 dddi-default active<br>1004 fddinet-default active<br>1004 fddinet-default active                                                                                                    |                     | 1<br>15<br>100<br>105               | enet<br>enet<br>enet                          | 100001<br>100015<br>100100<br>100105               | 1500<br>1500<br>1500<br>1500         |                          |                                      |                                        |                       |               | 0<br>0<br>0      | 0<br>0<br>0            |        |
| 1005 trnet-default active<br>VLAN Type SAID MTU Parent RingNo BridgeNo Stp BrdgMode Transl Trans2                                                                                                    |                     | 112<br>240<br>355                   | enet<br>enet                                  | 100112<br>100240<br>100355                         | 1500<br>1500<br>1500                 |                          |                                      |                                        |                       |               | 0<br>0           | 0<br>0<br>0            |        |
| enet         100001         1500         -         -         -         -         0         0           15         enet         10015         1500         -         -         -         0         0           100         enet         10010         1500         -         -         -         0         0           106         enet         10010         1500         -         -         -         0         0           106         enet         100105         1500         -         -         -         0         0           12         enet         10012         1500         -         -         -         0         0           240         enet         100124         1500         -         -         -         0         0 |                     | 600<br>1002<br>1003<br>1004<br>1005 | enet<br>fddi<br>trcrf<br>fdnet<br>trbrf       | 100600<br>101002<br>101003<br>101004<br>101005     | 1500<br>1500<br>4472<br>1500<br>4472 | -<br>-<br>1005<br>-<br>- |                                      | -<br>-<br>-<br>15                      | -<br>-<br>ieee<br>ibm | -<br>srb<br>- | 0<br>0<br>0<br>0 | 0<br>0<br>0<br>0       |        |
| 355 enet 100355 1500 0 0<br>420 enet 100420 1500 0 0<br>600 enet 100600 1500 0 0                                                                                                    |                     | VLAN                                | AREHop                                        | os STEHops                                         | Backup                               | CRF                      |                                      |                                        |                       |               |                  |                        |        |
| 1003 dzi         101002         1500         -         -         -         -         0         0           1003 tz         101003         1500         -         -         -         0         0           1004 dziet         1004         1500         -         -         isee         0         0           1005 tzmet         101004         1500         -         -         isee         0         0                                                                                                    | v                   | 1003<br>Remo                        | 7<br>te SPAI                                  | 7<br>N VLANs                                       | off                                  |                          |                                      |                                        |                       |               |                  |                        |        |
| CrifeFibre exit CLI focus Activar Windows                                                                                                    | Paste               |                                     |                                               |                                                    |                                      |                          |                                      |                                        |                       |               |                  |                        |        |
| e a conliguración para activar Wi                                                                                                    |                     | sol                                 | arwinds                                       | 🌾   Solar-                                         | PuTTY fre                            | e tool                   | (                                    | 0 2019 Sol                             | larWin                | ds Worldwid   | e, LLC. All      | rights res             | erved. |
| 🧕 🦉 🛐 🚾 🚱 🥼 🔶 👔                                                                                                    | 19 a.m.<br>/07/2021 | I <b>S</b>                          | W                                             | 0                                                  | <u>e</u>                             | 2                        | 2                                    | ≥29°C                                  | ^                     | ê ⊑ ¢)        | ESP 2            | ₽27 p. m.<br>3/07/2021 | $\Box$ |

Fuente: autoria propia

b - Verificar que el EtherChannel entre DLS1 y ALS1 está configurado correctamente

figura 74. Comando show EtherChannel ALS1

|                                                                                                    | : ● DSL1 ● DSL2 ● ALS1 × ● ALS2 ④ — ■ ×                                                                                                    |
|----------------------------------------------------------------------------------------------------|----------------------------------------------------------------------------------------------------|
| ₹ALS1 — □ X Physical Config <u>CU</u> Attributes                                                                                                    | X ALS1# ALS1#show etherchannel                                                                                                    |
| IDS Command Line Interface                                                                                                    | Channel-group listing:                                                                                                    |
| ALSishov eberchanal computing:<br>Group: 1<br>Group: 1<br>Group state = L1<br>Ports: : MaxPorts = 0<br>Port-channel: ! Max Port-channels = 1<br>Portocal: : MAXP<br>Group state = L2<br>Port-channel: ! Max Port-channels = 16<br>Ports: : MaxPorts = 16<br>Ports: : MaxPorts = 16<br>Ports: : MaxPorts = 16<br>Ports: : MaxPorts = 16<br>Ports: : MaxPorts = 16<br>Ports: : MaxPorts = 16<br>Ports: : MaxPorts = 16<br>Ports: : MaxPorts = 16<br>Ports: : MaxPorts = 16<br>Ports: : MaxPorts = 16<br>Ports: : NapPorts = 16<br>Ports: : Ports: : NapPorts = 16<br>Ports: : : NapPorts = 16<br>Ports: : : : : : : : : : : : : : : : : : : | Group: 1<br>Group state = L2<br>Ports: 2 Maxports = 4<br>Port-channels: 1 Max Port-channels = 4<br>Protocol: LACP<br>Minimum Links: 0<br>Group: 3<br>Group state = L2<br>Ports: 2 Maxports = 4<br>Port-channels: 1 Max Port-channels = 1<br>Protocol: PAgP<br>Minimum Links: 0 |
| Number of channel-groups in use: 2<br>Number of appressors: 2<br>Group Port-channel Protocol Ports<br>                                                                                                    | ALS1#<br>ALS1#                                                                                                    |
| 3 Po3 (SU) PAgP Fa0/9 (P) Fa0/10 (P) V                                                                                                    |                                                                                                    |
| Dol+FB to exit CLI focus Activar Windows Pate<br>Ve a Configuración para activar Windows.                                                                                                    | solarwinds                                                                                                    |
| Top                                                                                                    |                                                                                                    |
| 🧕 👵 💁 🚾 👰 🧔 🗢 21℃ へ 壺 🔛 40) ESP 121 a.m. 🖵                                                                                                    | 「S」「二」(1) (1) (1) (1)) (1) (1) (1) (1)) (1) (1) (1)) (1) (1) (1)) (1) (1)) (1) (1)) (1) (1)) (1))                                                                                                    |

Fuente: autoria propia

figura 75. Comando show EtherChannel DLS1

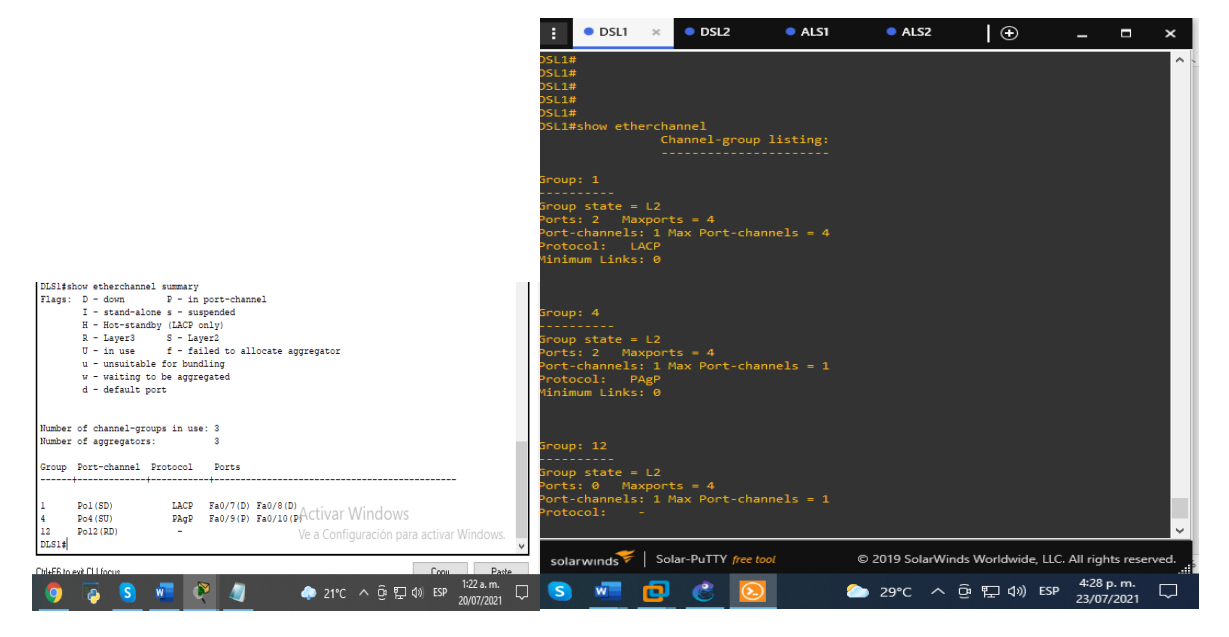

Fuente: autoria propia

c. Verificar la configuración de Spanning tree entre DLS1 o DLS2 para cada VLAN

para este ejercicio utilizamos el comando **show Spanning tree** que sirve para mostrarnos que dispositivos tienen el protocolo para permitir que los dispositivos de interconecten estando activados o desactivados automáticamente los enlaces de conexión.

| 🤻 DLS1                                                                                                    | - 🗆 🗡         | DSL1                                                    | × • DSL                                                                     | 2 🔍 A                                                                        | LS1 O                                                              | ALS2                                                 | $\oplus$       | _                  | n x       |
|----------------------------------------------------------------------------------------------------|---------------|---------------------------------------------------------|-----------------------------------------------------------------------------|------------------------------------------------------------------------------|--------------------------------------------------------------------|------------------------------------------------------|----------------|--------------------|-----------|
| Physical Config CLI Attributes                                                                                                    |               | DSL1#show sp                                            | anning-tree                                                                 |                                                                              |                                                                    |                                                      |                |                    | ^         |
| IDS Command Line Interface                                                                                                    |               | VLAN0001                                                |                                                                             |                                                                              |                                                                    |                                                      |                |                    |           |
| II WUITKU<br>DLSIshow spanning-tree<br>VLAN0001<br>Spanning tree enabled protocol ieee<br>Root D Priority 24577<br>Address 0009.7CDA.RIC4<br>This brides is the root                                | ^             | Spanning t<br>Root ID<br>Bridge ID                      | ree enabled<br>Priority<br>Address<br>This bridge<br>Hello Time<br>Priority | protocol rs<br>24577<br>aabb.cc00.0<br>is the root<br>2 sec Ma:<br>24577 (pr | tp<br>0100<br>t<br>x Age 20 sec<br>iority 2457(                    | c Forward                                            | Delay 15 se    |                    |           |
| Hello Time 2 sec Max Age 20 sec Forward Delay 15 sec<br>Bridge ID Priority 24577 (priority 24576 sys-id-ext 1)<br>Address 0009.7CDA.AlC4                                                            |               | 0,105110                                                | Address<br>Hello Time<br>Aging Time                                         | aabb.cc00.0<br>2 sec Max<br>300 sec                                          | 0100<br>x Age 20 sec                                               |                                                      |                |                    |           |
| Hello Time 2 sec Max Age 20 sec Forward Delay 15 sec<br>Aging Time 20                                                                                                    |               | Interface                                               | Role                                                                        | Sts Cost                                                                     | Prio.Nbr                                                           | r Type                                               |                |                    |           |
| Interface         Role Sts Cost         Prio.Nbr Type                                                                                                    | -             | Et2/0<br>Et2/1<br>Et2/2                                 | Desg<br>Desg<br>Desg                                                        | FWD 100<br>FWD 100<br>FWD 100                                                | 128.9<br>128.10<br>128.11                                          | Shr<br>Shr<br>Shr                                    |                |                    |           |
| VLANOO15<br>Spanning tree enabled protocol ieee<br>Root ID Priority 24591<br>Addrees 0009.7CDA.ALC4<br>This bridge is the root<br>Hello Time 2 sec Max Age 20 sec Forward Delay 15 sec              |               | Et2/3<br>Et3/0<br>Et3/1<br>Et3/2<br>Et3/3<br>Po1<br>Po4 | Desg<br>Desg<br>Desg<br>Desg<br>Desg<br>Desg<br>Desg                        | FWD 100<br>FWD 100<br>FWD 100<br>FWD 100<br>FWD 100<br>FWD 56<br>FWD 56      | 128.12<br>128.13<br>128.14<br>128.15<br>128.16<br>128.65<br>128.66 | Shr<br>Shr<br>Shr<br>Shr<br>Shr<br>Shr<br>Shr<br>Shr |                |                    |           |
| Bridge ID Priority 24591 (priority 24576 sys-id-ext 15)<br>Address 0009.7CDA.ALC4<br>Hello Time 2 sec Max Age 20 sec Forward Delay 15 sec<br>Aging Time 20<br>Interface Role Sts Cost Prio.Nor Type |               | VLAN0015<br>Spanning t<br>Root ID                       | ree enabled<br>Priority<br>Address                                          | protocol rst<br>24591<br>aabb.cc00.0                                         | tp<br>3100                                                         |                                                      |                |                    |           |
| Fo4 Desg FWD 9 128.29 Shr                                                                                                    |               |                                                         | This bridge<br>Hello Time                                                   | is the root<br>2 sec Ma                                                      | t<br>x Age 20 seo                                                  |                                                      |                |                    |           |
| VLANDIOU<br>Spanning tree enabled protocol ieee<br>Root ID Friority 32868<br>Address 0009.7CDA.klC4<br>This bridge is the root<br>Hello Time 2 sec Max Age 20 sec ForWard Delay IE See/S            | uns Minelours | Bridge ID                                               | Priority<br>Address<br>Hello Time<br>Aging Time                             | 24591 (pr:<br>aabb.cc00.0<br>2 sec Ma:<br>300 sec                            | iority 24570<br>0100<br>x Age 20 sec                               |                                                      |                |                    |           |
| Bridge ID Priority 32868 (priority 32768 sys-id-ext 100)clon para actu                                                                                                    | var windows.  | solarwinds                                              | Solar-PuTT                                                                  | Y free tool                                                                  | © 201                                                              | 9 SolarWinds                                         | Worldwide, LLC | . All rights       | reserved. |
| Childrenia Childrenia<br>                                                                                                    | SP 20/07/2021 | S w                                                     | 0 6                                                                         | $\overline{0}$                                                               | 29 🖒                                                               | ۳C ^ @                                               | દP (小) ESP     | 4:32 p.<br>23/07/2 | m.<br>021 |

figura 76. Comando show spanning-tree DLS1

Fuente: autoria propia

## CONCLUSIONES

Cada protocolo utiliza unas métricas diferentes. Por ejemplo, (RIP) métrico se basa en el conteo saltos, pero el Interior Gateway Routing Protocol (IGRP) y el Enhanced Interior Gateway Routing Protocol (EIGRP) utilizan una medición compuesta basada en el ancho de banda, el retardo, la confiabilidad, la carga, y la Unidad máxima de transmisión (MTU) (MTU), donde ancho de banda y el retardo es los únicos parámetros usados por abandono.

Cuando las rutas son redistribuidas, debe definir una métrica comprensible para el protocolo receptor.

EIGRP almacena los datos en tres tablas llamadas tabla de vecinos, tabla de topología y tabla de enrutamiento, todo esto lo hace para poder implementar el sistema autónomo EIGRP, que en este caso es un conjunto de enrutadores que manejan un protocolo de enrutamiento común.

EIGRP necesitan cinco métricas al redistribuir otros protocolos: ancho de banda, retraso, confiabilidad, carga y MTU, respectivamente

Con el protocolo OSPF una vez les asignamos un área lo que hace este protocolo de red es que mantienen una base de datos de enlace-estado idéntica que describe la topología del área, utilizando anuncios de estado de enlace, por esta razón OSPF puede recalcular las rutas en muy poco tiempo cuando cambia la topología de la red.

OSPF se utiliza para determinar la ruta más rápida, mientras que BGP pone énfasis en determinar la mejor ruta.

La tecnología EtherChannel sirve cuando tenemos varios enlaces físicos y queremos agruparlos en enlaces lógicos, esta agrupación es tratada como un único enlace y permite sumar la velocidad nominal de cada puerto físico Ethernet usado y así obtener un enlace troncal de alta velocidad.

El protocolo Spanning-tree nos permite activar o desactivar automáticamente los enlaces de conexión, funciona en la capa 2 del modelo OSI, lo que hace él es gestionar la eliminación de bucles redundantes.

# ANEXO

Link para la descarga de los ejercicios simulados en packet tracer y GNS3 donde se comprueba el funcionamiento de cada uno de los comandos de los dos escenarios planteados en el trabajo final.

https://drive.google.com/drive/folders/1tn4JG0Yj8mB2UFgKJRiyhQuFjPw6f4\_E?us p=sharing

## REFERENCIAS BIBLIOGRAFICAS

Teare, D., Vachon B., Graziani, R. (2015). CISCO Press (Ed). Path Control Implementation. Implementing Cisco IP Routing (ROUTE) Foundation Learning Guide CCNP ROUTE 300-101. Recuperado de

### CCNP R&S ROUTE 300-101 Foundation Learning Guide.pdf - OneDrive (live.com)

Froom, R., Frahim, E. (2015). CISCO Press (Ed). Network Management. Implementing Cisco IP Switched Networks (SWITCH) Foundation Learning Guide CCNP SWITCH 300-115. Recuperado de

#### https://1drv.ms/b/s!AmIJYei-NT1IInWR0hoMxgBNv1CJ

Froom, R., Frahim, E.(2012). CISCO Press (Ed). Network Management. Implementing Cisco IP Switched Networks (SWITCH) Foundation Learning Guide CCNP SWITCH 300-115. Recuperado de.

https://www.cisco.com/c/en/us/support/docs/ip/enhanced-interior-gateway-routingprotocol-eigrp/8606-redist.html